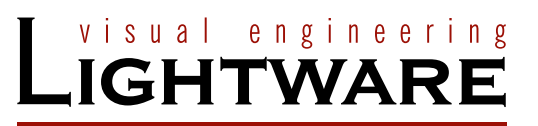

User's Manual

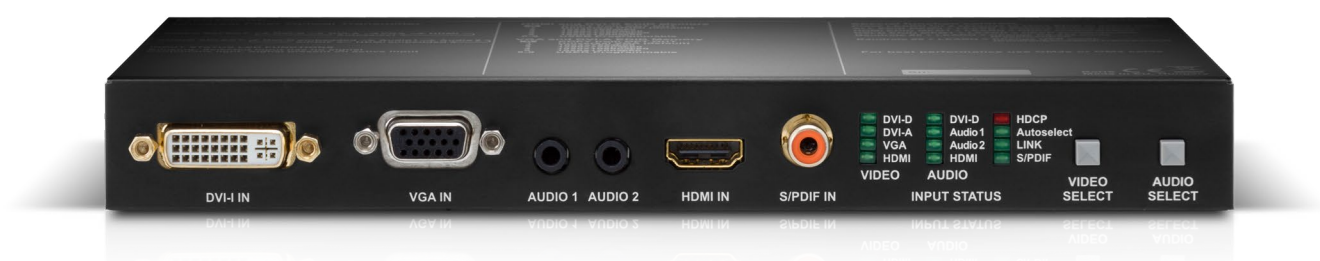

## UMX-OPT-TX150R

Fiber Optical Multimedia Extender

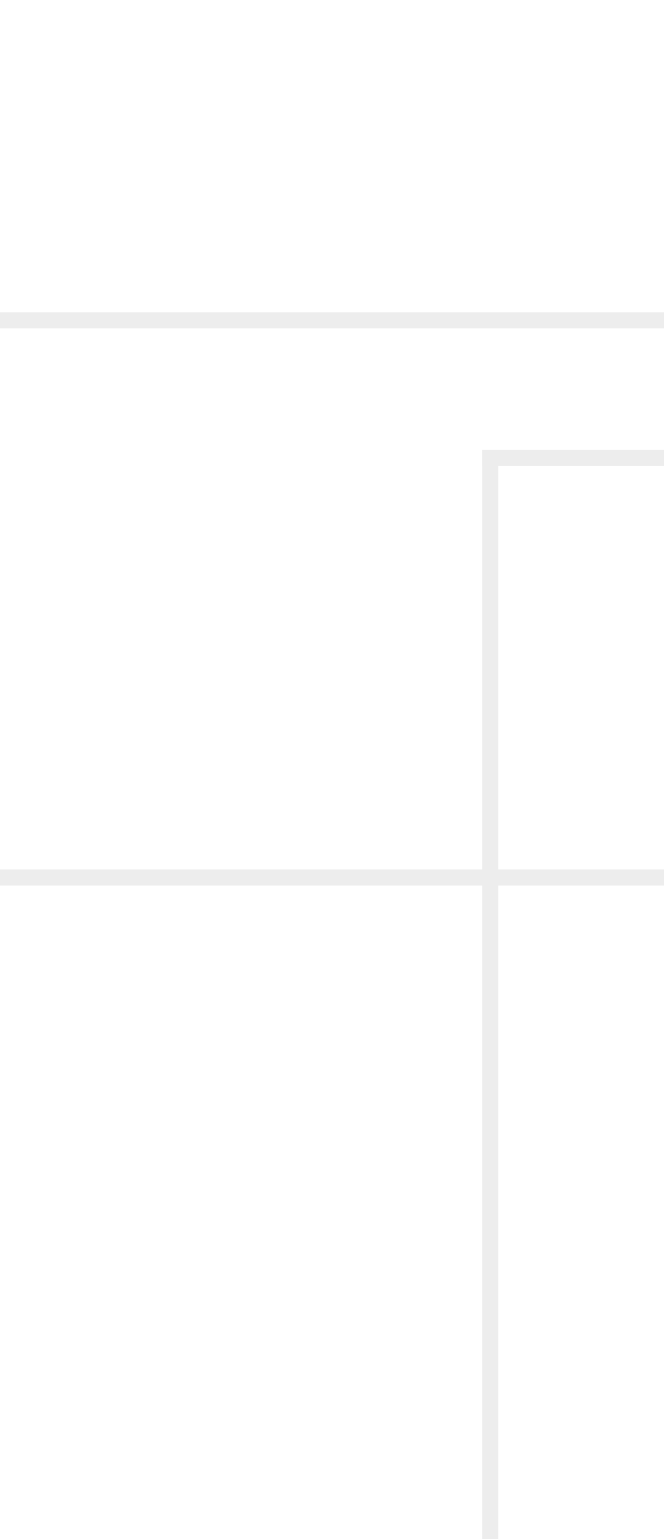

## Important Safety Instructions

#### Class II apparatus construction.

The equipment should be operated only from the power source indicated on the product.

To disconnect the equipment safely from power, remove the power cord from the rear of the equipment, or from the power source. The MAINS plug is used as the disconnect device, the disconnect device shall remain readily operable.

There are no user-serviceable parts inside of the unit. Removal of the cover will expose dangerous voltages. To avoid personal injury, do not remove the cover. Do not operate the unit without the cover installed.

The appliance must be safely connected to multimedia systems. Follow instructions described in this manual.gggg

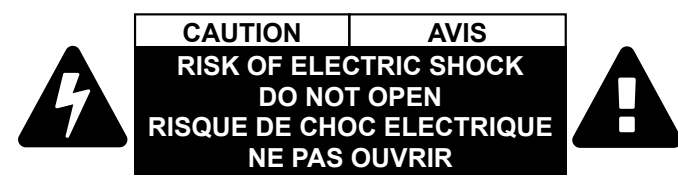

## Ventilation

For the correct ventilation and to avoid overheating ensure enough free space around the appliance. Do not cover the appliance, let the ventilation holes free and never block or bypass the ventilators (if any).

#### WARNING

To prevent injury, the apparatus is recommended to securely attach to the floor/wall or mount in accordance with the installation instructions. The apparatus shall not be exposed to dripping or splashing and that no objects filled with liquids, such as vases, shall be placed on the apparatus. No naked flame sources, such as lighted candles, should be placed on the apparatus.

## Waste Electrical & Electronic Equipment WEEE

This marking shown on the product or its literature, indicates that it should not be disposed with other household wastes at the end of its working life. To prevent possible harm to the environment or human health from uncontrolled waste disposal, please separate this from other types of wastes and recycle it responsibly to promote the sustainable reuse of material resources. Household users should contact either the

retailer where they purchased this product, or their local government office, for details of where and how they can take this item for environmentally safe recycling. Business users should contact their supplier and check the terms and conditions of the purchase contract. This product should not be mixed with other commercial wastes for disposal.

## **Caution: Laser product**

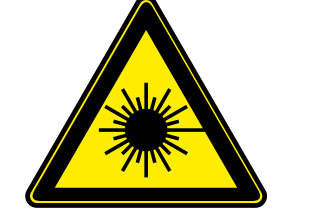

**NVISIBLE LASER RADIATION** AVOID DIRECT EYE EXPOSURE CLASS 3R LASER PRODUCT Radiated wavelengths: 800 nm, 825 nm, 850 nm, 911 nm, 980 nr Output power <= 1 mW Classified by EN 60825-1:2008

| Symbol | Description                           |
|--------|---------------------------------------|
|        | Direct current                        |
| $\sim$ | Alternating current                   |
|        | Double insulation                     |
| ß      | Caution, possibility of eletric shock |
|        | Caution                               |
|        | Laser radiation                       |

## **Common Safety Symbols**

## Symbol Legend

The following symbols and markings are used in the document:

WARNING! Safety-related information which is highly recommended to read and keep in every case!

ATTENTION! Useful information to perform a successful procedure; it is recommended to read.

INFO: A notice which may contain additional information. Procedure can be successful without reading it.

TIPS AND TRICKS: Ideas which you may have not known yet but can be useful.

## **Navigation Buttons**

Go back to the previous page. If you clicked on a link previously, you can go back to the source page by the button.

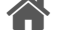

Navigate to the Table Contents.

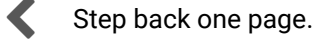

Step forward to the next page.

## **Document Information**

This User's Manual applies to the following versions of the mentioned software, firmware, and hardware:

| Item                                       | Version  |
|--------------------------------------------|----------|
| Lightware Device Controller (LDC) software | 1.14.0b3 |
| Lightware Device Updater (LDU) software    | 1.3.4b4  |
| Controller firmware                        | 1.0.4    |
| Hardware                                   | 1.1      |

Document revision: 3.0

Release date: 01-09-2017

Editor: Judit Barsony

3

## Table of Contents

| 1. INTRODUCTION                      | .6       |
|--------------------------------------|----------|
| 1.1. DESCRIPTION                     | .6       |
| 1.2. Box Contents                    | .6       |
| 1.3. COMPATIBLE DEVICES              | .6       |
| 1.4. FEATURES OF THE DEVICE          | .7       |
| 1.5. TYPICAL APPLICATION             | .8       |
| 2. INSTALLATION                      | .9       |
| 2.1. MOUNTING OPTIONS                | .9       |
| 2.2. CONNECTING STEPS                | 10       |
| 2.3. CONNECTION OF SERIAL DEVICES    | 10       |
| 2.3.1. GENERAL INFORMATION           | 10       |
| 2.3.2. Types of Serial Cables        | 11       |
| 2.3.3. CONNECTION DIAGRAM - EXAMPLES | 11       |
| 2.3.4. Connecting Serial Devices     | 11       |
| 3. PRODUCT OVERVIEW                  | 12       |
| 3.1. UMX-OPT-TX150R - FRONT VIEW     | 12       |
| 3.2. UMX-OPT-TX150R - REAR VIEW      | 13       |
| 3.3. ELECTRICAL CONNECTORS           | 14       |
| 3.3.1. DVI-I Input                   | 14       |
| 3.3.2. VGA Input                     | 14       |
| 3.3.3. HDMI Input                    | 14       |
| 3.3.4. Fiber Optical Output          | 14       |
| 3.3.5. Analog Audio Input            | 14       |
| 3.3.6. S/PDIF Input                  | 14       |
| 3.3.7. RS-232 Port                   | 14       |
| 3.3.8. USB Connector.                | 14       |
|                                      | 14<br>15 |
| 5.4. FURI DIAGRAM                    | 15       |
| 4. OPERATION OF UMX-OPT-TX150R       | 16       |
| 4.1. BOOT UP OF UMX-OPT-TX150R       | 16       |
| 4.1.1. Firmware Indication           | 16       |
| 4.2. FRONT PANEL LEDS                | 16       |
| 4.3. REAR PANEL LEDS                 | 17       |
| 4.4. INPUT SELECTION                 | 17       |
| 4.4.1. Video Input Selection         | 17       |
|                                      | 1/<br>17 |
| 4.5. VIDEU AUT USELECT MODE          | 17<br>17 |
| 4.5.1. NOIFFIGILLY (Filst Detect)    | 1/<br>10 |
| 4.3.2. DVII Digital Priority         | 10<br>10 |
| איז ע דיז א טווויז דווטווני          | 10       |

| 4.6. AUDIO AUTOSELECT MODE18                         |
|------------------------------------------------------|
| 4.6.1. Static Select                                 |
| 4.6.2. Non-Priority (First Detect)18                 |
| 4.6.3. Priority Detect                               |
| 4.6.4. Fix Selection19                               |
| 4.7. EDID MANAGEMENT19                               |
| 4.7.1. EDID Memory Structure                         |
| 4.7.2. Deleting the EDID21                           |
| 4.7.3. EDID Types                                    |
| 4.7.4. EDID Learning                                 |
| 4.7.5. EDID Switching                                |
| 4.8. HDCP MANAGEMENT                                 |
| 4.9. RELOAD FACTORY DEFAULTS22                       |
| 4.10. Service Menu23                                 |
| 4.10.1. Enter the Service Menu of UMX-OPT-TX150R     |
| 4.10.2. Service Menu Display and Navigation          |
| 4.10.3. Saving in the Service Menu                   |
| 4.10.4. Exit from Service Menu24                     |
| 4.11. REMOTE OPERATION24                             |
| 4.11.1. Control Interfaces24                         |
| 4.11.2. Multiple Simultaneous Connections            |
| 4.11.3. RS-232 Operation Modes                       |
| 5. SOFTWARE CONTROL – LIGHTWARE DEVICE CONTROLLER 26 |
| 5.1. INSTALL AND UPGRADE                             |
| 5.2. ESTABLISHING THE CONNECTION                     |
| 5.3. Crosspoint Menu27                               |
| 5.4. INPUT PARAMETERS SETTINGS WINDOW                |
| 5.4.1. Reload Factory Defaults                       |
| 5.4.2. General Settings                              |
| 5.4.3. Input Port Status                             |
| 5.4.4. Video Signal Info                             |
| 5.4.5. Audio Signal Info                             |
| 5.4.6. Analog Video Options                          |
| 5.4.7. Frame Detector                                |
| 5.5. Output Parameters Settings Window               |
| 5.5.1. Set Signal Properties                         |
| 5.5.2. General                                       |
| 5.5.3. Display                                       |
| 5.5.4. SUPPORTED AUDIO FORMATS                       |
| 5.5.5. Autoselect Settings                           |
| 5.5.6. Optical Module Properties                     |
|                                                      |

| 5.6. EDID MENU                               | 31 |
|----------------------------------------------|----|
| 5.6.1. EDID Operations                       |    |
| 5.6.2. EDID Summary Window                   | 32 |
| 5.6.3. Editing an EDID                       | 32 |
| 5.6.4. Creating an EDID                      | 33 |
| 5.7. SETTINGS MENU                           | 33 |
| 5.7.1. DEVICE INFORMATION                    | 33 |
| 5.7.2. Status                                | 33 |
| 5.7.3. Log                                   |    |
| 5.8. TERMINAL WINDOW                         | 34 |
| 6. LW2 PROGRAMMERS' REFERENCE                | 35 |
| 6.1. SERIAL PORT SETTINGS                    | 35 |
| 6.2. LW2 PROTOCOL DESCRIPTION                | 35 |
| 6.3. STATUS AND IDENTIFICATION COMMANDS      | 36 |
| 6.3.1. View Product Type                     |    |
| 6.3.2. View Serial Number                    |    |
| 6.3.3. View Firmware Version of the CPU      |    |
| 6.3.4. View Installed Controllers' Firmware  |    |
| 6.3.5. View Device's Temperature             |    |
| 6.3.6. View CPU Firmware Compile Time        |    |
| 6.3.7. View Installed I/O Boards             |    |
| 6.3.8. Query All Port Status                 | 37 |
| 6.4. System Commands                         | 37 |
| 6.4.1. Query Current Control Protocol        | 37 |
| 6.4.2. Change RS-232 Baud Rate               | 37 |
| 6.4.3. Query RS-232 Baud Rate                | 37 |
| 6.4.4. Reload Factory Defaults               | 38 |
| 6.4.5. Set the RS-232 Operation Mode         | 38 |
| 6.4.6. Query the RS-232 Operation Mode       | 38 |
| 6.4.7. Clear HDCP Key Cache                  | 38 |
| 6.4.8. Count HDCP Keys                       | 39 |
| 6.4.9. Restart Transmitter                   | 39 |
| 6.4.10. View Error List                      | 39 |
| 6.4.11. Configure Remote Alerts              | 40 |
| 6.4.12. Query Level of Remote Alerts         | 40 |
| 6.4.13. Set the Video Priority Settings      | 40 |
| 6.4.14. Query the Video Priority Settings    | 40 |
| 6.4.15. Set the Audio Priority Settings      | 41 |
| 6.4.16. Query the Audio Priority Settings    | 41 |
| 6.5. EDID ROUTER COMMANDS                    | 41 |
| 6.5.1. Save EDID to User Memory (Learn EDID) | 41 |
| 6.5.2. View Emulated EDIDs on All Inputs     | 41 |

| 6.5.3.  | Watch EDID Validity Table41                |  |
|---------|--------------------------------------------|--|
| 6.5.4.  | View EDID Header                           |  |
| 6.5.5.  | Download EDID Content from the Transmitter |  |
| 6.5.6.  | Upload EDID Content from the Transmitter   |  |
| 6.5.7.  | Delete EDID from Memory                    |  |
| 6.6. Co | ONTROL COMMANDS43                          |  |
| 6.6.1.  | Switch One Input to One Output43           |  |
| 6.6.2.  | View All Connections on the Output         |  |
| 6.6.3.  | Query Autoselect State 44                  |  |
| 6.7. Er | ROR LOG RELATED COMMANDS44                 |  |
| 6.7.1.  | List a Directory                           |  |
| 6.7.2.  | List the Log File                          |  |
| 6.7.3.  | Clear the Log File                         |  |
| 6.8. IN | PUT PROPERTIES45                           |  |
| 6.8.1.  | Set Input Port Properties45                |  |
| 6.8.2.  | Query Input Port Properties                |  |
| 6.8.3.  | Set Analog Timing Properties47             |  |
| 6.8.4.  | Query Analog Timing Properties             |  |
| 6.8.5.  | Reset Analog Timing Properties             |  |
| 6.8.6.  | Set Analog Color Properties                |  |
| 6.8.7.  | Save Analog Color Properties               |  |
| 6.8.8.  | Query Analog Color Properties              |  |
| 6.8.9.  | Reset Analog Color Properties              |  |
| 6.8.10  | . Set Analog Input Audio Parameters        |  |
| 6.8.11  | . Query Analog Input Audio Properties      |  |
| 6.8.12  | 2. Set the No Sync Picture Properties      |  |
| 6.8.13  | 8. Query the No Sync Picture Properties    |  |
| 6.8.14  | . Query Timings of the Incoming Signal     |  |
| 6.8.15  | 50 Save Preset                             |  |
| 6.8.16  | b. Delete Preset                           |  |
| 6.8.17  | '. Delete All Presets 50                   |  |
| 6.8.18  | 8. Clone Preset                            |  |
| 6.8.19  | 0. List Presets 50                         |  |
| 6.8.20  | 0. Delete Preset from All Input Ports      |  |
| 6.9. Ol | JTPUT PROPERTIES51                         |  |
| 6.9.1.  | Set Output Video Properties 51             |  |
| 6.9.2.  | Query Output Video Properties              |  |
| 6.10. E | RROR RESPONSES                             |  |
| 6.11. L | W2 COMMANDS - QUICK SUMMARY52              |  |
| 7. FIRM | IWARE UPGRADE                              |  |
| 7.1. IN | STALL AND UPGRADE54                        |  |
| 7.1.1.  | Establish the Connection55                 |  |
| 7.1.2.  | Start the LDU and Follow the Instructions  |  |
|         |                                            |  |

| 8. TROUBLESHOOTING                       |    |  |
|------------------------------------------|----|--|
| 9. TECHNOLOGIES                          | 59 |  |
| 9.1. EDID MANAGEMENT                     | 59 |  |
| 9.1.1. Understanding the EDID            | 59 |  |
| 9.1.2. Advanced EDID Management          | 59 |  |
| 9.2. HDCP MANAGEMENT                     | 60 |  |
| 9.2.1. Protected and Unprotected Content | 60 |  |
| 9.2.2. Disable Unnecessary Encryption    | 60 |  |
| 9.3. PIXEL ACCURATE RECLOCKING           | 60 |  |
| 10. APPENDIX                             | 61 |  |
| 10.1. Specification                      | 61 |  |
| 10.2. FACTORY DEFAULT SETTINGS           | 62 |  |
| 10.3. FACTORY EDID LIST                  | 63 |  |
| 10.4. MECHANICAL DRAWINGS                | 64 |  |
| 10.5. ASCII TABLE                        | 64 |  |
| 10.6. Further Information                | 65 |  |

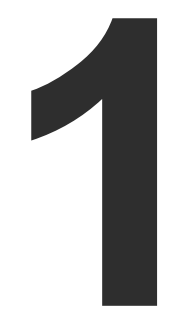

## Introduction

Thank You for choosing Lightware UMX-OPT-TX150R monitor extender. The product is an all-round, universal video and audio transmitter for ever-changing environments such as small board and conference rooms. The extender was designed to handle digital and analog video and audio signals e.g. VGA, YPbPr, DVI and HDMI 1.3 with analog stereo, 5.1 S/PDIF and even 7.1 HDMI embedded audio.

In this first chapter of this manual we would like to introduce the device highlighting the most important features in the below listed sections:

- DESCRIPTION
- BOX CONTENTS
- COMPATIBLE DEVICES
- FEATURES OF THE DEVICE
- TYPICAL APPLICATION

## 1.1. Description

Lightware's UMX-OPT-TX150R is a universal video and audio transmitter. It was designed to handle digital and analog signals for both video and audio e.g. VGA, DVI and HDMI 1.3 with analog stereo, 5.1 S/PDIF and even 7.1 HDMI embedded audio.

Analog signals are converted to digital Formats with digital or digitized analog audio becoming embedded in the video stream. The UMX-OPT-TX150R handles HDCP encryption and has an HDCP enable/disable function.

Using factory, custom or transparent EDID emulation (separate rotary switches for VGA, DVI-A, DVI-D and HDMI inputs), the user can fix and lock EDID data on the transmitter's input connector. Advanced EDID Management forces the required resolution from any VGA or HDMI laptop and fixes the output Format conforming to the system requirement.

Control options available through RS-232: The UMX-OPT-TX150R can be controlled from either a touch controller or a control system. The transmitter has an RS-232 pass-through option which allows direct bidirectional communication between the touch controller and control system. For advanced users RS-232 baud rate can be manually configured by a rotary switch as well as by the control software.

#### Model Denomination

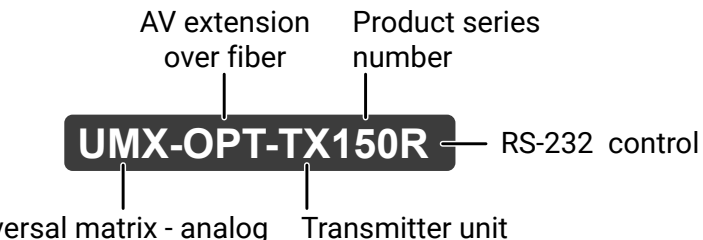

Universal matrix - analog and digital input signals are also accepted

## 1.2. Box Contents

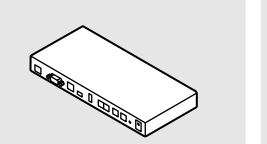

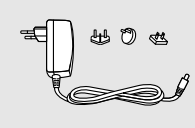

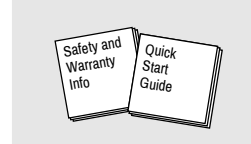

#### UMX-OPT-TX150R Transmitter Unit

5V DC adaptor with interchangeable plugs **1.3. Compatible Devices** 

Cross compatibility between all the devices in the product series is ensured thanks to Lightware's attentive design. The transmitter can be paired with any receiver without restriction. With Lightware's Hybrid Modular Matrix concept, it is even possible to connect the UMX-OPT-TX150R directly to the matrix router using an MX-HDMI-OPT or MX-DVI-OPT series input board. You can see the list of compatible devices below:

| Product group      |
|--------------------|
| DVIDL-OPT series   |
| DVI-OPT-110 series |
| DVI-OPT-220 series |
| HDMI-3D-OPT series |
| HDMI-OPT series    |
| HDMI-OPT series    |
| HDMI-OPT series    |
| MX Boards          |
| MX Boards          |
|                    |

Safety & warranty info, **Ouick Start Guide** 

## 1.4. Features of the Device

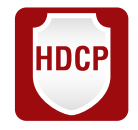

## HDCP Compliant

UMX-OPT-TX150R complies with HDCP standard Lightware is a legal HDCP adopter. Both HDCPencrypted and non-HDCP components can be installed in the same system. The included advanced HDCP management eliminates the need for re authentication upon switching.

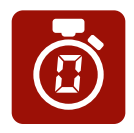

#### Zero Frame Delav

Even on Analog Inputs - Lightware's UMX-OPT-TX150R add no frame noticeable delay to the switched signal. There is no frame or line period delays to the signals when passing a Lightware device.

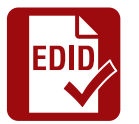

#### **Advanced EDID Management**

The user can emulate any EDID on the inputs independently, read out and store any attached monitor's EDID in 100 internal memory locations, upload and download EDID files using Lightware Device Controller software.

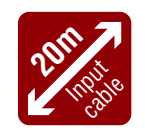

## 20 meters Input Cable Compensation

Using 22AWG high quality DVI or HDMI cable, the digital inputs are automatically compensated for up to 20 meters cable length at 24bpp, which extends installation possibilities even at the highest HDTV or computer resolutions.

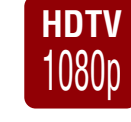

#### Supports all HDTV Resolutions

720p, 1080i, 1080p 2K etc. HDTV signals up to 225 MHz pixel clock frequency are passed through regardless of the resolution.

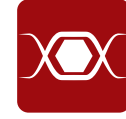

## **Pixel Accurate Reclocking**

Each output has a clean, jitter free signal, eliminating signal instability and distortion caused by long cables or connector reflections.

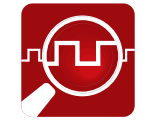

## Frame Detector and Signal Analysis

The exact video and audio signal Format can determined such as timing, frequencies, scan mode, HDCP encryption, color range, color space and audio sample rate.

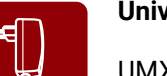

## **Universal Power Adaptor**

UMX-OPT-TX150R transmitter is equipped with a universal +5V DC power adaptor, which accepts AC voltages from 100 to 240 Volts with 50 or 60 Hz line frequency.

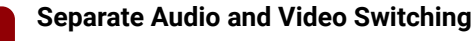

Video and audio signals are separated and can be switched independently. Even if the HDMI stream contains embedded audio.

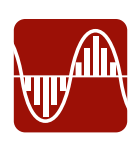

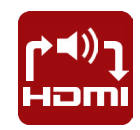

output.

USB Control

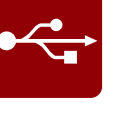

RS-232

connection.

Input status, Advanced EDID Management, Terminal Window and hardware information can be accessed with Lightware Device Controller software via simple ASCII-based RS-232 protocol. Serial port passthrough supports any third-party unit that works with standard RS-232.

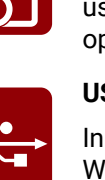

## Analog Audio and Video A/D Conversion

UMX-OPT-TX150R converts uncompressed analog audio and video signal to digital and places it to the

## Analog and Digital Audio Embedding

Accepts analog stereo; 5.1 S/PDIF and even 7.1 HDMI embedded audio signals. Analog signals are converted to digital Formats and digital or digitized analog audio can be embedded in the video stream.

## Autoswitch Function for Video and Audio Inputs

Autoselect mode with or without priority can toggles between inputs. It helps the handling of the transmitter and installation of new devices.

## Single Fiber Technology

All of the high-speed TMDS data lanes are transmitted using only one multimode 50/125 (or 62.5/125) fiber optical cable.

Input status, Advanced EDID Management, Terminal Window and hardware information can be accessed with Lightware Device Controller software via USB

## Bidirectional RS-232 and Control

## 1.5. Typical Application

## The typical application of the UMX-OPT-TX150R transmitter:

- Executive boardrooms
- Small classrooms
- Conference rooms, collaborative telepresence
- Multiroom video and audio control
- Home theatre systems

## **Standalone Application**

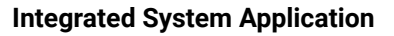

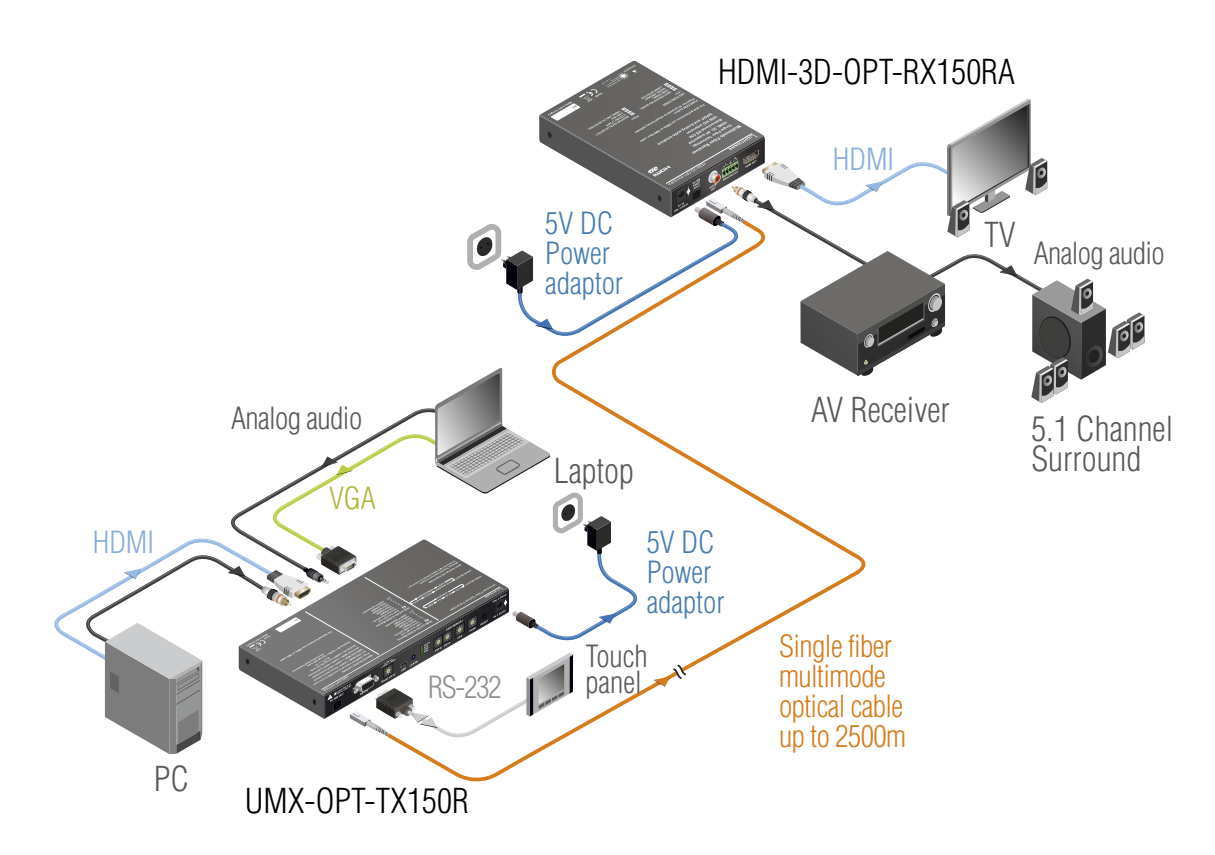

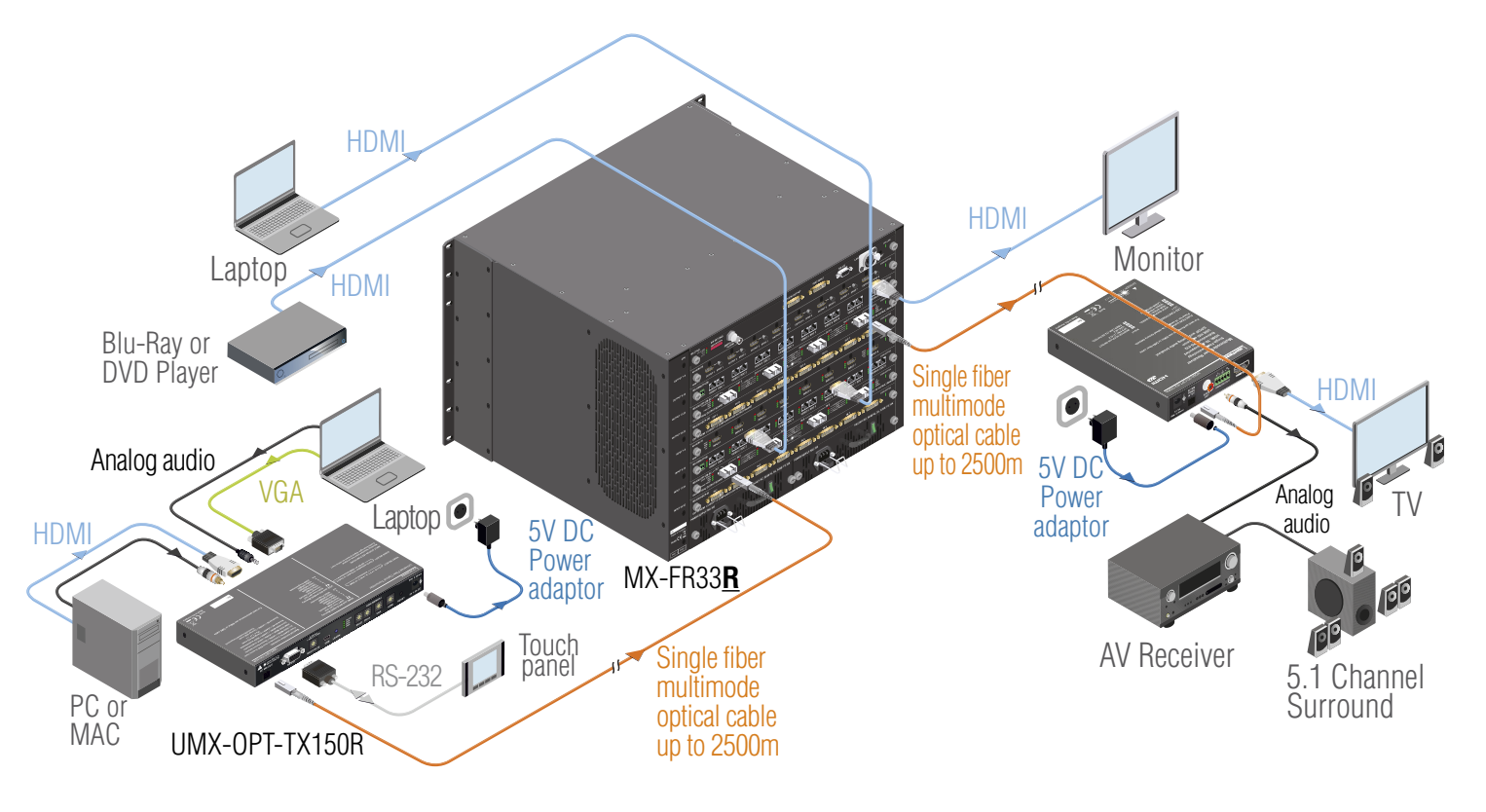

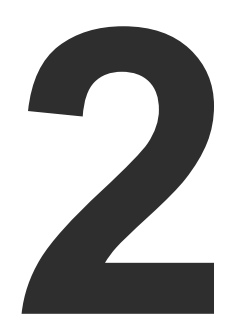

## Installation

The chapter is about the installation of the device and connecting to other appliances, presenting also the mounting options and further assembly steps:

- MOUNTING OPTIONS
- CONNECTING STEPS
- **CONNECTION OF SERIAL DEVICES**

## 2.1. Mounting Options

To mount the extender Lightware supplies optional accessories for different usage. There are two kinds of mounting kits with similar fixing method. The device has two mounting holes with inner thread on the bottom side; see the bottom view in Mechanical Drawings section. Fasten the device by the screws enclosed to the accessory.

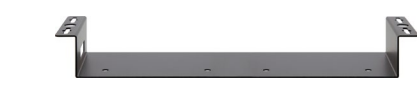

Under-desk double mounting kit

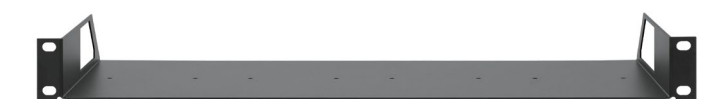

1U high rack shelf

The Under-desk double mounting kit makes easy to mount a single device on any flat surface, e.g. furniture. 1U high rack shelf provides mounting holes for fastening two half-rack or four guarter-rack sized units. Pocket-sized devices can also be fastened on the shelf. To order mounting accessories please contact sales@lightware.eu.

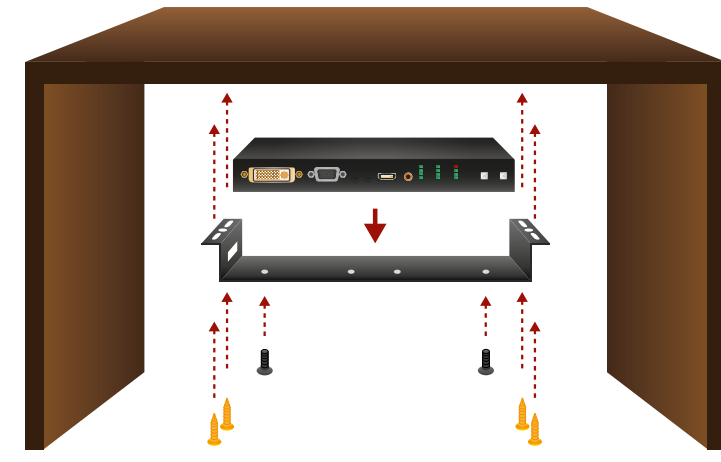

Installing the extender under the desk using Under-desk double mounting kit

INFO: The chipboard screws are not supplied with the mounting kit.

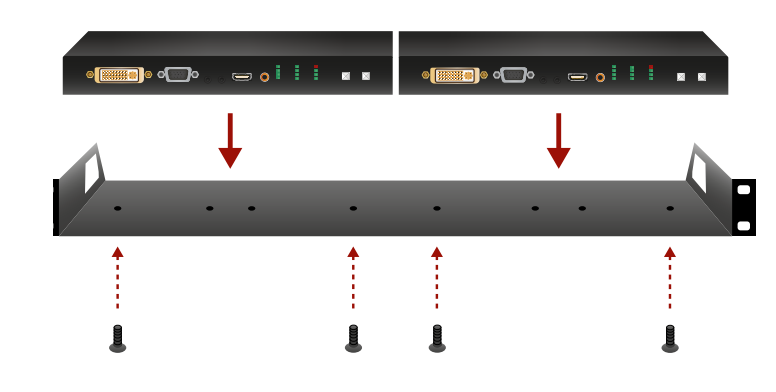

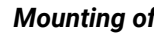

ATTENTION! Always use all the four screws for fixing the rack shelf ears to the rack rail. Choose properly sized screws for mounting. Keep minimum two threads left after the nut screw.

INFO: The extender is half-rack sized.

rack shelf mounting ear

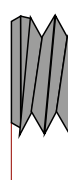

min. 2 threads left

Mounting of two extenders to a 1U high rack shelf

WARNING! Always use the supplied screws. Using different (e.g. longer) ones may cause damage to the device.

> rack rail rack screw flat washer cage nut

Mounting 1U high rack shelf to the rack rail

## 2.2. Connecting Steps

## 2.3. Connection of Serial Devices

## 2.3.1. General Information

|        | DTE | DCE |
|--------|-----|-----|
| Pin 2: | RD  | TD  |
| Pin 3: | TD  | RD  |

INFO: UMX-OPT-TX150R is DCE unit according to its pin-out.

devices.

|     | DTE        | DCE         |
|-----|------------|-------------|
| DTE | Null-modem | TD          |
| DCE | Straight   | Null-modem* |

\* In general contact DCE with DCE by tail-circuit serial cable.

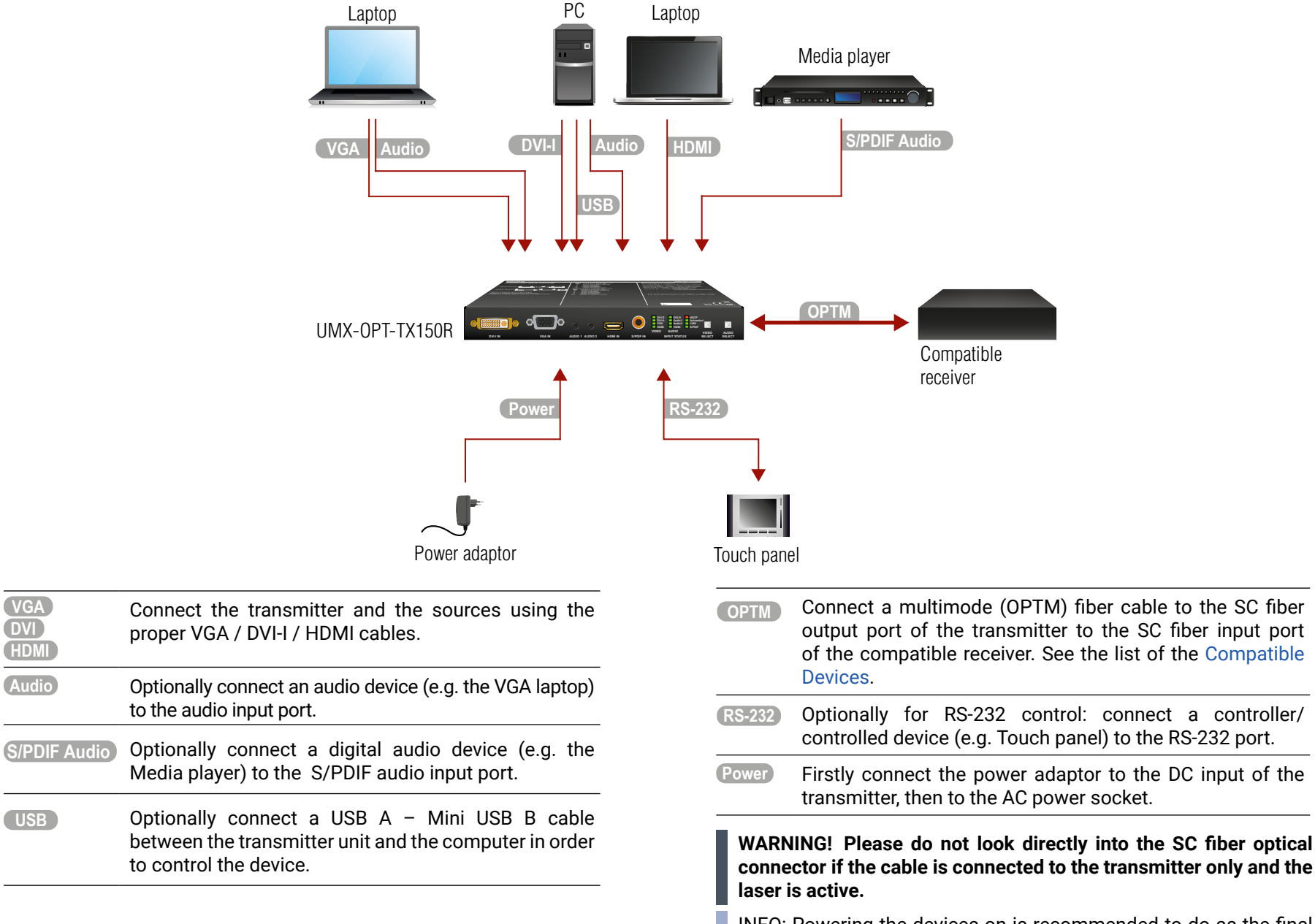

INFO: Powering the devices on is recommended to do as the final step during the installation.

There are two types of devices in general serial communication:

• Data Terminal Equipment: Data Terminal Equipment (DTE) is an end instrument that converts user information into signals or reconverts received signals. Typical DTE devices: computers, LCD touch panels and control systems.

Data Circuit-terminating Equipment: Data Circuit-terminating Equipment (DCE) is a device that sits between the DTE and a data transmission circuit. It is also called data communication equipment and data carrier equipment. Typical DCE devices: projectors, industrial monitors and amplifiers.

Among others the pin assignment is different between DTE and DCE.

**RD**: Received Data (digital input) **TD:** Transmitted Data (digital output)

Different type of serial cables must be used between different serial

## 2.3.2. Types of Serial Cables

## Straight Serial Cable

Straight pin-outs both ends.

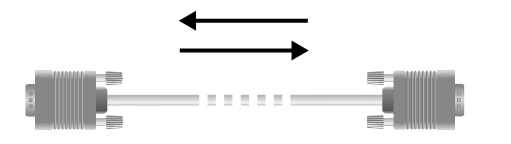

## Null-modem Serial Cable

Straight pin-out at the one end and cross pin-out at the other end (interchange lines of TX and RX). For the detailed RS-232 connector pinout see RS-232 Port section.

Serial cables between devices may have male or female plugs and their type may be straight or null-modem in usual.

**ATTENTION!** The cable type does not depend on the plug type.

## **Connection Diagram - Examples**

The following cases are Examples. Devices may have different receptacles and pinouts.

## Extending RS-232 between Controller System (DTE) and Projector (DCE)

Connect straight serial cable between controller system (DTE) and the transmitter (DCE) and straight serial cable between receiver (DTE) and projector (DCE).

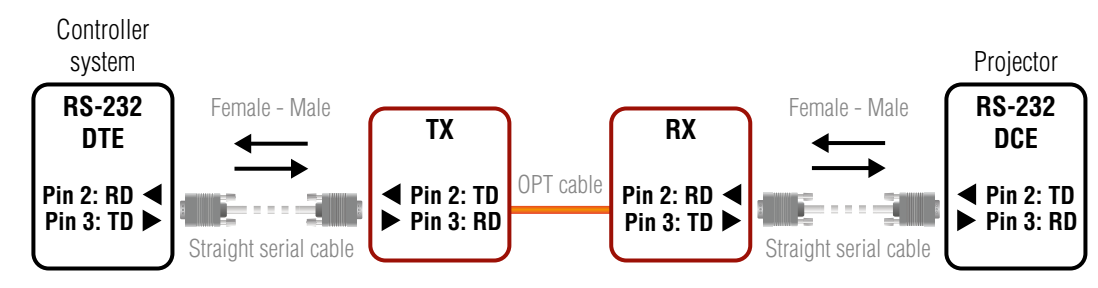

RS-232 connection Example between a controller system and a projector

## Extending RS-232 between Computer (DTE) and Computer (DTE)

Connect straight serial cable between controller system (DTE) and the transmitter (DCE) and null-modem serial cable between receiver (DTE) and computer (DTE).

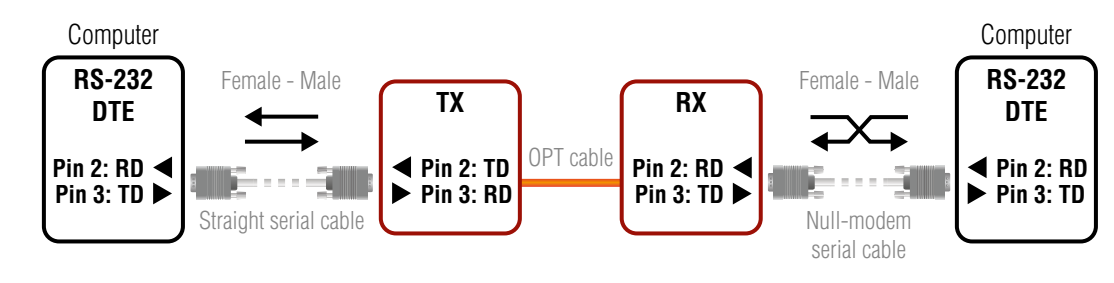

## RS-232 connection Example between two computers

## 2.3.3. Connecting Serial Devices

Extender units can be UMX-OPT-TX150R and any compatible Lightware fiber optical receiver device. For more information see the table of Compatible Devices.

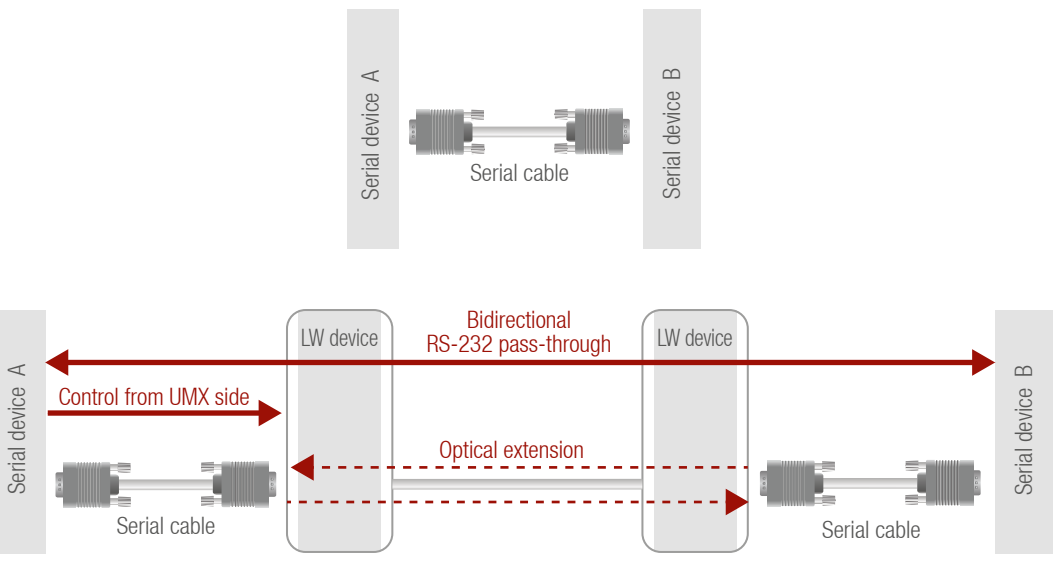

If cable's plug and device's receptacle do not match get a suitable cable or use a gender changer.

3.1. UMX-OPT-TX150R - Front View

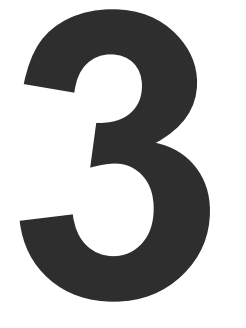

## **Product Overview**

The following sections are about the physical structure of the device, input/ output ports and connectors:

- ▶ UMX-OPT-TX150R FRONT VIEW
- UMX-OPT-TX150R REAR VIEW
- ► ELECTRICAL CONNECTORS
- PORT DIAGRAM

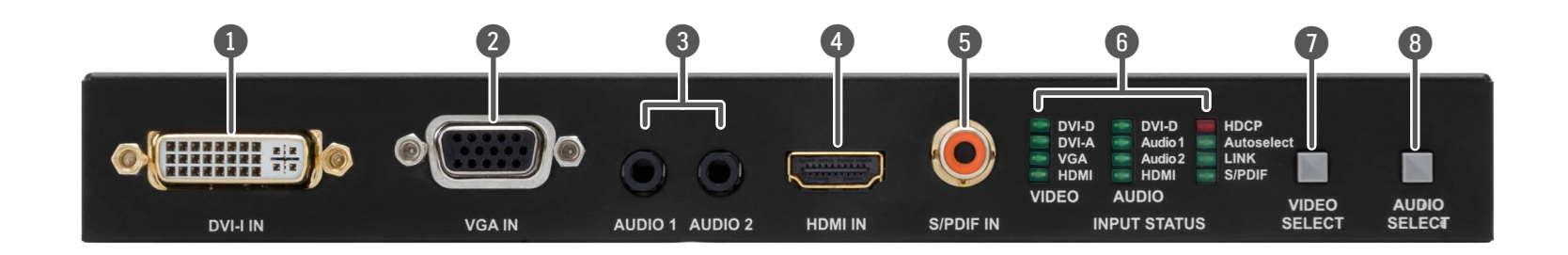

| 1 | DVI-I IN      | DVI-I connector for connecting the video<br>source to the transmitter via DVI cable (DVI-<br>DVI or DVI-HDMI) or VGA cable (with VGA-to-<br>DVI adapter). For more information see the<br>DVI-I Input section. | 6 | Status LEDs |
|---|---------------|----------------------------------------------------------------------------------------------------|---|-------------|
| 2 | VGA IN        | D-sub connector for analog video signal. For more details see VGA Input section.                                                                                                    | 7 | VIDEO SELE  |
| 3 | audio 1 -2 in | 3.5 mm jack connector for unbalanced<br>analog stereo audio input signal with right<br>and left channel. For more information see<br>Analog Audio Input section.                                               | 8 | AUDIO SELE  |
| 4 | HDMI IN       | HDMI connector for DVI video or HDMI video<br>and audio.<br>For more details see the HDMI Input section.                                                                                                    |   |             |
| 5 | S/PDIF Input  | RCA jack connector with S/PDIF digital audio signal. For more information see S/PDIF Input section.                                                                                                    |   |             |

The LEDs give feedback about state of the unit and the video and audio signals. For more information about names and meanings of the Status LEDs see Front Panel LEDs section.

- **:CT** Button for switching between video inputs (DVI-D / DVI-A / VGA / HDMI / Autoselect) is available with the VIDEO select button. For more information see in Video Input Selection section.
- **ECT** Button for switching between audio inputs (DVI-D / Audio 1 / Audio 2 / HDMI / S/PDIF) is available with the AUDIO select button. For more information see in Audio Input Selection section.

LEARN Button

Status LEDs

**Rotary Switch** 

DC 5V In

5

6

7

8

9

## 3.2. UMX-OPT-TX150R - Rear View

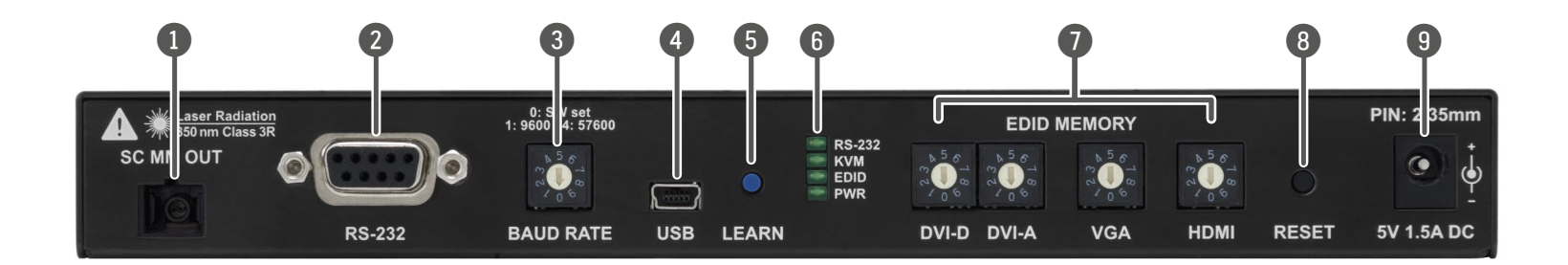

| 1 | SC Fiber<br>Output         | Connect a 50/125 multimode fiber optical cable (OM4 is recommended) between<br>the SC MM OUT of the transmitter unit and the SC MM IN of the receiver unit. (e.g.<br>HDMI-3D-OPT-RX100RA or a Lightware Hybrid Matrix equipped with fiber optical<br>input cards). For more information see Fiber Optical Output section.         |
|---|----------------------------|----------------------------------------------------------------------------------------------------|
| 2 | RS-232 Port                | 9-pole D-sub female connector for standard RS-232 port. Connect a serial cable between the transmitter unit and the serial device. RS-232 pass-through, third party control and Advanced EDID management are available via the RS-232 interface. For more information read RS-232 Port and Connection of Serial Devices chapters. |
| 3 | BAUD RATE<br>Rotary Switch | The rotary switch selects one of 5 speeds of the serial communication (#1 #4) or the Software Control mode (#0). The #8 and #9 states are used for special functions.                                                                                                    |
| 4 | USB Port                   | USB mini B-type connector for standard USB port. Connect a USB A – Mini<br>USB B cable between the transmitter unit and the computer. Advanced EDID<br>Management, control and firmware upgrades are available via the USB interface.<br>For more information see USB Connector section.                                          |

Stores the EDID of the display device attached to receiver device's video output in the selected memory address between #6 .. #9 on the selected input port. To learn the EDID, select the desired input and an appropriate address with the rotary switches and press and hold the Learn button for two seconds. For more details about Lean button see EDID Learning section.

The LEDs give feedback about state of the unit and the video and audio signals. For more information about names and meanings of the Status LEDs see Front Panel LEDs.

**EDID MEMORY** The rotary switch selects one of 10 addresses on every input port. EDID memories #1..#5 contain factory presets and #6..#9 are user programmable. Address #0 enable dynamic EDID emulation which copies EDID from receiver device's video output. For more information see EDID Memory Structure section.

**RESET Button** Hardware reset button. It resets the whole device, however saved settings and EDIDs will be preserved. This is the same as disconnecting from power source, and reconnect again.

Connect the output of the supplied 5V DC power adaptor.

INFO: Use a flat head screwdriver to the rotary switches that fits into the actuator. Avoid the use of keys, coins, knives and other sharp objects because they might cause permanent damage to the rotary switches.

## 3.3. Electrical Connectors

## 3.3.1. DVI-I Input

The transmitter unit provides standard 29-pole DVI-I connectors for DVI-D (digital) or DVI-A (analog) inputs. This way, users can plug in any DVI

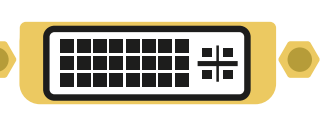

connector, but keep in mind that the transmitter unit accepts single link DVI, HDMI or analog (such as VGA or RGBHV) signals on the DVI input.

INFO: Always use high quality DVI cable for connecting DVI devices.

## 3.3.2. VGA Input

The switcher provides a standard 15-pole D-SUB female connector for connecting VGA devices. Always use high-quality VGA cable for connect the source; using a VGA cable where all the pins

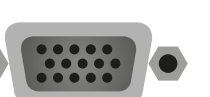

are wired (including the DDC channel's wires) is highly recommended.

## 3.3.3. HDMI Input

UMX-OPT-TX150R provides standard 19 pole HDMI connectors for input. Always use high guality HDMI cable for connecting sources.

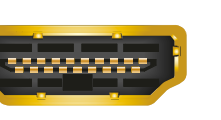

## 3.3.4. Fiber Optical Output

The transmitter has multimode SC fiber optical input connector.

INFO: Fiber optic cables can be easily damaged if they are improperly handled or installed. Handle the optical cables with care to avoid damage.

WARNING! Avoid exposure to beam! Direct intrabeam viewing normally hazardous.

## 3.3.5. Analog Audio Input

Unbalanced analog audio 1 and audio 2 can be connected to the device with TRS (Tip, Ring, and Sleeve) connectors. They are also known as (3,5 mm or approx. 1/8") audio jack, phone jack, phone plug, and mini-jack plug.

| TRS connector pin assignment |               |  |  |  |
|------------------------------|---------------|--|--|--|
| Pin nr. Signal               |               |  |  |  |
| 1 Tip                        | Right channel |  |  |  |
| 2 Ring                       | Left channel  |  |  |  |
| 3 Sleeve                     | Ground        |  |  |  |

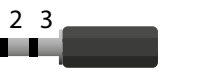

## 3.3.6. S/PDIF Input

UMX-OPT-TX150R has standard RCA receptacles for digital coaxial audio input.

ATTENTION! Plugs and sockets on consumer equipment are conventionally color-coded by CEA/CEDIA- 863-B (ANSI) to aid correct connections. According to the standard Lightware uses orange colored RCA connectors for S/PDIF signals.

## 3.3.7. RS-232 Port

UMX-OPT-TX150R has RS-232 pass-through function or can be remote controlled through industry standard 9 pole D-SUB female connector. The extender uses RS-232 port.

Doub connector nin accimment for standard DC 222

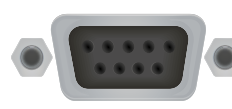

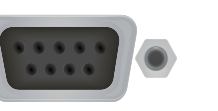

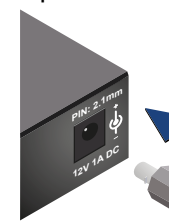

| D-sub connector pin assignment for standard K3-232 |                                     |  |  |  |
|----------------------------------------------------|-------------------------------------|--|--|--|
| Pin nr.                                            | RS-232                              |  |  |  |
| 1                                                  | NC - non connected                  |  |  |  |
| 2                                                  | TX data transmit (output)           |  |  |  |
| 3                                                  | RX data receive (input)             |  |  |  |
| 4                                                  | DTR (Internally connected to Pin 6) |  |  |  |
| 5                                                  | GND signal ground (shield)          |  |  |  |
| 6                                                  | DSR (Internally connected to Pin 4) |  |  |  |
| 7                                                  | RTS (Internally connected to Pin 8) |  |  |  |
| 8                                                  | CTS (Internally connected to Pin 7) |  |  |  |
| 9                                                  | NC - non connected                  |  |  |  |

WARNING! Always use the supplied 5V power adaptor. Warranty is void if damage occurs due to use of a different power source.

#### 3.3.8. USB Connector

receptacle.

## 3.3.9. DC 5V Connection

power adaptor.

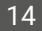

UMX-OPT-TX150R has standard Mini USB Type B

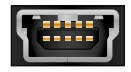

Do not forget to turn the plug clockwise direction after connecting the

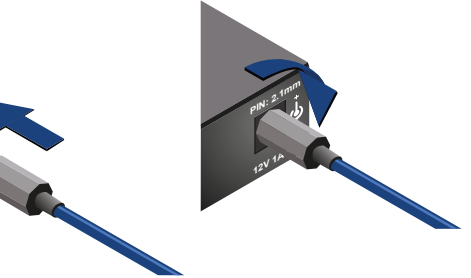

## 3.4. Port Diagram

The following figure describes the port diagram of the UMX-OPT-TX150R.

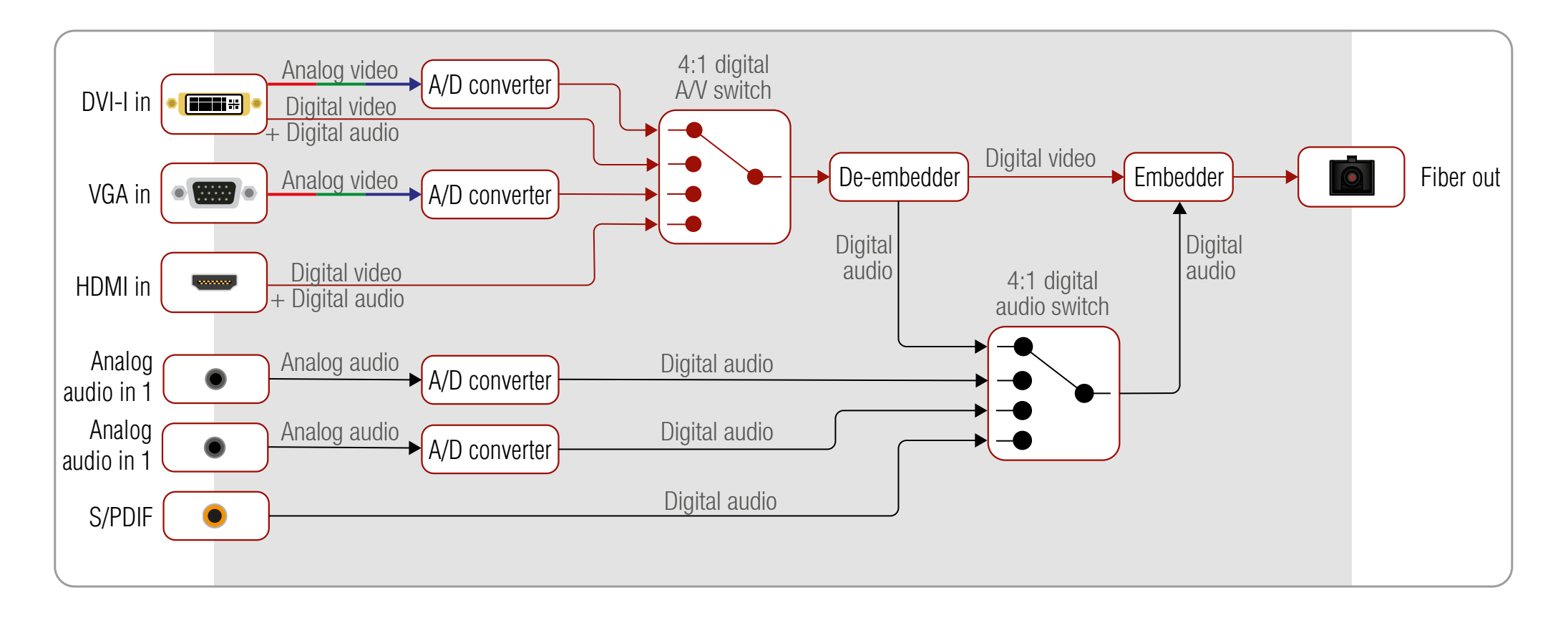

15

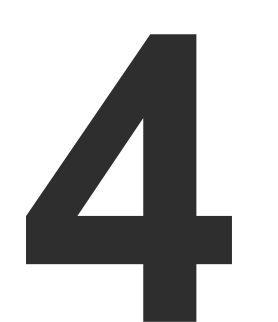

## **Operation of UMX-OPT-TX150R**

This chapter is about the powering and operating of the device describing the functions which are available by the front/rear controls:

- BOOT UP OF UMX-OPT-TX150R
- FRONT PANEL LEDS
- REAR PANEL LEDS
- ► INPUT SELECTION
- VIDEO AUTOSELECT MODE
- AUDIO AUTOSELECT MODE
- EDID MANAGEMENT
- HDCP MANAGEMENT
- RELOAD FACTORY DEFAULTS
- SERVICE MENU
- REMOTE OPERATION

## 4.1. Boot up of UMX-OPT-TX150R

WARNING! When building an electronic system, make sure that all of the devices are powered down before connecting them. Powered on devices may have dangerous voltage levels that can damage sensitive electronic circuits.

After all the other connections in the system are complete, connect the output of the 5V Power Adaptor to the UMX-OPT-TX150R.

The special locking DC plug provides safe connection. Plug the connector into the 5V 1A DC IN receptacle and twist 90° clockwise to lock it. Plug the adaptor into the electric outlet. The unit is immediately powered ON.

## 4.1.1. Firmware Indication

After being powered on, the UMX-OPT-TX150R lights up all LEDs from top to bottom, than displays its firmware version using the three upper LEDs of the front panel VIDEO LED bar. The top LED (DVI-D) means the first number of the firmware version, actually this is the main version. From the top the second (DVI-A) and the third (VGA) LEDs mean the second and the third number of the firmware version, actually these are the subversions.

## Example of the firmware version of 1.0.1.

The following Example shows this process for a firmware version of 1.0.1.

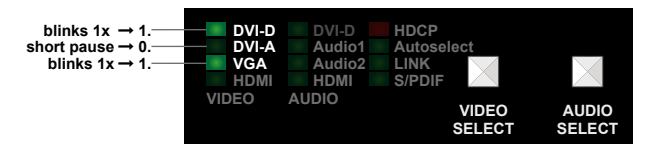

The top LED (DVI-D) blinks once  $\rightarrow$  Short pause  $\rightarrow$  The second LED (DVI-A) does not blink, this means the number  $0 \rightarrow$  Short pause  $\rightarrow$  The third LED (VGA) blinks once → Short pause → The normal function of the LED is in effect.

After indicating the firmware version, UMX-OPT-TX150R checks the video output: reads the EDID if there is a Hot Plug signal and authenticates devices in case of HDCP encryption. This procedure takes approximately 5 seconds.

UMX-OPT-TX150R stores the video and audio crosspoint state in a non-volatile memory and after booting it starts with it.

After the UMX-OPT-TX150R is initialized, the attached source(s), receiver pair and monitor(s) can be powered on.

# support@lightware.eu.

## 4.2. Front Panel LEDs

## VIDEO Status LEDs (DVI-D, DVI-A, VGA, HDMI) is

- ON when the video input port video signal on it.
- **BLINKING** when the video input

## AUDIO Status LED (DVI-D, Audio 1, Audio 2, HDMI, S/PDIF) is

- **ON** when the audio input port is selected.
- **OFF** when the audio input port is command.

INFO: When all the front panel LEDs are blinking, they refers to the undefined baud rate settings (baud rotary switch is set from #5 to #9).

## HDCP LED is

- **ON** when the HDCP setting of the output video signal is Always.

## Autoselect LED is

- **ON** when the autoselect mode is is found.
- can be chosen manually.

INFO: If none of the LEDs light up upon power-up, the unit is most likely damaged and further use is not advised. Please contact

is selected and there is a valid

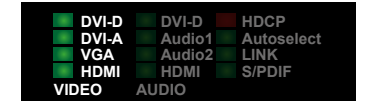

port is selected and there is no valid video signal on it.

• **OFF** when the video input port is NOT selected. Another port is active or there was a disconnect command.

NOT selected. Another port is active or there was a disconnect

OFF when the HDCP setting of the output video signal is AUTO.

selected and a valid video signal

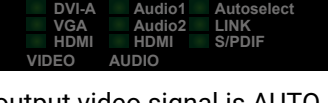

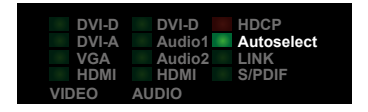

BLINKING when the autoselect mode is selected and video signal searching is in progress.

**OFF** when autoselect mode is not selected and video input port

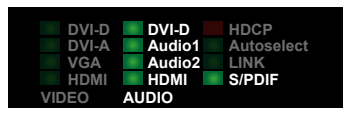

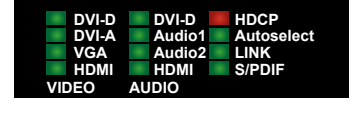

## LINK LED is

- ON when the TX and the RX (or OPT-IB) are connected to each other via the optical cable and they can communicate.
- OFF when the TX and RX (or OPT-IB) are not connected or they CANNOT communicate.

DVI-A

Audio2 LINK

## 4.3. Rear Panel LEDs

## RS-232 LED is

- **ON** when the RS-232 is in Control mode.
- OFF when the RS-232 is in Pass mode.

## KVM LED is

always OFF in this firmware version.

## EDID LED is

- ON when there is a valid EDID on the currently active input port.
  - RS-23 KVM EDID PWR
- BLINKING FAST continuously when there is an invalid EDID on the currently active input port.
- BLINKS FAST THREE TIMES when EDID learning was unsuccessful.
- BLINKS SLOW THREE TIMES when EDID learning was successful.

## **PWR LED** is

**ON** when the transmitter unit is powered with 5V DC KVM EDID and ready to use. PWR

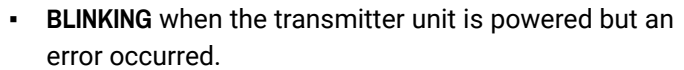

• **OFF** when the transmitter unit is NOT powered or out of order.

## 4.4. Input Selection

Video and Audio input can be chosen by:

- · Video and Audio Select button on the front panel (see UMX-OPT-TX150R - Front View section).
- Autoselect mode: (Video Autoselect Mode and Audio Autoselect Mode.)
- Software Control Lightware Device Controller software
- Protocol command (Switch One Input to One Output or View All Connections on the Output)

## 4.4.1. Video Input Selection

The order of the video selection is shown below. After the Video Select button is pushed, the next video input will be chosen. The corresponding LED lights up.

 $\rightarrow$  DVI-D  $\longrightarrow$  DVI-A  $\longrightarrow$  VGA  $\longrightarrow$  HDMI  $\longrightarrow$  Autoselect

## 4.4.2. Audio Input Selection

The order of the audio selection depends on the selected video input. The available audio inputs are shown below. After the Audio Select button is pushed, the next input will be chosen. The corresponding LED lights up.

In case of analog video inputs (DVI-A and VGA) any audio input can be selected. After the Audio Select button was pushed, the next audio input will be chosen. The corresponding LED lights up.

→DVI-D (Embedded) → Audio 1 → Audio 2 → HDMI (embedded) → S/PDIF –

In case of the digital video inputs (DVI-D and HDMI) the embedded audio input of the selected video input, the analog audio 1, analog audio 2 inputs and the S/PDIF audio can be selected.

It means that analog audio input 1, analog audio input 2, HDMI embedded and S/PDIF audio inputs can be used for HDMI video input.

 $\rightarrow$  Audio 1  $\longrightarrow$  Audio 2  $\longrightarrow$  HDMI (embedded)  $\longrightarrow$  S/PDIF

The DVI-D embedded audio, analog audio input 1, analog audio input 2 and S/PDIF audio inputs can be used for DVI-D video input.

 $\longrightarrow$  DVI-D (Embedded)  $\longrightarrow$  Audio 1  $\longrightarrow$  Audio 2  $\longrightarrow$  S/PDIF

## 4.5. Video Autoselect Mode

The Autoselect function means UMX-OPT-TX150R can recognize the incoming valid video on all the input ports and can choose one automatically, without user intervention. Autoselect searching starts after an event. It can be the stepping into Autoselect mode, plugging or unplugging a video or audio cable or appearing or disappearing a valid video signal.

## Video Input in Autoselect Mode

ATTENTION! DVI-D, VGA and HDMI video inputs are available for video autoselect. DVI-A input can be chosen manually only.

| - | Nor<br>Firs |
|---|-------------|

## 4.5.1. Non-Priority (First Detect)

The device will select that port, where a valid video signal appears at first.

If the selected input was unplugged or the valid video signal was disappeared, the searching process starts again from the DVI-D input. Until there is a valid video signal on the selected port, the searching process does not start again.

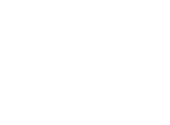

KVM EDID PWR

The video Autoselect mode can work in three ways:

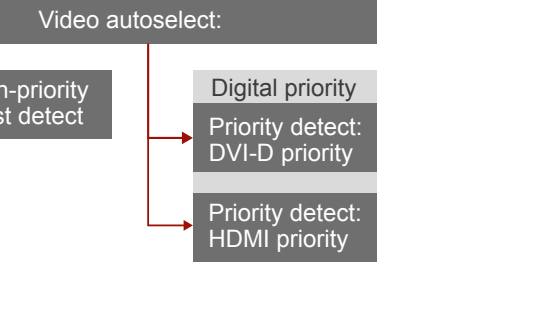

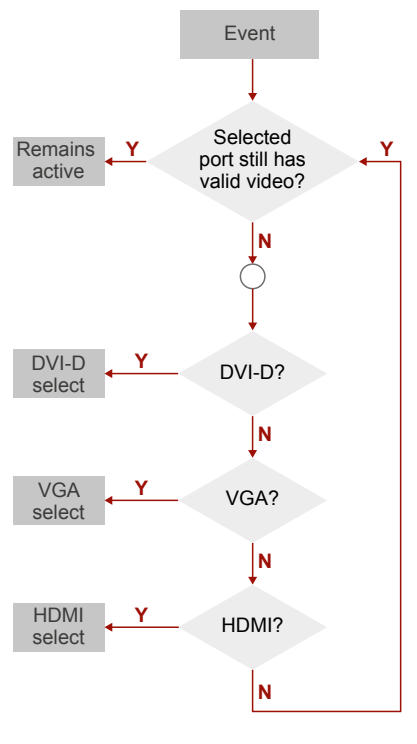

## 4.5.2. HDMI Digital Priority

The device will select the HDMI port, if there is a valid video sign in it.

If one of the input ports (e.g. VGA) was selected and there is a valid video signal on it and a valid video signal was appeared on the HDMI input port - by connecting or powering on a video source, the searching process starts again with checking the video signal on the HDMI input.

## 4.5.3. DVI-D Digital Priority

The device will select the DVI-D port, if there is a valid video sign in it.

If one of the input ports (e.g. VGA) was selected and a valid video signal was appeared on the DVI-D input port - by connecting or powering on a video source, the searching process starts again with checking the video signal on the DVI-D input.

User can toggle between the three video Autoselect priority with the Lightware modes Device Controller software (see Autoselect Settings chapter), or Service Menu.

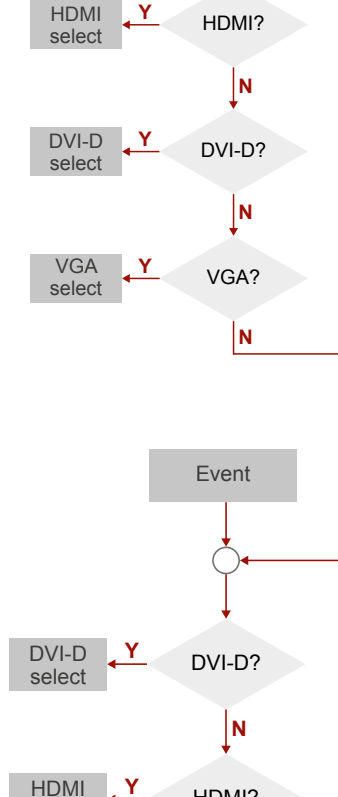

HDMI?

Ν

VGA?

Ν

select

select

VGA Y

Event

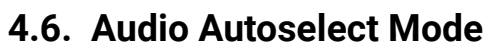

The Autoselect function means UMX-OPT-TX150R can recognize the incoming valid video and audio signals on all the input ports and can choose one automatically, without user intervention. Autoselect searching starts after an event. It can be the stepping into Autoselect mode, plugging or unplugging a video or audio cable or appearing or disappearing a valid video or audio signal.

## Audio inputs, which are available for audio Autoselect mode:

- DVI-D or HDMI embedded (either of them, depends on the result of the video autoselect)
- S/PDIF and
- Analog audio 2

Audio input, which can be chosen manually only:

Analog audio 1

## The audio Autoselect mode can work in ten ways:

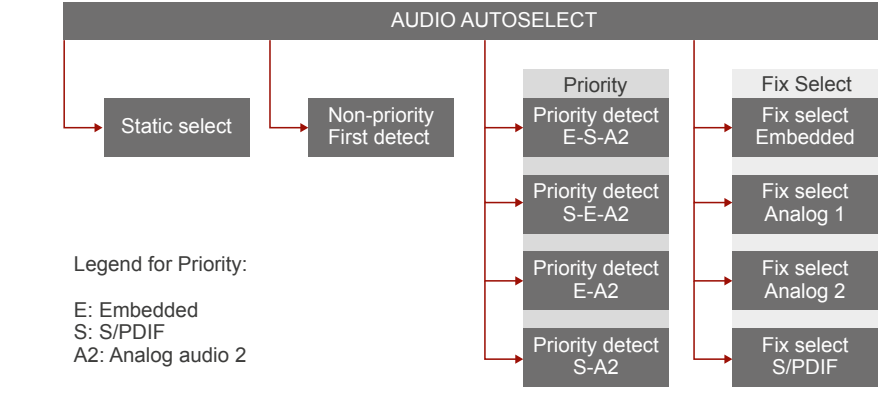

User can toggle between the ten audio Autoselect priority modes with the Lightware Device Controller software (see details in Autoselect Settings chapter), or with the Service Menu.

## 4.6.1. Static Select

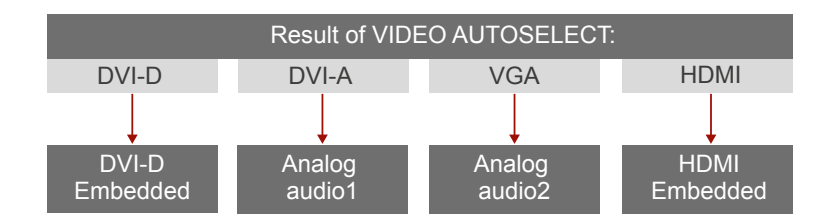

## 4.6.2. Non-Priority (First Detect)

input.

DVI-D embedded audio input to the DVI-D video input or HDMI embedded audio input to the HDMI video input.

A valid embedded audio signal it will be selected if it exists.

In case of an event (any audio is plugged or unplugged) the selected port remains the active input port if there is a valid audio signal on it.

process starts again.

Remains active

In this mode all audio inputs are assigned to the video inputs statically:

After the video Autoselect the device checks the embedded audio

If there is no valid embedded audio signal the device checks the audio inputs. First, it checks S/PDIF, then Analog audio 2 port.

If the audio signal disappears on the selected port the searching

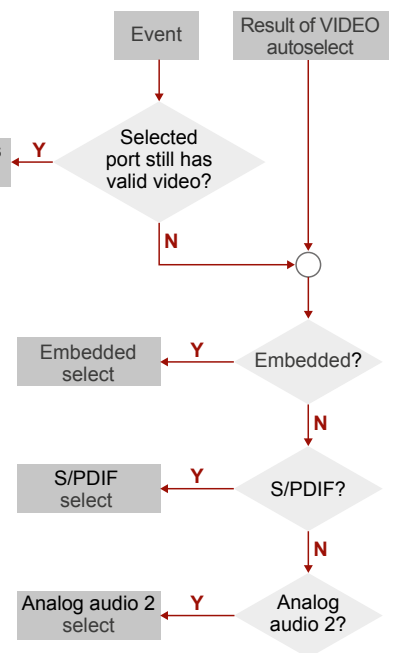

Event

## 4.6.3. Priority Detect

In priority detect mode, the result of the video autoselect declares the embedded audio input.

If the selected video port is the DVI-D, the embedded audio input will be DVI-D also. If the selected video port is the HDMI, the embedded audio input will be HDMI.

## Embedded, S/PDIF, Analog Audio 2

After the video Autoselect the device checks the audio inputs in a predefined order:

First, it checks embedded audio, then S/PDIF and final the Analog audio 2 port.

- If there is a valid audio signal, it will be selected.
- If the device can not find any audio signal, audio 2 input will be selected.

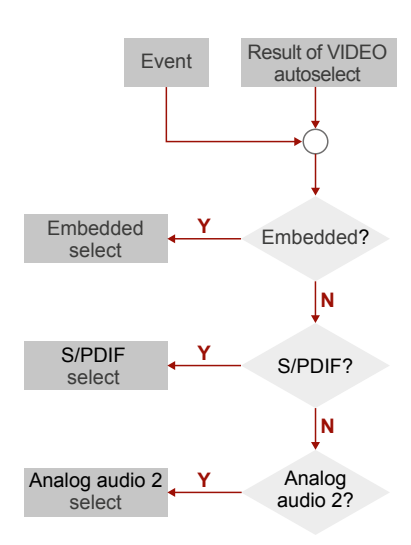

INFO: Any audio event occurs a new searching from the embedded input port.

INFO: The selected audio input will be active until the new result of video Autoselect or a new audio event.

## S/PDIF. Embedded. Analog Audio 2

After the video Autoselect the device checks the audio inputs in a pre-defined order:

First, it checks S/PDIF, then embedded audio and final the analog audio 2 port.

- If there is a valid embedded audio signal it will be Embedded selected. select
- lf there is no valid embedded audio signal on the embedded input

port the device selects the

- analog audio 2 input, even if there is no audio signal on
- this input.

INFO: Any audio event occurs a new searching from the S/PDIF input port.

INFO: The selected audio input will be active until a new result of video Autoselect, an audio event.

## Embedded, Analog Audio 2

After the video Autoselect the device checks the embedded audio input.

- If there is a valid embedded audio signal it will be selected.
- If there is no valid embedded audio signal the device selects the analog audio 2 input, even if there is no

audio signal on this input.

INFO: Any audio event occurs a new searching from the embedded input port.

INFO: The selected audio input will be active until a new result of video Autoselect, an audio event or the device exits from the Autoselect mode.

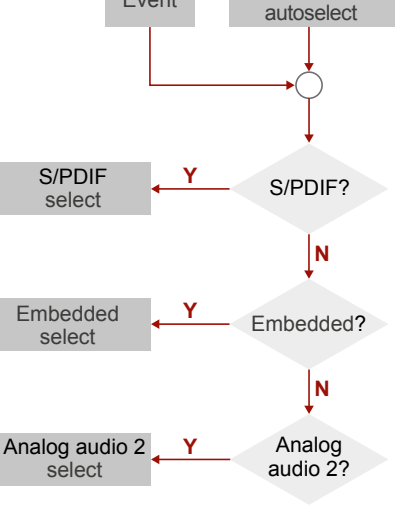

Result of VIDEO

#### S/PDIF. Analog Audio 2

After the video Autoselect the device checks the S/PDIF audio input.

- If there is a valid S/PDIF audio signal on the S/ PDIF audio input it will be selected.
- If there is no valid audio signal on the S/PDIF audio input port the device selects input.

input port.

INFO: The selected audio input will be active until a new result of video Autoselect, an audio event.

## 4.6.4. Fix Selection

Fix selection mode is independent of the result of video autoselect or the active audio signal.

Audio 2. S/PDIF.

The selected audio input is active until another Audiopriority setting or the device exits from the Autoselect mode.

## 4.7. EDID Management

## About EDID Memory

EDID memory is non-volatile and consists of four blocks, each for different purpose. These blocks are:

- Factory preset EDIDs
- User saved EDIDs
- port)
- port)

This manual refers to the EDIDs in two ways. Using, selecting EDIDs with Lightware Device Controller (LDC) software or with Rotary switches.

Embedded Embedded? Ν

Event

select

Analog audio 2 Y Analog audio 2? select

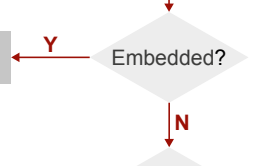

Result of VIDEO

autoselect

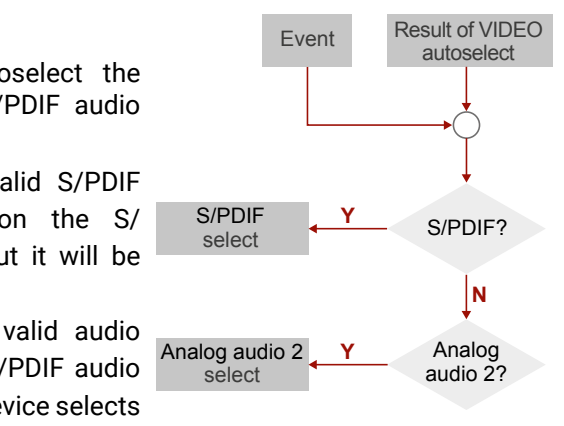

the analog audio 2 input, even if there is no audio signal on this

INFO: Any audio event occurs a new searching from the S/PDIF

All audio inputs can be chosen: Embedded, Analog Audio 1, Analog

Dynamic EDID (EDID of last connected sink on the DDC output

Emulated EDIDs (EDID currently emulated on a specific input

## 4.7.1. EDID Memory Structure

## EDIDs Are Referred with Lightware Device Controller

In the first case EDID is mentioned with the Lightware Device Controller software or the protocol commands.

## Factory Preset EDIDs (F01 .. F20 ):

| F01 F05 | DVI-D Factory Preset EDIDs |
|---------|----------------------------|
|---------|----------------------------|

| F06 | F10 | <br>DVI-A | Factorv | Preset | EDID |
|-----|-----|-----------|---------|--------|------|
|     |     | <br>      |         |        |      |

F11 .. F15 ..... VGA Factory Preset EDIDs

F16 .. F20 ..... HDMI Factory Preset EDIDs

INFO: The factory EDIDs (Fxx) are factory preprogrammed and cannot be modified. These are the most commonly used resolutions.

## User programmable memories ( U01 .. U16 ):

- U01 .. U04 ..... User programmable DVI-D memories
- U05 .. U08 ...... User programmable DVI-A memories
- U09 .. U12 ..... User programmable VGA memories
- U13 .. U16 ..... User programmable HDMI memories

## Last attached monitor's EDID: ( D01 ):

D01 ..... Last attached monitor's EDID on the output

INFO: The attached monitor's EDID is the Lightware Universal EDID by factory default.

## Emulated EDIDs ( E01 .. E04 ):

| E01 | Emulated EDIDs on the DVI-D input |
|-----|-----------------------------------|
| E02 | Emulated EDIDs on the DVI-A input |

- E03 ..... Emulated EDIDs on the VGA input
- E04 ...... Emulated EDIDs on the HDMI input

INFO: UMX-OPT-TX150R can handle both 128 Byte EDID and 256 Byte extended EDID structures.

## EDIDs Are Referred with Rotary Switches

In the second case EDID is mentioned with the rear panel rotary switches. EDIDs are numbered from 0 on each rotary, and they can be referred with hash symbol, and the number of the desired EDID. This way #6 on the DVD-D rotary refers to the first user preset EDID (U01), and #0 refers to the display device's EDID (called Dynamic or Last attached monitor's EDID) on the output (on the DDC output).

**ATTENTION!** Emulated EDIDs can be switched with the rotary switches only.

## The Assigning Table

To help understand the EDID memory structure. See the table of Factory EDID List. It shows all the EDIDs, their short descriptions and their references.

All EDIDs (including factory presets; user programmable memories and EDID at SC MM output) can be switched and emulated at any of the inputs.

## Example State of the Rotary Switches

The rotary switches select the EDIDs highlighted gray in the tables below.

The rotary switches have the following state:

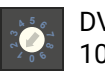

DVI-D Rotary is in **#2** state, it means Factory EDID (DVI) 1024x768@60 is the selected EDID on the DVI-D input port.

|    | DVI-D EDID Rotary                     |     |
|----|---------------------------------------|-----|
| #0 | Copy from SC MM OUT (Dynamic EDID)    | D01 |
| #1 | Factory EDID Universal HDMI (default) | F01 |
| #2 | Factory EDID (DVI) 1024x768@60        | F02 |
| #3 | Factory EDID (HDMI) 1280x720p@60      | F03 |
| #4 | Factory EDID (HDMI) 1920x1080p@60     | F04 |
| #5 | Factory EDID (DVI) 1920x1200@60       | F05 |
| #6 | User EDID (def.: Univ. HDMI EDID)     | U01 |
| #7 | User EDID (def.: Univ. HDMI EDID)     | U02 |
| #8 | User EDID (def.: Univ. HDMI EDID)     | U03 |
| #9 | User EDID (def.: Univ. HDMI EDID)     | U04 |

|       | DVI-A Rotary<br>1920x1200@6 |
|-------|-----------------------------|
| DVI-A |                             |

|    | DVI-A EDID Rotary                       |     |  |  |
|----|-----------------------------------------|-----|--|--|
| #0 | Copy from SC MM OUT (Dynamic EDID)      | D01 |  |  |
| #1 | Factory EDID Universal Analog (default) | F06 |  |  |
| #2 | Factory EDID (Analog) 1024x768@60       | F07 |  |  |
| #3 | Factory EDID (Analog) 1280x720@60       |     |  |  |
| #4 | 4 Factory EDID (Analog) 1920x1080@60    |     |  |  |
| #5 | Factory EDID (Analog) 1920x1200@60      | F10 |  |  |
| #6 | User EDID (def.: Univ. Analog EDID)     | U05 |  |  |
| #7 | User EDID (def.: Univ. Analog EDID)     | U06 |  |  |
| #8 | User EDID (def.: Univ. Analog EDID)     | U07 |  |  |
| #9 | User EDID (def.: Univ. Analog EDID)     | U08 |  |  |

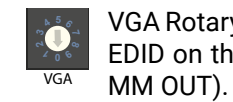

| #0 | Copy from SC I |
|----|----------------|
| #1 | Factory EDID   |
| #2 | Factory EDID   |
| #3 | Factory EDID   |
| #4 | Factory EDID   |
| #5 | Factory EDID   |
| #6 | User EDID (de  |
| #7 | User EDID (de  |
| #8 | User EDID (de  |
| #9 | User EDID (de  |

| 3 | in   | #5 | state, | it | means   | Factory   | EDID    | (Analog) |
|---|------|----|--------|----|---------|-----------|---------|----------|
| ) | is t | he | select | ed | EDID or | n the DVI | -A inpi | ut port. |

VGA Rotary is in **#0** state, it means Dynamic EDID is the selected EDID on the VGA input port. (The EDID will be copied from SC

| VGA EDID Rotary            |     |  |  |  |
|----------------------------|-----|--|--|--|
| M OUT (Dynamic EDID)       | D01 |  |  |  |
| Iniversal Analog (default) | F11 |  |  |  |
| Analog) 1024x768@60        | F12 |  |  |  |
| Analog) 1280x720@60        |     |  |  |  |
| Analog) 1920x1080@60       |     |  |  |  |
| Analog) 1920x1200@60       |     |  |  |  |
| :: Univ. Analog EDID)      | U09 |  |  |  |
| :: Univ. Analog EDID)      | U10 |  |  |  |
| :: Univ. Analog EDID)      | U11 |  |  |  |
| :: Univ. Analog EDID)      | U12 |  |  |  |

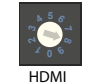

HDMI Rotary is in #8 state, it means the 3rd User EDID is the selected EDID on the HDMI input port.

|    | HDMI EDID Rotary                      |     |
|----|---------------------------------------|-----|
| #0 | Copy from SC MM OUT (Dynamic EDID)    | D01 |
| #1 | Factory EDID Universal HDMI (default) | F16 |
| #2 | Factory EDID (DVI)                    | F17 |
| #3 | Factory EDID (HDMI)                   | F18 |
| #4 | Factory EDID (HDMI)                   | F19 |
| #5 | Factory EDID (DVI)                    | F20 |
| #6 | User EDID (def.: Univ. HDMI EDID)     | U13 |
| #7 | User EDID (def.: Univ. HDMI EDID)     | U14 |
| #8 | User EDID (def.: Univ. HDMI EDID)     | U15 |
| #9 | User EDID (def.: Univ. HDMI EDID)     | U16 |

#### Switching the EDID with a Rotary Switch

Use a screwdriver to change the memory address on the rear side of the UMX-OPT-TX150R. After either one of the rotary switches has been rotated, the unit waits approximately 2 seconds before the selected EDID becomes active.

INFO: After every EDID change, UMX-OPT-TX150R toggles the HOT PLUG signal for approx. 1 second. Some graphic cards or DVD players do not sense the HOT PLUG signal, and even if EDID has been changed, the set resolution is not affected. In this case the source device must be restarted, or powered OFF and ON again.

**ATTENTION!** Switching EDID for any inputs is available only with rotary switches. (Switching with Lightware Device Controller Software or protocol command is not available.)

## 4.7.2. Deleting the EDID

Deleting EDID is available only with Lightware Device Controller Software. Only user EDIDs can be deleted. Deleting means the factory EDID (Universal HDMI or Analog EDID) will be loaded into the desired user EDID memory.

## 4.7.3. EDID Types

Most of the factory preset EDIDs include only one resolution. This is to force the connected source to give a signal with the needed resolution. However there are Universal EDIDs as well which allow many resolutions.

The factory EDIDs are divided into groups regarding their type. Some EDIDs are supporting DVI only, some support HDMI, and some are for analog VGA signals.

- Analog EDIDs can be used for VGA (RGBHV) input port.
- DVI EDIDs does not support embedded audio.
- HDMI EDIDs support embedded audio. These EDIDs include Universal HDMI EDID - indicate that any audio Format is accepted (PCM, Dolby, DTS, etc.).

INFO: Analog and HDMI user EDIDs are the Universal Analog and HDMI EDIDs in factory defaults.

#### Factory Preset EDID List

Lightware factory pre-loaded EDIDs are specially provided to force graphic cards to output only the exact pixel resolution and refresh rate.

HDMI and VGA universal EDIDs (#1 on both rotary switches) allow multiple resolutions including all common VESA defined resolutions. In addition, HDMI universal EDID also features audio support. The use of universal EDID is recommended for fast and easy system setup.

| Mom  | Resolution             | Туре   | Audio<br>support |       | Deep color<br>support |           |        |
|------|------------------------|--------|------------------|-------|-----------------------|-----------|--------|
| mem. |                        |        | PCM              | Other | 24<br>bit             | 30<br>bit | 3<br>b |
| F01  | Universal_HDMI_DC      | HDMI   | ~                | <     | ~                     | -         | ~      |
| F02  | 1024 x 768 @ 60.0 Hz   | DVI    | -                | -     | -                     | -         | -      |
| F03  | 1280 x 720 @ 60.0 Hz   | HDMI   | ~                | -     | ~                     | -         | -      |
| F04  | 1920 x 1080 @ 60.0 Hz  | HDMI   | ~                | -     | ~                     | -         | -      |
| F05  | 1920 x 1200 @ 59.55 Hz | DVI    | -                | -     | -                     | -         | -      |
| F06  | Universal_Analog       | Analog | -                | -     | -                     | -         | •      |
| F07  | 1024 x 768 @ 60.0 Hz   | Analog | -                | -     | -                     | -         | -      |
| F08  | 1280 x 720 @ 60.0 Hz   | Analog | -                | -     | -                     | -         | -      |
| F09  | 1920 x 1080 @ 60.0 Hz  | Analog | -                | -     | -                     | -         | -      |
| F10  | 1920 x 1200 @ 59.55 Hz | Analog | -                | -     | -                     | -         | -      |
| F11  | Universal_Analog       | Analog | -                | -     | -                     | -         |        |
| F12  | 1024 x 768 @ 60.0 Hz   | Analog | -                | -     | -                     | -         |        |
| F13  | 1280 x 720 @ 60.0 Hz   | Analog | -                | -     | -                     | -         |        |
| F14  | 1920 x 1080 @ 60.0 Hz  | Analog | -                | -     | -                     | -         |        |
| F15  | 1920 x 1200 @ 59.55 Hz | Analog | -                | -     | -                     | -         |        |
| F16  | Universal_HDMI_DC      | HDMI   | ~                | ~     | ~                     | -         | ~      |
| F17  | 1024 x 768 @ 60.0 Hz   | DVI    | -                | -     | -                     | -         |        |
| F18  | 1280 x 720 @ 60.0 Hz   | HDMI   | ~                | -     | ~                     | -         |        |
| F19  | 1920 x 1080 @ 60.0 Hz  | HDMI   | ~                | -     | ~                     | -         | •      |
| F20  | 1920 x 1200 @ 59.55 Hz | DVI    | -                | -     | -                     | -         |        |

## 4.7.4. EDID Learning

Learning the EDID function enables to store the EDID of the display which connected to the receiver in UMX-OPT-TX150R's memory.

The factory preset EDIDs cannot be changed by the user. Only addresses #6... #9 (on any rotary switches) are user programmable.

ATTENTION! EDID learning is only available from the active input to a user memory location which was selected by a rotary switch. EDID learning is not allowed in AUTOSELECT mode.

INFO: Before a digital EDID will be selected to an analog output port UMX-OPT-TX150R removes the digital descriptor from the EDID and selects it.

- Step 1. Connect the sink device to the unit's output (for Example the receiver unit's HDMI OUT)
- Step 2. Use a screwdriver to select an empty memory address. (for Example on a HDMI rotary set the #6)
- Step 3. Push the Learn button on the front side of the device and hold it down for approximately 3 seconds.
- Step 4. If the EDID storing was successful on the active port, the EDID LED blinks 3 times in 3 seconds slowly then they return to their original function. EDIDs are stored in a multiple programmable non-volatile memory.

If the storing was unsuccessful on the active port, the EDID LED blinks 3 times in 1 second quickly then they return to their original function.

INFO: The last attached monitor's EDIDs are stored automatically, until a new monitor is attached to the output (or receiver's output). In case of powering the unit off, the last attached monitor's EDID remains in non-volatile memory.

## 4.7.5. EDID Switching

Use a screwdriver to change the memory address on the rear side of the UMX-OPT-TX150R.

After any of the rotary switches has been rotated, the unit waits approximately 2 seconds before the selected EDID becomes active.

The address #0 (on any rotary switches) has a special function. If a receiver is connected to the output, then its EDID is copied to the input connector. If no receiver is connected to the output then the EDID transmitted to the input connector is the EDID of the last connected monitor.

INFO: After every EDID change, UMX-OPT-TX150R toggles the HOT PLUG signal for approx. 1 second. Some graphic cards or DVD players do not sense the HOT PLUG signal, and even if EDID has been changed, the set resolution is not affected. In this case the source device must be restarted, or powered OFF and ON again.

ATTENTION! Switching EDID for any inputs is available only with rotary switches. (Switching with protocol command is not available, for more details about switching with Lightware Device Controller Software see Changing Emulated EDID section).

## 4.8. HDCP Management

The UMX-OPT-TX150R can work as a HDCP compliant device, or act as a non-HDCP compliant sink. The HDCP capability can be disabled or enabled on the digital video input ports (DVI-D, HDMI). This function helps to apply encryption only when it is mandatory.

Some video sources send encrypted signal when they are connected to a HDCP capable device even if the content is not protected. This way even the unprotected content cannot be displayed on non-HDCP displays if the signal travels through a HDCP compliant matrix or repeater.

However HDCP encryption is not required all the time (e.g. computer desktop image) some video cards still encrypt if they detect that the sink is HDCP capable.

## Avoiding Unnecessary HDCP Encryption

If HDCP is disabled on any digital video input port, the connected source will detect that the sink is not HDCP capable, and turn off authentication. The source will not be able to communicate with any of the devices (displays, repeaters, etc.) that are connected to the receiver's output, therefore it could not see if they are HDCP capable or not.

This forces the source to send unprotected signal only. If HDCP capability is disabled on an input port, the connected source cannot send protected content to any display. If HDCP function is enabled on an input port and the source sends encrypted signal, the non-HDCP compliant devices cannot display the video.

INFO: In HDCP disable mode, protected content (i.e. Blu-ray disc) will not be displayed, thus maintaining the rules set by the HDCP standard.

To toggle the HDCP function on the desired input port, use Lightware Device Controller software (HDCP Enable) or turn the desired digital input's rotary switch to address #1, and press and hold the Learn button for approximately 5 seconds.

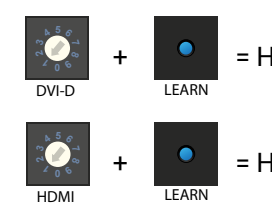

The status change appears on the front panel's LED tower. When the status changed the EDID LED blinks three times guickly.

## **HDCP Key Counter**

HDCP repeater.

HDCP key counting is available with protocol command. For more information, see Count HDCP Keys section.

## 4.9. Reload Factory Defaults

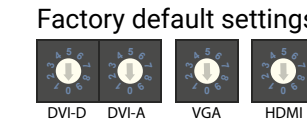

Turn all of the rotary switches to address #0, and press and hold the Learn button for approximately 10 seconds.

After restoring default values press the **Reset** button to reboot the device. This operation affects the crosspoint table and configuration, I/O settings and stored User and Dynamic EDIDs and the RS-232 mode.

This process can be induced by protocol command as well. For more information see Reload Factory Defaults section.

WARNING! User and Dynamic EDIDs will be cleared (refilled with Lightware Universal EDID) after reloading the factory defaults.

WARNING! Reloading factory defaults by rotary switches plus learn button AFFECTS the serial operation mode and the RS-232 baud rate options as well. The default operation mode is the PASS mode and the default baud rate is 57600 baud in the UMX-OPT-TX150R. If the previous serial settings differ from the default ones, please set up the necessary values after reboot with protocol commands. (See details about the protocol commands in Set the RS-232 Operation Mode section and the Change RS-232 Baud Rate section).

= HDCP enable / disable on DVI-D input

= HDCP enable / disable on HDMI input

HDCP key counter is a tool that counts and validates the number of keys that can be accepted by a source device when connected to an

Factory default settings can be reloaded with the procedure below:

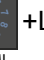

+Learn = Restore factory defaults

## 4.10. Service Menu

The service menu allows changing some main services (without using any controller software) which are not available directly with front or rear panel operation.

The menu contains functions (what device has e.g. Video priority mode, Output mode) as a menu items and every function have some (at least two) values can be set. There is no submenu.

INFO: The normal operation is suspended if the device enter the service menu. Video, audio and RS-232 transmission is stopped during the service menu. Signal transmission will be restored after a reboot.

## 4.10.1. Enter the Service Menu of UMX-OPT-TX150R

Step 1. Supply the unit with 5V DC

Step 2. Press and hold the Reset button.

Step 3. While pressing and holding the Reset button press and hold the Video Select button.

Step 4. Release the Reset button.

Step 5. Release the Video Select button.

INFO: Don't need to unplug video or fiber cables to enter the service menu.

## 4.10.2. Service Menu Display and Navigation

The service menu uses the device's LEDs to inform the user.

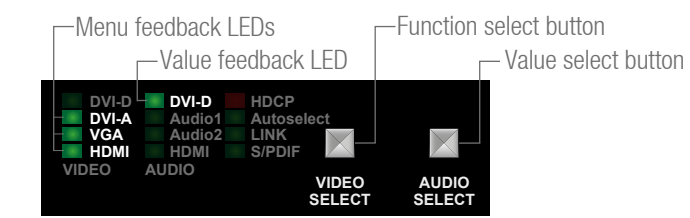

## Menu Feedback LEDs

Some of the devices' LEDs (three or four LEDs in generally) show the number of the currently selected function (menu item) IN BINARY FORM. These LEDs are called menu feedback LEDs.

The menu feedback LEDs are the DVI-A, VGA and HDMI VIDEO LEDs in case of the UMX-OPT-TX150R.

## The next table contains a detailed Example of a binary display.

| Binary form<br>by LEDs                                | Decimal form | Menu item                             |
|-------------------------------------------------------|--------------|---------------------------------------|
| LED 1<br>LED 2<br>LED 3<br>LED 3<br>LED 3             | 1st function | Output mode                           |
| LED 1<br>LED 2<br>LED 3<br>LED 3<br>LED 3             | 2nd function | HDCP input mode for all inputs        |
| LED 1 DVI-D<br>LED 1 DVI-A<br>LED 2 VGA<br>LED 3 HDMI | 3rd function | HDCP output mode                      |
| LED 1<br>LED 2<br>LED 3<br>HDMI                       | 4th function | NoSyncScreen enable for all<br>inputs |
| LED 1<br>LED 2<br>LED 3<br>LED 3                      | 5th function | Video priority                        |
| LED 1 DVI-D<br>LED 2 VGA<br>LED 3 HDMI                | 6th function | Audio priority                        |
| LED 1 DVI-D<br>LED 1 DVI-A<br>LED 2 VGA<br>LED 3 HDMI | 7th function | Audio fix                             |

#### Value Feedback LED

| DVI-D            | 1 |
|------------------|---|
| Audio1<br>Audio2 | i |
| HDMI             | C |

Audio DVI-D LED shows the number of the currently selected value of the selected menu item by its blinking number. It is called value feedback LED. If the selected menu item contains six values can be set the LED can be blinks from one to six according the number of the selected value. If the selected value is the 5th one the LED blinks 5 times. After a short break the LED starts blinking 5 times again.

The next table shows the modifiable values of all the menu items and the equivalent blinking numbers.

| Decimal form | Menu item                             | Number of blinks on DVI-D audio LED with the available settings |                   |                        |                           |                    |                  |
|--------------|---------------------------------------|-----------------------------------------------------------------|-------------------|------------------------|---------------------------|--------------------|------------------|
|              |                                       | 1x                                                              | 2x                | 3x                     | 4x                        | 5x                 | 6х               |
| 1st function | Output mode                           | Auto                                                            | DVI               | HDMI 24                | n/a                       | n/a                | n/a              |
| 2nd function | HDCP input mode<br>for all inputs     | Disable                                                         | Enable            | n/a                    | n/a                       | n/a                | n/a              |
| 3rd function | HDCP output mode                      | Auto                                                            | Always            | n/a                    | n/a                       | n/a                | n/a              |
| 4th function | NoSyncScreen enable<br>for all inputs | Disable                                                         | Enable            | n/a                    | n/a                       | n/a                | n/a              |
| 5th function | Video priority                        | First detect                                                    | DVI-D<br>priority | n/a                    | n/a                       | HDMI<br>priority   | n/a              |
| 6th function | Audio priority                        | Static<br>select                                                | First<br>detect   | Priority<br>E - S - A2 | Priority<br>S - E -<br>A2 | Priority<br>E - A2 | Priority<br>S-A2 |
| 7th function | Audio fix                             | Embedded                                                        | Analog 1          | Analog 2               | S/PDIF                    | n/a                | n/a              |

WARNING! The values (enable / disable) of the HDCP input mode and the NoSyncScreen functions (in the highlighted rows) can be set for every input port separately during the normal operation. The service mode set the value FOR ALL THE INPUT PORTS. The value feedback LED shows enable value if the NoSvncScreen or the HDCP is enabled on ANY input port.

INFO: The audio priority modes use the following abbreviations: E Embedded, S - S/PDIF, A1 - Analog 1, A2 - Analog 2 audio input port. For the detailed explanation of the Autoselect mode see Audio Autoselect Mode chapter.

## Navigation in the Service Menu

The VIDEO SELECT button is the **function select** button and the AUDIO SELECT button is the value select button in case of the UMX-OPT-TX150R.

After the entering the 1st menu item and the last saved value will be selected.

INFO: The functions and the settings in the service menu can be modified by Lightware Device Controller software or protocol commands, as well. The last saved values mean the last saving by any way, instead of the last saving by the service menu.

After every pressing of the function select button the next function will be selected. (The value feedback LED shows the corresponding last saved value.) The first menu item will be selected after the last one. After every pressing of the value select button the next value will be selected. The first value will be selected after the last one.

## 4.10.3. Saving in the Service Menu

The saving time is three seconds in case of the UMX-OPT-TX150R. In the service menu the device saves every value changing after three seconds automatically. If the device exits from service menu (because of a hardware reset) before 3 seconds after a value changing the last modification will be lost.

## 4.10.4. Exit from Service Menu

During the service menu the device is suspends its normal operation. The signal transmission and the communication (USB, RS-232 control and RS-232 pass-through) are out of work in this case. The only way to restore the normal operation is a hardware reset. It can be performed by pushing and releasing the Reset button on the rear side of the device or just plugging out then plugging in the power supply. The saved settings are stored in an external storage and the device keeps that after reboot.

## 4.11. Remote Operation

UMX-OPT-TX150R can be controlled through various interfaces remotely. This makes it possible to use functions that are not accessible via the front panel. Also, this helps system integrators and operators to control multiple devices in a big system through a single user interface

## 4.11.1. Control Interfaces

Users can connect to the transmitter through

- USB
- Serial port (RS-232)

After establishing connection, there is no difference between connection types (except some rare cases, which are uniquely noted).

The available remote connections and the relating chapters are listed below.

|  |                                               | Con         | nection type          |                                                      |  |
|--|-----------------------------------------------|-------------|-----------------------|------------------------------------------------------|--|
|  | User Interface                                | USB<br>port | RS-232 serial<br>port | Further Information                                  |  |
|  | Lightware<br>Device<br>Controller<br>software | ~           | ~                     | Software Control<br>- Lightware Device<br>Controller |  |
|  | Third-party<br>control system                 | -           | ~                     | LW2 Protocol<br>Description                          |  |

## 4.11.2. Multiple Simultaneous Connections

The transmitter allows simultaneous remote control over multiple interfaces. USB and Serial connections can be used at the same time.

## 4.11.3. RS-232 Operation Modes

## Serial Port Settings

UMX-OPT-TX150R uses RS-232 communication port. The device uses standard RS-232 interface with the following default settings:

57600 Baud, 8 data bit, 1 stop bit, no parity

The serial port baud rate can be changed with the Baud Rate rotary (addresses #1.. #4) on the rear panel (UMX-OPT-TX150R - Rear View) or remotely by protocol command in case of #0 Baud Rate rotary state (in Change RS-232 Baud Rate section).

There are two kinds of operations for the unit regarding the serial port: you can control the unit via USB and serial port or use the bidirectional receiver.

## **Control Mode**

In the first case the CPU in the transmitter can receive commands and send responses either to and from the own serial port or to and from the serial port on the receiver unit through the fiber optical cable.

## **Pass-Through Mode**

In case of the second mode the serial connectors on the transmitter and on the receiver are linked together through the fiber optical cable

## Changing the Working Mode

anything.)

Step 3. The current status can be seen on the rear panel LED tower. If the working mode is Pass-through the RS-232 LED is off. If the working mode is Control the RS-232 LED lights continuously.

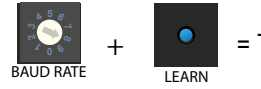

Changing the working mode can be done by protocol command (see details Set the RS-232 Operation Mode section).

INFO: UMX-OPT-TX150R stores the RS-232 working mode and starts the saved one after reboot.

ATTENTION! The RS-232 settings - baud rate is included - are valid for the Control and the Pass -through mode, as well. For Example if the baud rate was changed from 57600 to 9600 in Control mode the device sends commands only with 9600 baud rate in Pass -through mode, as well.

## **Speed of the Serial Communication**

## Baud rate can be set in two ways:

- **Baud Rate section.**

serial link through the fiber optical cable with a compatible fiber optical

Step 1. Turn the Baud Rate rotary switch to address #8

Step 2. Press and hold the Learn button for approximately 3 seconds. (The addresses of EDID Memory rotary switches can be

= Toggle between pass and control mode

• Baud rate rotary is turned #0. In this case, the baud rate can be modified by protocol command. For details see Change RS-232

 Baud rate can be also set on the rear panel by the baud rate rotary. The rotary should turn #1- #4 and it applies pre-defined baud rates. In this case, protocol commands have no effect on the speed of the serial communication.

UMX-OPT-TX150R uses some of the standard timings for the RS-232 control and pass-through mode. To work the bidirectional serial communication well between serial ending devices users must choose the proper baud rate on the transmitter units. Please read the serial devices' user's manual to find the appropriate baud rates. The best one is both devices' most common value.

If the communication speed ability of a serial device is unknown use the lowest (#1: 9600) value.

Available BAUD RATE rotary values:

| Rotary switch position | BAUD rate                    |
|------------------------|------------------------------|
| #0                     | Software set (57600 default) |
| #1                     | 9600                         |
| #2                     | 19200                        |
| #3                     | 38400                        |
| #4                     | 57600                        |
| #5                     | Not used                     |
| #6                     | Not used                     |
| #7                     | Not used                     |
| #8                     | RS232=Pass / Control         |
| #9                     | KVM (under development)      |

INFO: When all the front panel LEDs are blinking, they refers to the undefined baud rate settings (baud rotary switch is set from #5 to #9).

| DVI-D | DVI-D  | HDCP       |
|-------|--------|------------|
| DVI-A | Audio1 | Autoselect |
| VGA   | Audio2 |            |
| HDMI  | HDMI   | S/PDIF     |
| VIDEO | AUDIO  |            |

## **Detailed Example**

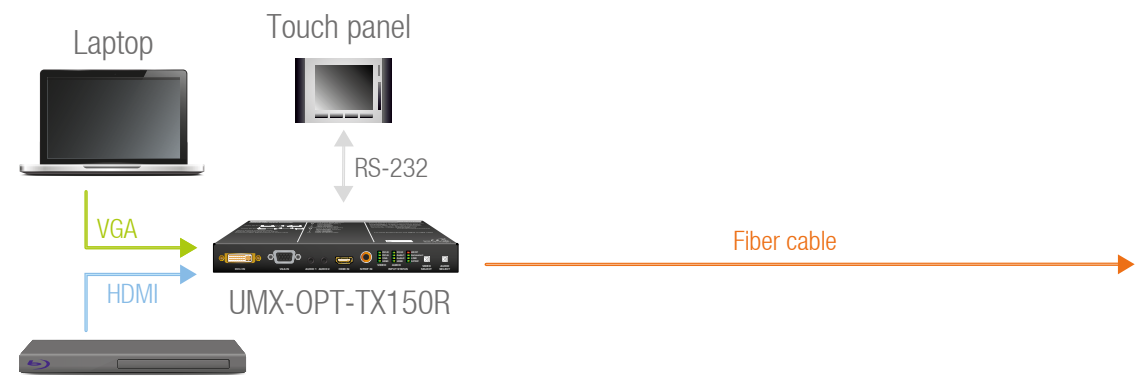

## Blu-Ray player

The system consists of the following: a Blu-Ray player and a laptop as sources, a programmable touch panel as a controller, then a Lightware UMX-OPT-TX150R and HDMI-3D-OPT-RX150R as the optical extenders, then a projector as a sink device. The touch panel has three buttons. The desired functions of the buttons are that they can power on and off the projector, and switch between the inputs. Let's examine the detailed solution.

## Three types of the touch panel's commands:

(): settings of the touch panel / not sent /

[]: command to the projector / sent via RS-232 to UMX-OPT-TX150R then via fiber optical cable to the projector /

{ }: command to the UMX-OPT-TX150R / sent via RS-232 to UMX-OPT-TX150R /

## Initializing:

First of all the touch panel can control the projector only if RS-232 settings are the same for the touch panel and the projector.

| Commands:    | Comments:                                                                                                |
|--------------|----------------------------------------------------------------------------------------------------|
| (set_RS-232) | /* Set the appropriate RS-232 settings which are fit to the UMX-OPT-TX150R and the projector as well. */ |
|              |                                                                                                    |

INFO: 57600, 38400, 19200 or 9600 Baud, 8 bit, 1stop bit, no parity. These settings are fit to the UMX-OPT-TX150R.

## Button 1 (Power on the projector):

The touch panel can control the projector only if the UMX-OPT-TX150R is in pass-through mode.

## Commands:

{RS232=PASS} [projector\_on]

## Button 2 (Select the HDMI input):

control mode.

#### Commands:

{RS232=CONTROL} {4@1 AV}

## Button 3 (Power off the projector):

is in pass-through mode.

#### Commands:

{RS232=PASS} [projector\_off]

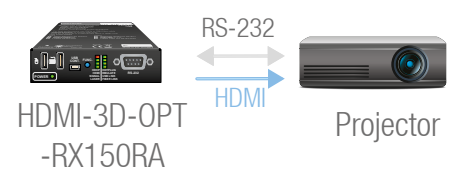

Comments: /\* Set the UMX-OPT-TX150R in passthrough mode \*/ /\* Power on the projector \*/

The touch panel can only control the UMX-OPT-TX150R if that is in

#### Comments:

/\* Set the UMX-OPT-TX150R in control mode \*/ /\* Select the HDMI input on the UMX-OPT-TX150R \*/

The touch panel can control the projector only if the UMX-OPT-TX150R

## **Comments:**

/\* Set the UMX-OPT-TX150R in passthrough mode \*/ /\* Power off the projector \*/

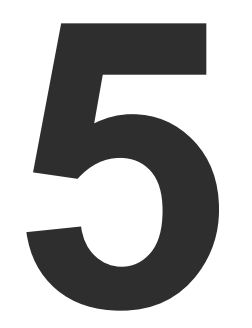

## Software Control – Lightware Device Controller

The device can be controlled by a computer through the USB port Lightware Device Controller (LDC). The software can be installed on a Windows PC or Mac OS X. The application and the User's Manual can be downloaded from www.lightware.eu. The Windows and the Mac versions have the same look and functionality.

- INSTALL AND UPGRADE
- ESTABLISHING THE CONNECTION
- CROSSPOINT MENU
- INPUT PARAMETERS SETTINGS WINDOW
- OUTPUT PARAMETERS SETTINGS WINDOW
- EDID MENU
- SETTINGS MENU
- TERMINAL WINDOW

The device can be controlled using the Lightware Device Controller (LDC) from a Windows PC or laptop through USB and RS-232 port. The software can be installed on a Windows PC or Mac OS X. The application and the User's manual can be downloaded from www.lightware.eu. The Windows and the Mac versions have the same look and functionality.

The device can be controlled by a computer through the Ethernet and RS-232 port using Lightware Device Controller (LDC). The software can be installed on a Windows PC or Mac OS X. The application and the User's manual can be downloaded from www.lightware.eu. The Windows and the Mac versions have the same look and functionality.

## 5.1. Install and Upgrade

## Installation for Windows OS

Run the installer. If the User Account Control drops a pop-up message click Yes.

During the installation you will be prompted to select the type of the installation: normal and the snapshot install:

| Normal install                                          | Snapshot install                                                     |
|---------------------------------------------------------|----------------------------------------------------------------------|
| Available for Windows and Mac OS X                      | Available for Windows                                                |
| The installer can update only this instance             | Cannot be updated                                                    |
| Only one updateable instance can<br>exist for all users | More than one different<br>version can be installed for<br>all users |

#### Comparison of installation types

ATTENTION! Using the Normal install as the default choice is highly recommended.

## Installation for Mac OS X

INFO: After the installation, the Windows and the Mac application has the same look and functionality. This type of the installer is equal with the Normal install in case of Windows and results an updateable version with the same attributes.

Mount the DMG file with double clicking on it and drag the LDC icon over the Applications icon to copy the program into the Applications folder. If you want to copy the LDC into another location just drag the icon over the desired folder.

#### Upgrading of LDC

Step 1. Run the application.

The **Device Discovery** window appears automatically and the program checks the available updates on Lightware's website and opens the update window if the LDC found updates.

install.

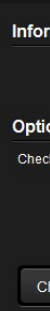

Step 2. Set the desired update setting in the Options section.

Step 3. Click the Download update button to start the upgrading.

button.

#### Proxy se

The current and the update version number can be seen at the top of the window and they are shown in this window even with the snapshot

| rmation                           |  |  |  |  |  |
|-----------------------------------|--|--|--|--|--|
| Current version: 1.13.0b3         |  |  |  |  |  |
| Update version: 1.14.0b3          |  |  |  |  |  |
| ons                               |  |  |  |  |  |
| x for updates automatically: 🥝    |  |  |  |  |  |
| Remind me later: Next time        |  |  |  |  |  |
| Proxy settings: Setup             |  |  |  |  |  |
| heck now Download update Postpone |  |  |  |  |  |

 If you do not want to check for the updates automatically, uncheck the circle, which contains the green tick.

 If you want to postpone the update, a reminder can be set with different delays from the drop down list.

 If the proxy settings traverse the update process, set the proper values then click the OK button.

The updates can be checked manually by clicking the Check now

| ttings             |           |  |
|--------------------|-----------|--|
| No proxy:          | •         |  |
| System default:    | •         |  |
| Use HTTP proxy:    | •         |  |
| Use SOCKS 5 proxy: | ۲         |  |
| Proxy host:        |           |  |
| Proxy port:        | 8080      |  |
| Proxy username:    |           |  |
| Proxy password:    |           |  |
|                    | OK Cancel |  |

## 5.2. Establishing the Connection

Step 1. Connect the device to a computer via USB or RS-232.

- Step 2. Run the controller software; device discovery window appears automatically.
- Step 3. Select the unit from the discovered USB devices or under Serial devices; when the device is connected through RS-232 click on the Query button next to the desired serial port to display the device's name and serial number. Double click on the transmitter or select the device and click on the **Connect** button.

| LIGHTWARE Device Discovery                  |                  | ? 🕩      |
|---------------------------------------------|------------------|----------|
| Ethernet Devices Serial Devices USB Devices |                  |          |
| USB Devices                                 | 0                | Refresh  |
| 📙 Product name                              | l≟ Serial number |          |
| UMX-OPT-TX150R                              | Test0004         |          |
|                                             |                  |          |
| Tools                                       |                  | Connect  |
|                                             |                  | Terminal |

## **Device Discovery Window in LDC**

INFO: Lightware Device Controller software can only connect to the extender if it is in control mode. If the UMX-OPT-TX150R is in pass-through mode, the software cannot communicate with it and cannot list it as an available device. If you want to connect to the extender which is in pass-through mode, see details Set the RS-232 Operation Mode section.

## 5.3. Crosspoint Menu

When LDC finds the hardware, it determines the product type, and the LDC starts with the default page, showing the Crosspoint menu.

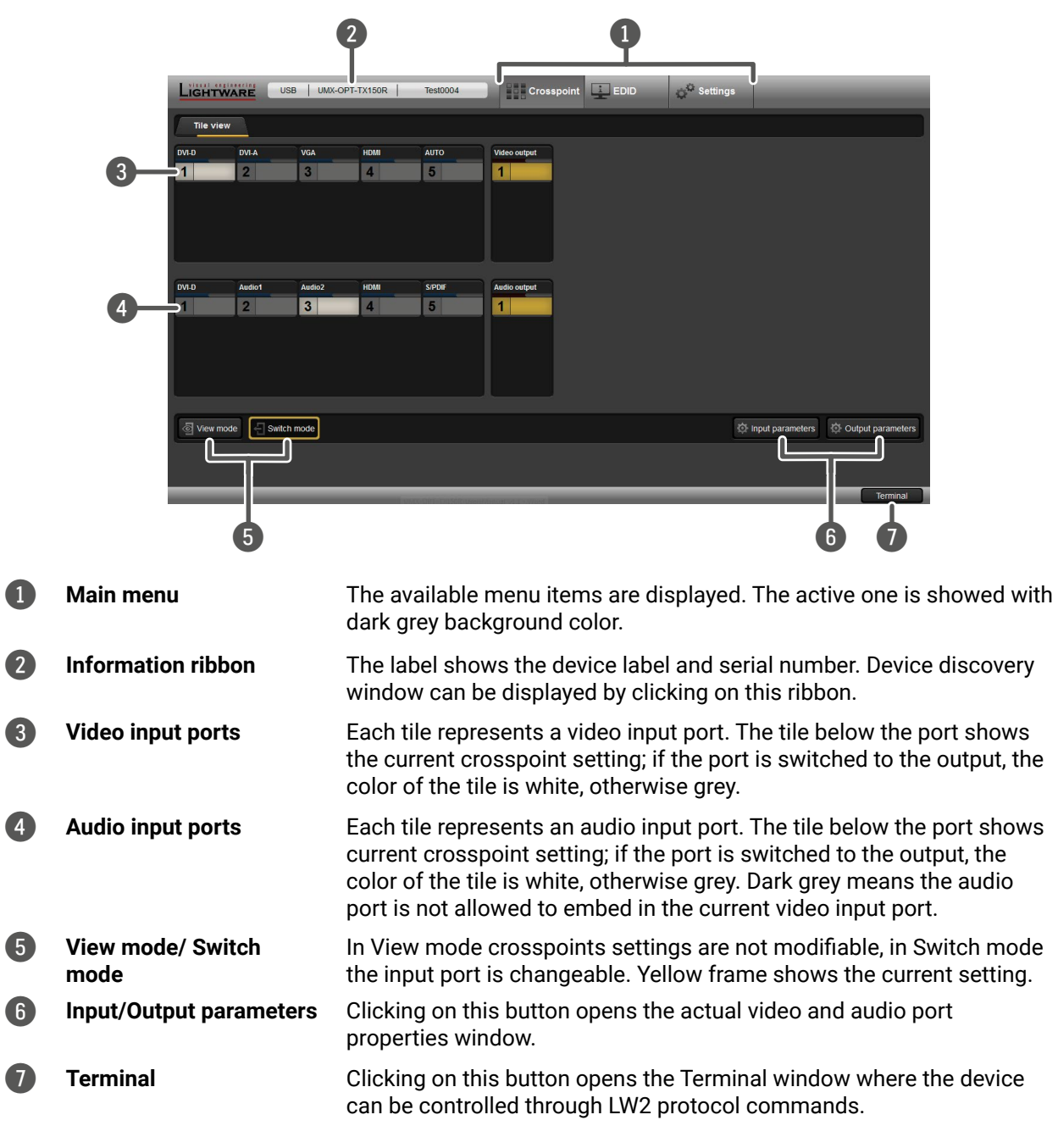

## 5.4. Input Parameters Settings Window

By clicking on the Input parameters button a dialog window appears showing the parameters for the active input. This section shows the available settings and status information by port types.

## 5.4.1. Reload Factory Defaults

Current input: Reloads the default values to the currently selected input.

## 5.4.2. General Settings

## HDCP Enable

The HDCP capability can be enabled or disabled on the input port with using the HDCP enable check box. This can prevent unnecessary HDCP encryption with certain source devices. Note that only unprotected content can be played on the source if this setting is disabled. For more information about HDCP handling see HDCP Management section.

## No Sync Color

The port generates a solid 640x480 resolution image when there is no incoming signal and the No Sync enable check box is marked. The color of this picture can be set here. Double click on the colored field, a new window will appear. Choose the desired color then click the **OK** button to apply changes. Click the Cancel button to discard changes and close the window.

This function is available also with protocol command (see in Set the No Sync Picture Properties section).

## No Sync Enable

If the No Sync enable check box is marked the port generates a solid 640x480 resolution image when there is no incoming signal. If the check box is unmarked and there is no incoming signal the device does not give the video signal and the hotplug on the output.

The service menu (Set the RS-232 Operation Mode section) allows enabling or disabling this function but only for all the input ports (the color set is not allowed in the service menu).

INFO: Audio transmission is available with video transmission only. If the No sync picture is disabled the audio transmission is available with valid incoming video signal only.

## 5.4.3. Input Port Status

Connection status of the selected input port is shown here. (Type of the video signal, HDCP encryption, the source 5V, sync type)

INFO: These fields are filled automatically by the device after the examination of the signal.

## 5.4.4. Video Signal Info

Resolution, color depth and colorspace of the incoming signal are shown here.

The 'Timing type' and 'Timing ID' fields show which parameters are used to digitize the incoming analog signal. The input port measures the incoming analog signal and determines the timings. If the parameters need adjustment, it can be done on the right side at 'analog options'. In this case the 'Timing ID' field changes to 'user modified' unless the parameters are not saved.

INFO: These fields are filled automatically by the device after the examination of the signal.

## 5.4.5. Audio Signal Info

Information about the embedded audio signal is shown here (Audio signal, audio type, sampling frequency, channel allocation).INFO: These fields are filled automatically by the device after the examination of the signal.

## 5.4.6. Analog Video Options

Analog video signals are digitized on the input. The timing parameters can be adjusted here if needed. Timing presets can be saved for each resolution separately.

|                              | Current input |
|------------------------------|---------------|
| General Settings             | Analog O      |
| No sync color: 174c96 Enable |               |
|                              |               |
|                              |               |
| Status                       |               |
| Signal: RGBHV                |               |
| HDCP: Not protected          |               |
| DVI Power 5V: Not present    |               |
| Sync type: Separate HV       |               |
| Video Signal Info            |               |
| Resolution: 1280x800p59      |               |
| Color depth: 24 bit / pixel  | H             |
| Colorspace: RGB              |               |
| Timing type: Factory preset  |               |
| ilming iD: -                 | Hor           |
| Audio Signal Info            | V             |
| Audio signal: -              |               |
| Audio type: -                |               |
| Sampling frequency: -        | Cause to t    |
| Channel allocation: -        | Save to t     |
|                              | Reload        |
|                              | Analog P      |
|                              |               |
|                              | Preset n      |
|                              | Frame De      |
|                              |               |
|                              |               |

| ptions                                | i            |
|---------------------------------------|--------------|
| · · · · · · · · · · · · · · · · · · · |              |
| $\bigtriangledown$                    |              |
| ⊳                                     | ↓            |
| Δ                                     |              |
|                                       |              |
|                                       |              |
|                                       |              |
| Vertical total: 831                   | lines        |
| Horizontal total: 1680 - +            | pixels       |
| orizontal active: 1280 - +            | pixels       |
| vertical active: 800 - +              | lines        |
| Izontal position: 328 - +             | pixels       |
| enical position. 28                   |              |
| Phase:                                | + 20         |
| his input Save to all inputs          | Undo changes |
| factory settings for this signal      | Gain/Offset  |
|                                       |              |
| resets                                |              |
| nanager                               |              |
| etector                               |              |
| Frame detector                        |              |
|                                       |              |

#### Screen Position

Screen position is an easy way to fit the visible area of the analog video signal and the sink device. Actually the horizontal and vertical positions (Horizontal position and Vertical position) can be set with two different methods:

- Click on the arrows to increase or decrease the H.Pos and V.Pos values, or
- Move the mouse over the visible (grey) area. Click and hold with the left mouse button. Drag the visible area to the desired position.

#### Analog Video Timings

Vertical total: Total line number of the whole image. (The visible and the blanking area)

Horizontal total: Total pixel number of the whole image. (The visible and the blanking area)

Horizontal active: Pixel number of the visible image.

Vertical active: Line number of the visible image.

Horizontal/ Vertical position: Horizontal and vertical position values specify the location of the visible area on the sink device. Black border on any side of the picture can means wrong settings for the position of the visible area.

**Phase:** In case of unclear picture changing pixel phase can solve the problem. Changing the source device or the cable can cause pixel phase shifting.

#### Presets

User's settings for analog video timings can be set into the UMX-OPT-TX150R as presets. One preset contains the following

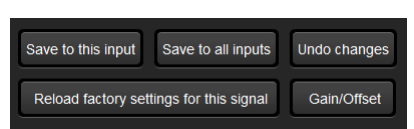

values which can be set by the user: Horizontal active, Vertical active, Horizontal position, Vertical position and Phase.

Presets can be assigned for each different resolution to the actual or to all inputs.

Save to this input: Preset assigned for the current resolution will be set to the actual input.

Save to all inputs: Preset assigned for the current resolution will be set to all inputs.

Undo changes: Backup the last saved preset values. If there were no saved values it sets up the original settings.

Reload factory settings for this signal: Clear the saved preset for this resolution from all the inputs, and sets up the original settings.

#### Analog Gain / Offset

Analog gain / offset window allows users to correct the gain and the offset values if the automatic mode doesn't give a good result. Gain and offset settings method are the same:

- Step 1. Select the manual mode if the settings need to be changed.
- Step 2. Tick the Lock channels if the three components might change with the same extent.

Step 3. Use the mouse to drag the slider and set to the desired position. Step 4. Click on the Save button to store the changes.

#### Preset Manager

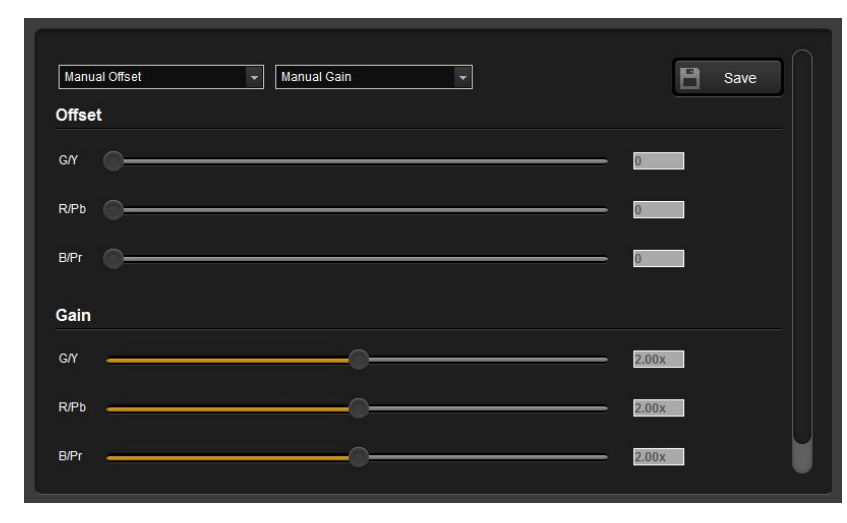

User can handle the saved values with the built-in preset manager. Click on the Preset manager... button and a new window will open. Presets are showed for the actual input port. Delete record from this port: Delete the selected preset from only the current port.

Delete record from all ports: Don't need to open every preset manager for each input port to delete an unwanted preset. Just click the Delete record from all ports button. Never mind if the selected preset has different number in the other input properties list, because the device search by the current resolution.

Clone record to all port: Don't need to reload the saved values and save to all port. It can be done with only one step. Just select the desired

Columns: User can select which fields will be shown for the saved presets. The default fields are: Name, V.freg, H.freg, V.pos, H.pos, V.size, H.size and Phase.

INFO: Analog timing presets can be saved only for the analog input port so Delete record from all ports and Clone record to all port buttons are kept for compatibility reasons.

#### 5.4.7. Frame Detector

Click the frame detector button to view the measured detailed timings on the incoming signal.

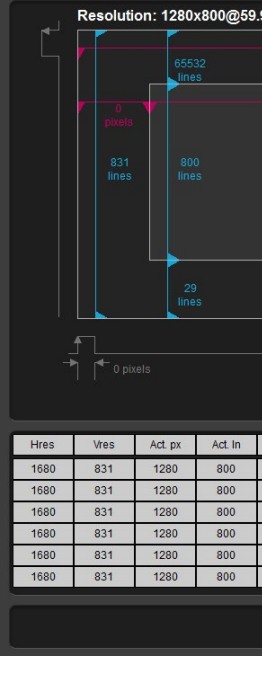

The dark grey zone is the blanking area (non-visible) and the light gray colored zone is the picture (visible area).

VSYNC frequency.

If the Refresh button is clicked on then the UMX-OPT-TX150R samples and calculates the analog signal values again.

#### preset and click the Clone record to all port button.

| 93Hz    |         |               |              |        |                |             |            |         |
|---------|---------|---------------|--------------|--------|----------------|-------------|------------|---------|
|         |         |               |              | Hor    | izontal reso   | lution:     | 1680 pixe  | els     |
|         |         |               |              | Ver    | tical resolut  | ion:        | 831 lines  |         |
|         |         |               |              | Act    | ive pixels:    |             | 1280 pixe  | els     |
|         |         |               |              | Act    | ive lines:     |             | 800 lines  |         |
|         |         |               |              | Ver    | tical back p   | orch:       | 65532 lin  | es      |
|         |         |               |              | Ver    | tical front po | orch:       | 29 lines   |         |
|         |         |               |              | Hor    | izontal bacl   | c porch:    | 0 pixels   |         |
|         |         |               |              | Hor    | izontal front  | porch:      | 400 pixel  | s       |
|         |         |               |              | Hor    | izontal syno   | c width:    | 0 pixels   |         |
|         |         |               |              | VS     | YNC freque     | ncy:        | 59.93 Hz   |         |
|         | Actua   | l display a   | rea          | HS     | YNC freque     | ncy:        | 49.80 kH   | z       |
|         |         |               |              | Bits   | s / pixel:     |             | 24 bit     |         |
|         |         | Full ve       | ertical fran | ne Me  | asured pi      | ixel clock: | 83.67 MH   | łz      |
|         |         |               |              | Me     | asured T       | MDS clock   | : 83.67 MH | tz      |
|         |         |               |              |        |                |             | C Refr     | esh     |
| Vbporch | Vfporch | Hbporch       | Hfporch      | Hsyncw | Vfreq          | Hfreq       | PxClk      | TMDSCIk |
| 65532   | 29      | 0             | 400          | 0      | 59.93          | 49.80       | 83.67      | 83.67   |
| 65532   | 29      | 0             | 400          | 0      | 59.93          | 49.80       | 83.67      | 83.67   |
| 65532   | 29      | 0             | 400          | 0      | 59.93          | 49.80       | 83.67      | 83.67   |
| 65532   | 29      | 0             | 400          | 0      | 59.93          | 49.80       | 83.67      | 83.67   |
| 65532   | 29      | 0             | 400          | 0      | 59.93          | 49.80       | 83.67      | 83.67   |
| 65532   | 29      | 0             | 400          | 0      | 59.93          | 49.80       | 83.67      | 83.67   |
|         | Exp     | ort data to ( | CSV          |        |                |             |            |         |

INFO: Resolution is given by the source devices always means the picture (visible area) resolution and the refresh rate means the Click on the **Close** button to close the Frame detector window and step back to the current input port settings window.

INFO: The frame detector only gives information about video signal from the selected input.

## 5.5. Output Parameters Settings Window

By clicking on the Video parameter label a dialog window appears showing the parameters for the corresponding output.

## 5.5.1. Set Signal Properties

## Mode

The **Mode** can be set to Auto, DVI, HDMI, HDMI 30 bit DC, HDMI 36 bit DC. The Auto option sets the signal mode regarding to the attached display device's EDID and the incoming signal.

## HDCP

The **HDCP** option sets the HDCP encryption on the output. The Auto setting applies encryption when the incoming signal is encrypted. The Always setting forces encryption on any incoming video signal.

## 5.5.2. General

Information about the signal and the connection status is shown here.

INFO: These fields are filled automatically by the device after the examination of the signal.

## 5.5.3. Display

Information retrieved from the connected display's EDID is shown.

INFO: These fields are filled automatically by the device after the examination of the signal.

## 5.5.4. Supported Audio Formats

The connected display's supported audio Formats are shown based on the read EDID.

## 5.5.5. Autoselect Settings

## Video Auto Select

The video Autoselect settings are available in this drop-down menu. It can be:

- NonPriority, First detect,
- DVI-D priority or
- HDMI priority.

For detailed description about video Autoselect please read Video Autoselect Mode chapter.

## Audio Auto Select

The audio Autoselect settings are available in this drop-down menu. It can be:

- Static select (Digital + embedded, DVI-A + Audio 1, VGA + Audio 2),
- First detect (Embedded, S/PDIF, Analog 2),
- Priority detect (Embedded, S/PDIF, Analog 2),
- Priority detect (S/PDIF, Embedded, Analog 2),
- Priority detect (Embedded, Analog 2),
- Priority detect (S/PDIF, Analog 2),
- Fix select (Embedded),
- Fix select (Analog 1),
- Fix select (Analog 2),
- Fix select (S/PDIF),

For detailed description about audio Autoselect please read Audio Autoselect Mode chapter.

## 5.5.6. Optical Module Properties

Optical parameters give information about the device's optical module and the type of the connector.

INFO: These fields are filled automatically by the device after the examination of the signal.

30

## 5.6. EDID Menu

EDID management can be accessed by selecting the EDID menu. There are two panels: left one contains Source EDIDs, right one contains Destination places where the EDIDs can be emulated or copied.

| LIGHTWAI   | RE     | UMX-OPT-TX150R      | Test0004      | rosspoint 🛄 El | DID    | © <sup>©</sup> Settings |              |
|------------|--------|---------------------|---------------|----------------|--------|-------------------------|--------------|
| Source     |        |                     |               | Destination    |        |                         |              |
| Factory    | User   | Dynamic Emulated    |               | Emulated       | User   |                         |              |
| Memory     | Manuf. | Resolution          | Monitor Name  | Memory         | Manuf. | Resolution              | Monitor Name |
| Factory 1  | LWR    | 1920x1080@60.0Hz    | Univ_HDMI_DC  | U1#51          | LWR    | 1920x1080@60.0Hz        | Univ_HDMI_DC |
| Factory 2  | LWR    | 1024x768@60.0Hz     | D1024x768p60  | U2#52          | LWR    | 1920x1080@60.0Hz        | Univ_HDMI_DC |
| Factory 3  | LWR    | 1280x720@60.0Hz     | H1280x720p60  | U3#53          | LWR    | 1920x1080@60.0Hz        | Univ_HDMI_DC |
| Factory 4  | LWR    | 1920x1080@60.0Hz    | H1920x1080p60 | U4#54          | LWR    | 1920x1080@60.0Hz        | Univ_HDMI_DC |
| Factory 5  | LWR    | 1920x1200@59.55Hz   | D1920x1200p60 | U5#55          | LWR    | 1920x1200@59.55Hz       | Univ_Analog  |
| Factory 6  | LWR    | 1920x1200@59.55Hz   | Univ_Analog   | U6#56          | LWR    | 1920x1200@59.55Hz       | Univ_Analog  |
| Factory 7  | LWR    | 1024x768@60.0Hz     | A1024x768@60  | U7#57          | LWR    | 1920x1200@59.55Hz       | Univ_Analog  |
| Factory 8  | LWR    | 1280x720@60.0Hz     | A1280x720@60  | U8#58          | LWR    | 1920x1200@59.55Hz       | Univ_Analog  |
| Factory 9  | LWR    | 1920x1080@60.0Hz    | A1920x1080@60 | U9#59          | LWR    | 1920x1200@59.55Hz       | Univ_Analog  |
| Factory 10 | LWR    | 1920x1200@59.55Hz   | A1920x1200@60 | U10#60         | LWR    | 1920x1200@59.55Hz       | Univ_Analog  |
| Factory 11 | LWR    | 1920x1200@59.55Hz   | Univ_Analog   | U11#61         | LWR    | 1920x1200@59.55Hz       | Univ_Analog  |
| Factory 12 | LWR    | 1024x768@60.0Hz     | A1024x768@60  | U12#62         | LWR    | 1920x1200@59.55Hz       | Univ_Analog  |
| Factory 13 | LWR    | 1280x720@60.0Hz     | A1280x720@60  | U13#63         | SAM    | 1920x1080@60.0Hz        | T24B301      |
| Factory 14 | LWR    | 1920x1080@60.0Hz    | A1920x1080@60 | U14#64         | LWR    | 1920x1080@60.0Hz        | Univ_HDMI_DC |
| Factory 15 | LWR    | 1920x1200@59.55Hz   | A1920x1200@60 | U15#65         | DEL    | 1920x1200@59.94Hz       | DELL U2412M  |
| Factory 16 | LWR    | 1920x1080@60.0Hz    | Univ_HDMI_DC  | U16#66         | LWR    | 1280x720@60.0Hz         | H1280x720p60 |
| Eactory 17 | LIMR   | 1024759@60.047      | D1024x769p60  |                |        |                         |              |
| Save       | Upload | 🚺 Info 🚺 Edit 🤾 Cre | ate           | >              |        | X Delete selected       | Select All   |
|            |        |                     |               |                |        |                         | Terminal     |

## **Control Buttons**

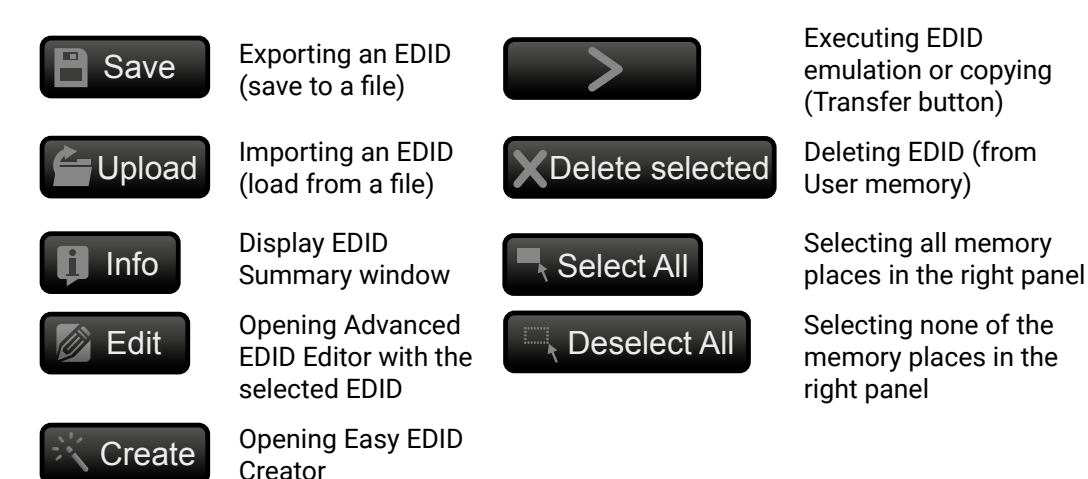

## 5.6.1. EDID Operations

After the list is downloaded, the current status is shown. The EDID memory consists of four parts.

The **Emulated EDID List** shows the currently emulated EDIDs for each input. It contains the input description. manufacturer, resolution, monitor name, source name for each input separately. The source column displays the memory location that the current EDID was routed from.

The Dynamic EDID List contains the resolution, manufacturer and vendor name of the display devices connected to device's output. The device remembers the last display device's EDID, so there is an EDID shown even if there is no device attached to the transmitter's output at the moment.

The Factory EDID List shows the factory memory locations (01# - 20#) with preprogrammed EDID.

The User EDID List shows the memory locations (51# - 66#) which can be used by the user to save custom EDIDs.

Any source reads the EDID from the Emulated EDID memory for the corresponding port. The user can select an EDID with the rotary switches to the desired input's memory location. This is called EDID switching. There are two types of the emulation: static and dynamic.

- Static EDID emulation happens, when an EDID from the Factory or User EDID list is selected by the Rotary switches (#1 .. #). In this case the Emulated EDID will remain the same until the user emulates another EDID.
- Dynamic EDID emulation can be enabled by selecting #0 on the EDID Rotary switch. The attached monitor's EDID is copied to the INPUT, if a new monitor is attached to the output, the emulated EDID changes automatically.

#### Changing Emulated EDID

To change the emulated EDID use the EDID Rotary switches on the rear panel of the device. For more information see EDIDs Are Referred with Rotary Switches chapter.

INFO: If dynamic emulation is established, the emulated EDID will be changed on the input every time a new monitor is connected to the output. If the monitor is disconnected from the output, the last EDID remains emulated for the source. This feature helps especially rental technicians or system integrators to keep the source continuously transmitting the signal, and adopt the system for new incoming display devices.

INFO: Power ON/OFF cycle will not affect the emulated EDID or other settings.

INFO: EDID routing procedure causes a status change, hence it is reported back to the control software within 2-3 seconds.

## Learning an EDID

The system is able to learn the EDID from a connected display device and store it in one of the user programmable memory locations.

Step 1. Select the Dynamic EDID list from the Source panel (line will be highlighted with yellow). **Step 2.** Select the User EDID list from the Destination panel (line will be highlighted with yellow). button to save the EDID into the selected User memory. Step 3. Press 

## **Exporting an EDID**

Source EDID can be downloaded as a file (\*.bin, \*.dat or \*.edid) to the computer.

Step 1. Select the desired EDID from the Source panel (line will be highlighted with yellow).

Step 2. Press the Save button to open the dialog box and save the file to the computer.

## Importing an EDID

Previously saved EDID (\*.bin, \*.dat or \*.edid file) can be uploaded to the user memory:

- Step 1. Press the User button on the top of the Source panel and select a memory slot.
- Step 2. Press the Upload button below the Source panel.
- Step 3. Browse the file in the opening window then press the Open button. Browsed EDID is imported into the selected User memory.
- **ATTENTION!** The imported EDID overwrites the selected memory place even if it is not empty.

## Deleting EDID(s)

The EDID(s) from User memory can be deleted as follows:

- Step 1. Press User button on the top of the Destination panel.
- Step 2. Select the desired memory slot(s); one or more can be selected (Select All and Select None buttons can be used). The EDID(s) will be highlighted with yellow.

Step 3. Press the Delete selected button to delete the EDID(s).

## 5.6.2. EDID Summary Window

Select an EDID from Source panel and press Info button to display EDID summary.

| al                             | 0 ann anns 1           |                                |
|--------------------------------|------------------------|--------------------------------|
| wer Management                 | General                |                                |
| amma / Colors                  | EDID version:          |                                |
| stablished Timings             | EDID Version.          |                                |
| andard Timings                 | EDID revision:         | 3                              |
| eferred Timing Mode            | Manufacturer ID:       | SAM (Samsung Electric Company) |
| d Descriptor Field             | Product ID:            | 8E09                           |
| rd Descriptor Field            | Monitor serial number: | Not present                    |
| th Descriptor Field            | Year of manufacture:   | 2012                           |
| EA General                     | Week of manufacture    | q                              |
| A Video                        | Cignal interface:      | Distin                         |
| A Audio                        | Signal Interface:      | Digital                        |
| A Speaker Allocation           | Separate Sync H&V:     |                                |
| A HDMI                         | Composite sync on H:   |                                |
| EA Colorimetry                 | Sync on green:         |                                |
| EA Detailed Timing Descriptors | Serration on VS:       |                                |
|                                | Color depth:           | Undefined                      |
|                                | Interface standard:    | Not defined                    |
|                                | Color spaces:          | RGB 4:4:4 & YCrCb 4:4:4        |
|                                | Aspect ratio:          | 0.56                           |
|                                | Display size:          | 52 cm X 29 cm                  |

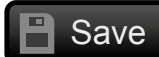

## 5.6.3. Editing an EDID

Select an EDID from Source panel and press Edit button to display Advanced EDID Editor window. The editor can read and write all descriptors, which are defined in the standards, including the additional CEA extensions. Any EDID from the device's memory or a saved EDID file can be loaded into the editor. The software resolves the raw EDID and displays it as readable information to the user. All descriptors can be edited, and saved in an EDID file, or uploaded to the User memory. For more details about EDID Editor please visit our website (www.lightware.eu) and download EDID Editor user's manual.

| Basic EDID                            | EDID Date Edit      |
|---------------------------------------|---------------------|
| Vendor / Product Information          | EDID Byte Edit      |
| Display Parameters                    |                     |
| Power Management and Features         | 0                   |
| Gamma / Color and Established Timings | 0.00                |
| Standard Timings                      | 0 00                |
| Preferred Timing Mode                 | 10 8E               |
| 2nd Descriptor Field                  | 20 80               |
| 3rd Descriptor Field                  | 30 41               |
| 4th Descriptor Field                  | 40 81               |
| CEA Extension                         | 50 02               |
| General                               | 50 B3               |
| Video Data                            | 60 <mark>2</mark> D |
| Audio Data                            | 70 00               |
| Speaker Allocation Data               | 80 46               |
| HDMI                                  | 00 40               |
| Colorimetry                           | 90 00               |
| Detailed Timing Descriptor #1         | 100 00              |
| Detailed Timing Descriptor #2         | 110 00              |
| Detailed Timing Descriptor #3         | 100 00              |
| Detailed Timing Descriptor #4         | 120 UA              |
| Detailed Timing Descriptor #5         |                     |
| Detailed Timing Descriptor #6         |                     |
| Save EDID                             |                     |

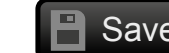

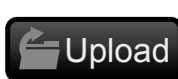

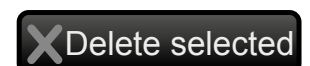

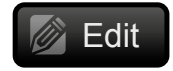

| or |    |    |    |    |    |    |    |    |
|----|----|----|----|----|----|----|----|----|
| 1  | 2  | 3  | 4  | 5  | 6  | 7  | 8  | 9  |
| FF | FF | FF | FF | FF | FF | 00 | 4C | 2D |
| 09 | 00 | 00 | 00 | 00 | 09 | 16 | 01 | 03 |
| 34 | 1D | 78 | 0A | 7D | D1 | A4 | 56 | 50 |
| 28 | 0F | 50 | 54 | BD | EF | 80 | 71 | 4F |
| C0 | 81 | 00 | 81 | 80 | 95 | 00 | A9 | C0 |
| 00 | 01 | 01 | 02 | ЗA | 80 | 18 | 71 | 38 |
| 40 | 58 | 2C | 45 | 00 | 09 | 25 | 21 | 00 |
| 1E | 66 | 21 | 56 | AA | 51 | 00 | 1E | 30 |
| 8F | 33 | 00 | 09 | 25 | 21 | 00 | 00 | 1E |
| 00 | 00 | FD | 00 | 18 | 4B | 1A | 51 | 17 |
| 0A | 20 | 20 | 20 | 20 | 20 | 20 | 00 | 00 |
| FC | 00 | 54 | 32 | 34 | 42 | 33 | 30 | 31 |
| 20 | 20 | 20 | 20 | 20 | 01 | 6C |    |    |

## 5.6.4. Creating an EDID

Since above mentioned Advanced EDID Editor needs more complex knowledge about EDID, Lightware introduced a wizard-like interface for fast and easy EDID creation. With Easy EDID Creator it is possible to create custom EDIDs in four simple steps. By clicking on the Create button below Source panel, Easy EDID Creator is opened in a new window. For more details about EDID Editor please visit our website (www.lightware.eu) and download EDID Editor user's manual.

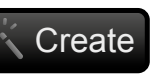

## 5.7.2. Status

The current temperature of the device is displayed on Status tab.

## 5.7.3. Log

Events logged by the device and report generators can be found on Log tab. There are two sections: Report and Log viewer.

| LIGHTWARE USB   UMX-OPT-TX150R                      | Test0004         | Crosspoint                  | EDID             | ⊖ <sup>©</sup> Settings |           |          |
|-----------------------------------------------------|------------------|-----------------------------|------------------|-------------------------|-----------|----------|
| Device information Status Log                       |                  |                             |                  |                         |           |          |
| Report                                              |                  |                             |                  |                         |           |          |
| Download report                                     |                  |                             |                  | 🚔 Generate report       | from file |          |
| Log viewer                                          |                  |                             |                  |                         |           |          |
| Select a month: none view<br>Select day: none mode: | User Information | Debug                       |                  | Save LOG                |           |          |
| Nr Level Time                                       | Code             | User Information            |                  |                         |           |          |
| Delete all logs Delete this log                     | Hashed ro        | ws are possible power off t | ransient events. |                         |           |          |
|                                                     |                  |                             |                  | _                       |           | Terminal |

#### **Report Section**

LDC is able to collect information from the device and save it to a report file. This information package can be sent to Lightware support team when a problem may arise with the device.

#### **Download report**

LDC collects the needed information; this may take up to a few minutes.

After generating the report, a Save as dialog box appears. Select the folder where you want to save the report file. The default file name can be changed.

The report contains the following device-dependent information (if available):

- Device type and serial number,
- Firmware version,
- All EDID headers and status (emulated, dynamic, factory, user).

| Step 1 - Select Resolution       Step 2 - Signal Type       Step 3 - Select Audio       Step 4 - Finish       Back | Select Resolution         Welcome to the Easy EDID Creator!         With this program you are able to create a unique EDID according to your demands by answering three simple questions. Details can be added or changed later if needed.         Please select the preferred resolution, scan mode and frame rate. If you don't find the proper mode in the list, then enter it and the program will estimate the best blanking times.         Preferred resolution:       640x400@85Hz |
|----------------------------------------------------------------------------------------------------|----------------------------------------------------------------------------------------------------|
|                                                                                                    | <ul> <li>Set up a secondary resolution</li> <li>Advanced settings</li> <li>Use VESA DMT whenever possible</li> <li>Timing standard: VESA CVT-RB (Flat panels) •</li> </ul>                                                                                                    |

## 5.7. Settings Menu

## 5.7.1. Device Information

The serial number, installed firmware version and the hardware revision of the device is shown under the Device Information tab.

|                           | IX-OPT-TX150R Test0004 | Crosspoint       |              | ⊖ <sup>©</sup> Settings |               |
|---------------------------|------------------------|------------------|--------------|-------------------------|---------------|
| Device information Status | Log                    |                  |              |                         |               |
| Device Information        |                        |                  |              |                         |               |
| Device:                   | UMX-OPT-TX150R         |                  |              |                         |               |
| Serial Number:            | Test0004               |                  |              |                         |               |
| Installed Cards           |                        |                  |              |                         |               |
| Slot Name                 | Card Name              | Firmware Version | Hardware Ver | sion                    | Serial number |
| UMX-OPT-TX150R            | UMX-OPT-TX150R         | FW:1.0.4b1 r255r |              |                         |               |
| MOTHERBOARD               | UMX-OPT-TX150R         |                  | V11          |                         |               |

#### **Generate Report From File**

The LDC is able to send a custom command file to UMX-OPT-TX150R. The command file can be generated by Lightware support. This is needed when some special commands have to be used for configuring the device or troubleshooting.

If a command file was sent:

- Step 1. Save it to the computer.
- Step 2. Click to the Generate report from file button. A browser window will be opened.
- Step 3. Choose the command file. Another browser window will be appeared where the generated result file will be saved.
  - INFO: This function is only for special troubleshooting cases.

#### Log Viewer Section

Log files saved by the transmitter can be downloaded and viewed with this function.

**User information** is selected in the view mode (frame is highlighted with yellow), the columns in the list are the followings: error level, time (nominial time to give information about the order of the events), error code, user information.

The data is displayed in a structured, user-friendly way, this mode is recommended.

When **Debug** view mode is selected (frame is highlighted with yellow) there are some additional columns: error parameter, processor task identifier, occurrences and extra information. This data display for special troubleshooting cases.

The error log can be saved in a CSV file on the computer by the Export to CSV file button.

## 5.8. Terminal Window

This general purpose terminal is intended mainly for testing and debugging purposes. All commands can be used here that are discussed in the programmer's reference. The command text can be typed directly.

| 2017.04.26. | 14:29:02 | > | {1@1 A}                               |
|-------------|----------|---|---------------------------------------|
| 2017.04.26. | 14:29:04 | > | {:HDMI#1@SO}                          |
| 2017.04.26. | 14:29:04 | < | (HDMI#1@SO=G1H101;OAAAAA;M100111077;) |
| 2017.04.26. | 14:29:08 | > | {:HDMI#1@SO}                          |
| 2017.04.26. | 14:29:08 | < | (HDMI#1@SO=G1H101;OAAAAA;M100111077;) |
| 2017.04.26. | 14:29:12 | > | {:HDMI#1@SO}                          |
| 2017.04.26. | 14:29:12 | < | (HDMI#1@SO=G1H101;OAAAAA;M100111077;) |
| 2017.04.26. | 14:29:16 | > | {:HDMI#1@SO}                          |
| 2017.04.26. | 14:29:16 | < | (HDMI#1@SO=G1H101;OAAAAA;M100111077;) |
| 2017.04.26. | 14:29:20 | > | {:HDMI#1@SO}                          |
| 2017.04.26. | 14:29:20 | < | (HDMI#1@SO=G1H101;OAAAAA;M100111077;) |
| 2017.04.26. | 14:29:24 | > | {:HDMI#1@SO}                          |
| 2017.04.26. | 14:29:24 | < | (HDMI#1@SO=G1H101;OAAAAA;M100111077;) |
| 2017.04.26. | 14:29:58 | > | {2@1 A}                               |
| 2017.04.26. | 14:29:58 | < | (001 I02 A)                           |
| 2017.04.26. | 14:29:59 | > | {1@1 A}                               |
| 2017.04.26. | 14:30:03 | > | {5@1 A}                               |
| 2017.04.26. | 14:30:03 | < | (001 I05 A)                           |
| 2017.04.26. | 14:30:04 | > | {1@1 A}                               |
|             |          |   |                                       |
|             |          |   |                                       |
|             |          |   |                                       |
|             |          | _ |                                       |

By default commands are automatically surrounded by framing brackets. Every sent command and every received response gets an arrow (-> or <-) prefix, and has different font colors in order to help to distinguish.

The timecode in every row shows the exact time when the command was sent or the response received.

If the Command framing check box is unchecked, you can send multiple commands together, however in this case you have to type in the framing brackets manually.

The terminal can be also opened after starting the LDC - press the Terminal button on the Device discovery page on the bottom of the window.

TIPS AND TRICKS: The typed commands can be "browsed" when the cursor is in the command line and you press the up button on the keyboard. The commands are stored until the LDC is closed.

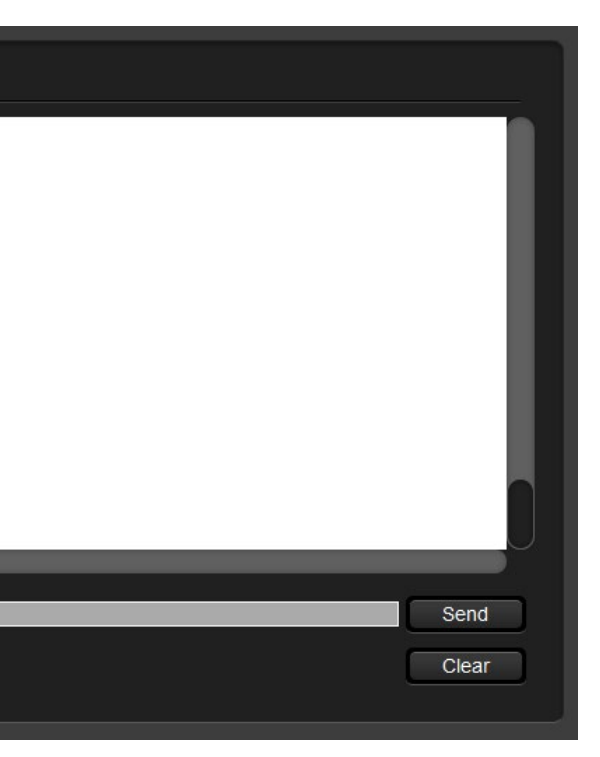

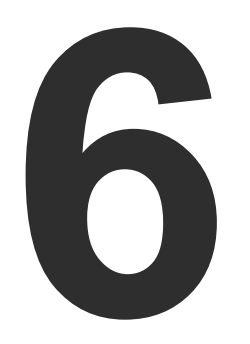

## LW2 Programmers' Reference

Lightware UMX-OPT-TX150R can be controlled with external devices which can communicate according to the extender protocol. The supported LW2 commands are described in this chapter.

- SERIAL PORT SETTINGS
- LW2 PROTOCOL DESCRIPTION
- STATUS AND IDENTIFICATION COMMANDS
- SYSTEM COMMANDS
- ► EDID ROUTER COMMANDS
- CONTROL COMMANDS
- ERROR LOG RELATED COMMANDS
- INPUT PROPERTIES
- OUTPUT PROPERTIES
- ERROR RESPONSES
- ► LW2 COMMANDS QUICK SUMMARY

## 6.1. Serial Port Settings

UMX-OPT-TX150R uses RS-232 communication port. D-SUB connector pin assignments can be found in RS-232 Port chapter. The device uses standard RS-232 interface with the following default settings:

57600 Baud, 8 data bit, 1 stop bit, no parity

The serial port baud rate can be changed with rear panel rotary switch (Speed of the Serial Communication section) or protocol command - in case of #0 BAUD RATE rotary state (Change RS-232 Baud Rate section).

## 6.2. LW2 Protocol Description

The devices accept commands surrounded by curly brackets - { } - and responds with data surrounded by round brackets - ( ) - only if a command was successfully executed. All input commands are converted to uppercase, but respond commands can contain upper and lower case letters as well.

| Format            | Explanation                                                     |
|-------------------|-----------------------------------------------------------------|
| <in></in>         | Input number in 1 or 2 digit ASCII Format (01, 5, 07, 16, etc.) |
| <out></out>       | Output number in 1 or 2 digit ASCII Format                      |
| <in²></in²>       | Input number in 2 digit ASCII Format (01, 02, 10, 12 etc.)      |
| <out²></out²>     | Output number in 2 digit ASCII Format (01, 02, 10, 12 etc.)     |
| <loc></loc>       | Location number in 1, 2 or 3 digit ASCII Format                 |
| <id></id>         | ID number in 1 or 2 digit ASCII Format                          |
| <id²></id²>       | ID number in 2 digit ASCII Format                               |
| <italic></italic> | Italic parameters are optional                                  |
| CrLf              | Carriage return, Line feed (0x0D, 0x0A)                         |
| •                 | Space character (0x20)                                          |
| $\rightarrow$     | Each command issued by the controller                           |
| +                 | Each response received from the transmitter                     |

## 6.3. Status and Identification Commands

## 6.3.1. View Product Type

**Description:** Identification of the device. Type 'i' or 'l' then the transmitter responds its name.

| Format                                        | Example                  |
|-----------------------------------------------|--------------------------|
| Command {I}                                   | $\rightarrow$ {i}        |
| Response ( <product_type>)CrLf</product_type> | ← (I:UMX-OPT-TX150R)CrLf |

**Legend:** <PRODUCT\_TYPE> shows type.

Explanation: The connected device is a UMX-OPT-TX150R.

## 6.3.2. View Serial Number

Description: The extender responds its 8-digit serial number.

| Format                                          | Example             |
|-------------------------------------------------|---------------------|
| Command {S}                                     | $\rightarrow$ {s}   |
| Response ( <serial_number>)CrLf</serial_number> | ← (SN:10170321)CrLf |

Legend: <SERIAL\_NUMBER> shows the serial number of the extender.

Explanation: The connected device's serial number is 10170321.

INFO: Only the last 4 numbers are written onto the back of the transmitter.

## 6.3.3. View Firmware Version of the CPU

Description: View the CPU firmware revision.

| Format                                      | Example                  |
|---------------------------------------------|--------------------------|
| Command {F}                                 | $\rightarrow$ {f}        |
| Response (FW: <fw_ver><s>)CrLf</s></fw_ver> | ← (FW:1.0.4b1 r255r)CrLf |

Legend: <FW\_VER> is the firmware version. It is followed by <s> string which may indicate special versions. <s>=r indicates standard version.

Explanation: The connected device's firmware version is 1.0.4b1.

#### 6.3.4. View Installed Controllers' Firmware

Description: Shows the firmware revisions of the installed controllers.

| Format                | Example            |
|-----------------------|--------------------|
| Command {FC}          | $\rightarrow$ {fc} |
| Response (CF•END)CrLf | ← (CF END)CrLf     |

**Explanation:** There is no installed controller. This command is reserved for compatibility reasons.

## 6.3.5. View Device's Temperature

Description: Queries temperature status.

|          | Format                                    |               |    |
|----------|-------------------------------------------|---------------|----|
| Command  | {ST}                                      | $\rightarrow$ | {s |
| Response | (ST•CPU• <desc>•<temp>)CrLf</temp></desc> | ←             | (S |

Legend: <DESC> reserved for compatibility reasons.

<TEMP> The inner temperature.

Explanation: Internal temperature is 29.4 Celsius.

## 6.3.6. View CPU Firmware Compile Time

Description: Shows the CPU firmware compile time.

|          | Forma                                                                                                    | at                 |                      |
|----------|----------------------------------------------------------------------------------------------------|--------------------|----------------------|
| Command  | {CT}                                                                                                    |                    | $\rightarrow$ {ct}   |
| Response | (Compiled: <dat<br>Build:<tag>)CrLf</tag></dat<br>                                                                   | E>● <time>●</time> | (Co                  |
| Legend:  | : <date> Month, Day and Year<br/><time> Hours, minutes and se<br/><tag> Identification number of</tag></time></date> |                    | econds<br>of the fir |

Explanation: The firmware was made in 12.09.2014, 11:58:00 and the identification number of the firmware is 1.

## 6.3.7. View Installed I/O Boards

**Description:** Shows the hardware name and revision of the installed cards. The number of responses varies regarding the frame size (number of slots).

|          | Format                           |               |     |
|----------|----------------------------------|---------------|-----|
| Command  | {IS}                             | $\rightarrow$ | {is |
| Response | (SL#•0• <mb_desc>)CrLf</mb_desc> | ←             | (S  |
|          | (SL●END)CrLf                     | ←             | (S  |

Legend: Slot 0 represents the motherboard.

<MB\_DESC> The motherboard description contains the name and the version number. Explanation: The extender reports that it has one motherboard called UMX-OPT-TX150R and its version

number is V11.

#### Example

## ST CPU N/A N/A N/A N/A N/A 29.4C)CrLf

#### Example

Compiled: Sep 12 2014 11:58:00 Build:1)CrLf

## firmware

## Example L# 0 UMX-OPT-TX150R V11) CrLf SL END) CrLf

## 6.3.8. Query All Port Status

Description: Shows the actual status of all input and output ports.

| Format                                                       | Example            |
|--------------------------------------------------------------|--------------------|
| Command {PS}                                                 | $\rightarrow$ {ps} |
| Response (PS• <input_d>,<output_d>)CrLf</output_d></input_d> | ← (PS 0000,0)CrLf  |

Legend: <INPUT\_D> contains 4 decimal numbers. Each number must be 0. <OUTPUT\_D> contains 1 decimal number. It must be 0. The input and output state tables are separated with a comma "," character.

**Explanation:** This command is reserved for compatibility reasons.

## 6.4. System Commands

## 6.4.1. Query Current Control Protocol

**Description:** Shows the control protocol.

| Format                                       | Example                       |
|----------------------------------------------|-------------------------------|
| Command {P_?}                                | $\rightarrow$ {p_?}           |
| Response (CURRENT•PROTOCOL•=•# <x>) CrLf</x> | ← (CURRENT PROTOCOL = #1)CrLf |

**Legend:** <x> stands for the active protocol.

**Explanation:** Protocol 1 is active here.

INFO: User can query the protocol only. This command is reserved for compatibility reasons.

## 6.4.2. Change RS-232 Baud Rate

**ATTENTION!** LW2 commands modify the baud rate only if the rotary switch is set #0. In other case the LW2 commands do not change the baud rate. From #1 to #9 the setting can be read from the state of the rotary switch (for more details see Speed of the Serial Communication section).

**Description:** The RS-232 baud rate can be set when the BAUD RATE rotary has #0 (software set) state. The command has to be sent with the earlier baud rate but the response comes with the new baud rate.

| Format                                  | Example                        |
|-----------------------------------------|--------------------------------|
| Command {RS232BAUD= <rate>}</rate>      | $\rightarrow$ {RS232BAUD=9600} |
| Response (RS232BAUD= <rate>)CrLf</rate> | ← (RS232BAUD=9600)CrLf         |

Explanation: The device RS-232 port is set to 9600 baud.

## Possible settings:

| <rate></rate> | Baud rate   |         |
|---------------|-------------|---------|
| 9600          | 9600 baud   |         |
| 19200         | 19200 baud  |         |
| 38400         | 38400 baud  |         |
| 57600         | 57600 baud  | default |
| 115200        | 115200 baud |         |

## 6.4.3. Query RS-232 Baud Rate

**ATTENTION!** LW2 commands modify the baud rate only if the rotary switch is set #0. In other case the LW2 commands do not change the baud rate. From #1 to #9 the setting can be read from the state of the rotary switch For more details see Speed of the Serial Communication chapter.

**Description:** The RS-232 baud rate can be checked. It works via RS-232 as well, but if it is used the command has to be sent with the appropriate baud rate.

|                                                                                                    | Format                              | Example                     |  |
|----------------------------------------------------------------------------------------------------|-------------------------------------|-----------------------------|--|
| Command                                                                                                    | {RS232BAUD=?}                       | $\rightarrow$ {RS232BAUD=?} |  |
| $\label{eq:Response} \end{tabular} \end{tabular} Response \end{tabular} (RS232BAUD=) CrLf \end{tabular} \leftarrow \end{tabular} (RS232BAUD=57600) CrLf$ |                                     |                             |  |
| Legend:                                                                                                    | Please read Change RS-232 Baud Rate | 1.                          |  |

Explanation: The device communicates with 57600 baud on the RS-232 port.

## 6.4.4. Reload Factory Defaults

Description: Factory default settings can be reloaded for different functions separately. Multiple functions can be entered.

| Format                                            | Example                                        |
|---------------------------------------------------|------------------------------------------------|
| Command {FACTORY= <f1>;<f2>;;<fx>}</fx></f2></f1> | $\rightarrow$ {factory=xpoint;iocards;edidmem} |
| Response (FACTORY• <f1>)CrLf</f1>                 | ← (FACTORY IOCARD)CrLf                         |
| (FACTORY• <f2>)CrLf</f2>                          | ← (FACTORY XPOINT) CrLf                        |
|                                                   | ← (FACTORY EDIDMEM) CrLf                       |
| (FACTORY• <fx>)CrLf</fx>                          |                                                |

<f1>, <f2> are the names of the functions which have to be reset to factory default. Any Leaend: number of <fx> can be entered, separated by semicolons.

| <fx></fx>                | Restores Factory Settings to                      | Additional<br>response                |
|--------------------------|---------------------------------------------------|---------------------------------------|
| XPOINT                   | Crosspoint table and configuration                | none                                  |
| GENERAL                  | Elevelsend, RS-232 working mode, baud rate        | none                                  |
| IOCARDS All I/O settings |                                                   | none                                  |
| EDIDMEM                  | Clear User and Dynamic EDIDs                      | (DE_OK)<br>(E_SW_OK)<br><br>(E_SW_OK) |
| ALL                      | Restores all of the factory settings listed above | none                                  |

Explanation: Factory default settings reloaded for crosspoint and I/O card configurations and emulated EDIDs.

INFO: The response may contain additional messages as the transmitter makes the configurations. These responses can be omitted.

INFO: After resetting the needed parameters, the device restarts. In case of USB connection reconnecting is always necessary.

WARNING! Reloading GENERAL factory defaults AFFECTS the serial operation mode and the RS-232 baud rate options as well. The default operation mode is the PASS mode and the default baud rate is 57600 baud in the UMX-OPT-TX150R. If the previous serial settings differ from the default ones, please set up the necessary values after reboot with protocol commands.

## 6.4.5. Set the RS-232 Operation Mode

**Description:** This command sets the RS-232 port operation mode.

|          | Format                     |               |     |
|----------|----------------------------|---------------|-----|
| Command  | {RS232= <mode>}</mode>     | $\rightarrow$ | {rs |
| Response | (RS232= <mode>)CrLf</mode> | ←             | (R  |

<mode> Two kinds of operation modes can be: Legend: <CONTROL> The CPU in the transmitter can receive commands and send responses. <PASS>The serial connectors on the transmitter and on the receiver are linked together. Explanation: The device can be controlled via RS-232 port.

## 6.4.6. Query the RS-232 Operation Mode

Description: This command queries the current RS-232 operation mode.

|                                                                                                 | Format | Example                 |  |  |
|-------------------------------------------------------------------------------------------------|--------|-------------------------|--|--|
| Command {RS232=?}                                                                               |        | $\rightarrow$ {rs232=?} |  |  |
| Response(RS232= <mode>)CrLf<math>\leftarrow</math>(RS232=PASS)CrLf</mode>                       |        |                         |  |  |
| Legend: <mode> Two kinds of operation modes can be:</mode>                                      |        |                         |  |  |
| <control> The CPU in the transmitter can receive commands and send responses.</control>         |        |                         |  |  |
| <pass> The serial connectors on the transmitter and on the receiver are linked together.</pass> |        |                         |  |  |
| <b>Explanation:</b> The device can be controlled via RS-232 port.                               |        |                         |  |  |

## 6.4.7. Clear HDCP Key Cache

Description: The device stores the HDCP keys from the connected devices. These cached keys can be cleared with this command.

|          | Format       |               |     |
|----------|--------------|---------------|-----|
| Command  | {:HDCPRESET} | $\rightarrow$ | {:ŀ |
| Response | (Done)CrLf   | ←             | (D  |

Explanation: HDCP key cache is cleared.

INFO: This function is useful when too many keys were cached and a connected source device cannot accept so many keys.

|--|

s232=control}

S232=CONTROL)CrLf

|            | Example |  |
|------------|---------|--|
| ndcpreset} |         |  |
| one)CrLf   |         |  |

## 6.4.8. Count HDCP Keys

Description: If there is an HDCP source on the HDMI input of the device, the device can ask the source whether it can handle <num> piece of sink devices.

| Format                                    |             |                                                                                       | Example                      |  |
|-------------------------------------------|-------------|---------------------------------------------------------------------------------------|------------------------------|--|
| Command {:HDCPTEST <in>@<num>}</num></in> |             | EST <in>@<num>}</num></in>                                                            | $\rightarrow$ {:hdcptest4@9} |  |
| Response                                  | (HDCPTE     | ST= <resp>)CrLf</resp>                                                                | ← (HDCPTEST=SUCCESS)CrLf     |  |
| Legend:                                   | <in></in>   | input port where the key counting will be executed. This input port must be selected. |                              |  |
|                                           | <num></num> | the number of the HDCP keys                                                           |                              |  |
|                                           | <res></res> | Result of the HDCP key counting                                                       | ng:                          |  |

**SUCCESS:** The source on the <in> input can handle <num> HDCP sink devices.

FAIL: The source on the <in> input cannot handle <num> HDCP sink devices.

UNAVAILABLE: If the <in> input isn't a HDCP compliant input (e.g. VGA), the key counting function isn't available.

NOAUTH: If the <in> input is a HDCP compliant input but there is no connected source, the device cannot execute the key counting.

Explanation: The source on the 4th input can handle 9 HDCP sink devices.

#### 6.4.9. Restart Transmitter

Description: The extender can be restarted without unplugging power.

| Format                      | Example                   |
|-----------------------------|---------------------------|
| Command {RST}               | $\rightarrow$ {rst}       |
| Response (Booting)CrLf      | ← (Booting)CrLf           |
| ( <name>•READY!)CrLf</name> | ← (UMX-OPT-TX150R READY!) |

<name> is the type of the extender Legend:

**Explanation:** The extender reboots and sends a message when it is ready.

INFO: The response can be seen only if the connection to the extender via RS-232 is still alive. The response cannot be seen and reconnect is always necessary in case of USB connection.

## 6.4.10. View Error List

Description: Shows the basic error list since last boot up.

|          |                                                                                           | Format                                                                                                    |                                        | Example                                                 |
|----------|-------------------------------------------------------------------------------------------|----------------------------------------------------------------------------------------------------|----------------------------------------|---------------------------------------------------------|
| Command  | {ELIST=?}                                                                                 |                                                                                                    | $\rightarrow$                          | {elist=?}                                               |
| Response | (ELIST# <num>●&lt;€</num>                                                                 | elevel> • <code> •<param/>•<occ>)CrLf</occ></code>                                                                                                    | ←                                      | (ELIST#1 Notice BOOTp:6 o:1)CrLf                        |
|          | <br>(ELIST# <num>•&lt;<br/>•<param/>•<occ></occ></num>                                    | elevel>● <code><br/>)CrLf</code>                                                                                                    | ←                                      | <br>(ELIST#2 Notice READY<br>p:0 o:1)CrLf               |
| Legend:  | <num></num>                                                                               | line number                                                                                                    |                                        |                                                         |
|          | <elevel></elevel>                                                                         | <b>NOTICE:</b> The number of the HDCP key<br><b>WARNING</b> : Possible problem without in<br><b>MATTER</b> : Problem that may lead to fur<br><b>ERROR</b> : Serious error. Must report to a<br><b>FATAL</b> : Fatal error. Normal operation in | /s.<br>nflue<br>rther<br>supp<br>s not | ncing normal operation.<br>errors.<br>ort.<br>possible. |
|          | <code></code>                                                                             | short name for type of log entry                                                                                                    |                                        |                                                         |
|          | <pre><param/> technical parameter <occ> occurrence number for this type of lo</occ></pre> |                                                                                                    |                                        |                                                         |
|          |                                                                                           |                                                                                                    |                                        | try                                                     |

Explanation: There are no errors only standard notices that occur on boot up.

INFO: The error list can contain Notices and Warnings under normal operation. These entries do not mean that there is any problem with the transmitter!

## 6.4.11. Configure Remote Alerts

Description: The device logs different levels of errors. Configure which level of errors has to be sent out as an alarm message.

| Format   |         |                                |            | Example                                        |  |  |
|----------|---------|--------------------------------|------------|------------------------------------------------|--|--|
| Command  | ELEVELS | SEND#=<0>,<1>,<2>,<3>,<4>}     |            | → {ELEVELSEND#1=0,0,1,1,1}                     |  |  |
| Response | (ELEVEL | .SEND#=<0>,<1>,<2>,<3>,<4>)    | )CrLf      | ← (ELEVELSEND#1=0,0,1,1,1)CrLf                 |  |  |
| Legend:  |         | Adjusted control interface mus | st be 1    | = RS-232                                       |  |  |
|          | <0>     | NOTICE level events            | 0 =<br>1 = | no immediate message send<br>immediate message |  |  |
|          | <1>     | WARNING level events           | 0 =<br>1 = | no immediate message send<br>immediate message |  |  |
|          | <2>     | MATTER level events            | 0 =<br>1 = | no immediate message send<br>immediate message |  |  |
|          | <3>     | ERROR level events             | 0 =<br>1 = | no immediate message send<br>immediate message |  |  |
|          | <4>     | FATAL level events             | 0 =<br>1 = | no immediate message send<br>immediate message |  |  |

Explanation: The device will send an immediate message on all control interfaces when a MATTER, ERROR or FATAL level error occurs.

## 6.4.12. Query Level of Remote Alerts

Description: User can check which level of errors has to be sent out as an alarm message.

| Format                                          | Example                         |
|-------------------------------------------------|---------------------------------|
| Command {ELEVELSEND#=?}                         | $\rightarrow$ {ELEVELSEND#1=?}  |
| Response (ELEVELSEND#= <0>,<1>,<2>,<3>,<4>)CrLf | ← (ELEVELSEND#1=0,0,1,1,1) CrLf |

Please read Configure Remote Alerts section. Legend:

Explanation: The device will send an immediate message on all control interfaces when a MATTER, ERROR or FATAL level error occurs.

## 6.4.13. Set the Video Priority Settings

**Description:** This command sets the video priority order of the Autoselect mode.

| Format     |                   |                                                                                                    | Example                                                                                |
|------------|-------------------|----------------------------------------------------------------------------------------------------|----------------------------------------------------------------------------------------|
| Command    | {VIDEOPRIORITY:   | = <vpmode>}</vpmode>                                                                                                    | $\rightarrow$ {videopriority=4}                                                        |
| Response   | (VIDEOPRIORITY:   | = <vpmode>)CrLf</vpmode>                                                                                                    | ← (VIDEOPRIORITY=4)CrLf                                                                |
| egend:     | <vpmode></vpmode> | Three kinds of video p                                                                                                    | riority modes can be:                                                                  |
|            | <0>               | First detect (factory defau<br>First the device check<br>video input port. That p<br>valid video signal.                                                                     | <b>It)</b><br>the DVI-D than VGA than the HDMI<br>port will be selected which contains |
|            | <1>               | <b>DVI-D priority</b><br>If there is a valid signal on the DVI-D input, this port always<br>will be selected, even if the active port was the VGA or the<br>HDMI input port. |                                                                                        |
|            | <4>               | HDMI priority<br>If there is a valid signa<br>will be selected, even i<br>or the DVI-D input port                                                                            | l on the HDMI input, this port always<br>f the active port was the VGA, DVI-A          |
| valenstien |                   |                                                                                                    | a a la at va a da                                                                      |

**Explanation:** The device uses HDMI priority in the Autoselect mode.

Please see the detailed information in Video Autoselect Mode section.

## 6.4.14. Query the Video Priority Settings

**Description:** This command gueries the video priority mode.

| Format                                          | Example                         |
|-------------------------------------------------|---------------------------------|
| Command {VIDEOPRIORITY=?}                       | $\rightarrow$ {videopriority=?} |
| Response (VIDEOPRIORITY= <vpmode>)CrLf</vpmode> | ← (VIDEOPRIORITY=1)CrLf         |

Please read Set the Video Priority Settings section. Legend:

Explanation: The device uses DVI-D priority in the Autoselect mode.

## 6.4.15. Set the Audio Priority Settings

**Description:** This command sets the audio priority order of the Autoselect mode.

| Format   |                                            | at                        | Example                             |
|----------|--------------------------------------------|---------------------------|-------------------------------------|
| Command  | Command {AUDIOPRIORITY= <apmode>}</apmode> |                           | $\rightarrow$ {audiopriority=1}     |
| Response | (AUDIOPRIORIT                              | Y= <apmode>)CrLf</apmode> | ← (AUDIOPRIORITY=1)CrLf             |
| Legend:  | <apmode></apmode>                          | Ten kinds of audio prio   | prity modes can be:                 |
|          | <0>                                        | Static select: Digital+En | nbedded, DVI-A+Analog1, VGA+Analog2 |
|          | <1>                                        | First detect: Embedded    | , S/PDIF, Analog 2                  |
|          | <2>                                        | Priority: Embedded, S/I   | PDIF, Analog 2                      |
|          | <3>                                        | Priority: S/PDIF, Embec   | lded, Analog 2                      |
|          | <4>                                        | Priority: Embedded, An    | alog 2                              |
|          | <5>                                        | Priority: S/PDIF, Analog  | 12                                  |
|          | <h1></h1>                                  | Fix select: Embedded      |                                     |
|          | <a1></a1>                                  | Fix select: Analog 1      |                                     |
|          | <a2></a2>                                  | Fix select: Analog 2      |                                     |
|          | <s1></s1>                                  | Fix select: S/PDIF        |                                     |

**Explanation:** The device uses the first detect method in the Autoselect mode.

Please see Audio Autoselect Mode section for detailed information about audio Autoselect.

## 6.4.16. Query the Audio Priority Settings

**Description:** This command queries the audio priority mode.

| Format                                          | Example                         |
|-------------------------------------------------|---------------------------------|
| Command {AUDIOPRIORITY=?}                       | $\rightarrow$ {audiopriority=?} |
| Response (AUDIOPRIORITY= <apmode>)CrLf</apmode> | ← (AUDIOPRIORITY=0)CrLf         |

Please read Set the Audio Priority Settings section. Legend:

Explanation: The device uses the static select method in the Autoselect mode.

## 6.5. EDID Router Commands

The EDID router manipulates the EDID memory, which has memory locations that are assigned to specific input or output ports. For more details please read EDID Memory Structure section.

ATTENTION! Emulated EDIDs can be switched with the rotary switches only.

## 6.5.1. Save EDID to User Memory (Learn EDID)

Description: Learn EDID from <loc2> to <loc1>.

|          | Format                         |               |    |
|----------|--------------------------------|---------------|----|
| Command  | { <loc1>:<loc2>}</loc2></loc1> | $\rightarrow$ | {u |
| Response | (E_SW_OK)CrLf                  | ←             | (E |
|          | (E_S_C) CrLf                   | ←             | (E |

Legend: <loc1> has to be 'Uxx'.

<loc2> can be 'Fxx' or 'Uxx' or 'Dxx'.

Explanation: EDID from the output 1 is saved to user EDID #3.

INFO: The transmitter sends (E\_S\_C) only if the new EDID is different from the earlier one.

## 6.5.2. View Emulated EDIDs on All Inputs

Description: Shows the currently emulated EDIDs for all the inputs. The value at the given index (<in1>, <in2>, <in3>, <in4>) shows which EDID is used on that particular input.

|          | Format                                                       |               |    |
|----------|--------------------------------------------------------------|---------------|----|
| Command  | {VEDID}                                                      | $\rightarrow$ | {v |
| Response | (VEDID• <in1>•<in2>•<in3>•<in4>)CrLf</in4></in3></in2></in1> | ←             | (V |

Legend: All <inx> indexes show a <loc> which was copied to that input port.

Explanation: F005 (Factory preset EDID F05) is emulated on the input 1. EDID from output is dynamically emulated on input 2. First and the second User EDID are emulated on input 3 and input 4.

## 6.5.3. Watch EDID Validity Table

Description: Shows EDID validity table, which contains information about the EDID memory states.

|          | Format                                 | Example                     |
|----------|----------------------------------------|-----------------------------|
| Command  | {WV <type>}</type>                     | $\rightarrow$ {wv*}         |
| Response | (EV <type>●</type>                     | ← (EVU 311111111111111)CrLf |
|          | <validity_table>)CrLf</validity_table> | ← (EVD 1)CrLf               |
|          |                                        | ← (EVE 1111)CrLf            |

Legend:

| <type></type> | <name></name>                              | Response length |
|---------------|--------------------------------------------|-----------------|
| F             | Factory preset EDIDs                       | 20              |
| U             | User saved EDIDs                           | 16              |
| D             | Dynamic EDIDs                              | 1               |
| E             | Emulated EDIDs                             | 4               |
| *             | All <b>U</b> , <b>D</b> and <b>E</b> EDIDs |                 |

|              | Example |  |
|--------------|---------|--|
| ı3:d1}       |         |  |
| E_SW_OK)CrLf |         |  |
| E_S_C)CrLf   |         |  |

/edid}

Example

'EDID F005 D001 U001 U002)CrLf

INFO: <type> can be only capital letter.

Each number represents the EDID validity state for the corresponding memory location.

| Value | Description  |
|-------|--------------|
| 0     | Invalid EDID |
| 1     | Valid EDID   |
| 3     | Changed EDID |

Explanation: There is one '3' in the first row on the 1st position. This means that the user EDID is changed since the last EDID query on that port.

INFO: If a changed EDID is gueried by the {WH} command (see the next section), its value returns to '1'.

INFO: EDID deleting means the universal EDID will be uploaded to the deleted EDID's place.

## 6.5.4. View EDID Header

**Description:** Shows basic information about EDIDs in the memory.

| Format                                                     | Example                                      |
|------------------------------------------------------------|----------------------------------------------|
| Command {WH <loc>}</loc>                                   | $\rightarrow$ {whe1}                         |
| Response (EH# <loc>•<edid_header>)CrLf</edid_header></loc> | ← (EH#E1 LWR 1920x1080@60HzUniv_HDMI_DC)CrLf |

Legend: Depending on <loc> the query can be for one EDID, all EDID in the block.

| <loc></loc> | Result               | Response                                |
|-------------|----------------------|-----------------------------------------|
| Fxx         | Factory EDID query   |                                         |
| Uxx         | User EDID query      |                                         |
| Dxx         | Dynamic EDID query   | header for one EDID                     |
| Evv         | Emulated EDID        |                                         |
|             | query                |                                         |
| <b>E</b> *  | All Factory preset   | headers for all (20) Factory            |
| I           | EDIDs                | EDIDs                                   |
| U*          | All User saved EDIDs | headers for all (16) user EDIDs         |
| D*          | All Dynamic EDIDs    | header from the output (1)              |
| E*          | All Emulated EDIDs   | headers from all the four inputs<br>(4) |

<EDID\_HEADER> consists of 3 fields separated by spaces:

The three letter abbreviation of the manufacturer PNPID code:

The resolution and refresh rate stored in the preferred detailed timing block. Preferred resolution:

The name of display device stored in product descriptor. Name:

**Explanation:** Shows the EDID from the input 1.

## 6.5.5. Download EDID Content from the Transmitter

Description: EDID hex bytes can be read directly. The transmitter will issue the whole content of the EDID present on memory location <loc> (256 bytes).

|          | Format                                                   |               |    |
|----------|----------------------------------------------------------|---------------|----|
| Command  | {WE <loc>}</loc>                                         | $\rightarrow$ | {w |
| Response | (EB# <loc>•<b1>•<b2>••<b256>)CrLf</b256></b2></b1></loc> | ←             | (E |
|          |                                                          |               |    |

Legend: <B1>..<B256> are space separated hex characters represented in ASCII Format.

Explanation: Full EDID from memory location 1 is downloaded.

## 6.5.6. Upload EDID Content from the Transmitter

Description: EDID hex bytes can be written directly to the user programmable memory locations. Sequence:

Step 1. Prepare the device to accept EDID bytes to the specified location <loc> with command {WL#<loc>}

Step 2. Device responds that it is ready to accept EDID bytes with (E\_L\_S)CrLf

command: {WB#<num>0<B1>0<B2>0<B3>0<B4>0<B5>0<B6>0<B7>0<B8>}

Step 4. The device acknowledges with response (EL#<num>)

Step 5. Repeat steps 3 and 4 to send the remaining 31 blocks of EDID (32 altogether)

Step 6. After the last acknowledge, the device indicates that the EDID status changed by sending (E\_S\_C) CrLf

|          | Format                                                                                                    |               | Example                         |
|----------|----------------------------------------------------------------------------------------------------|---------------|---------------------------------|
| Command  | {WL# <loc>}</loc>                                                                                                    | $\rightarrow$ | {wl#u3}                         |
| Response | (E_L_S)CrLf                                                                                                    | ←             | (E_L_S) CrLf                    |
| Command  | $\{\!WB\#1\bullet\!<\!B1\!\!>\!\!\bullet\!<\!B2\!\!>\!\!\bullet\!<\!B3\!\!>\!\!\bullet\!<\!B4\!\!>\!\!\bullet\!<\!B5\!\!>\!\!\bullet\!<\!B6\!\!>\!\!\bullet\!<\!B7\!\!>\!\!\bullet\!<\!B8\!\!>\!\!\}$ | $\rightarrow$ | {wb#1 00 FF FF FF FF FF FF 00}  |
| Response | (EL# <num>)CrLf</num>                                                                                                    | ←             | (EL#1)CrLf                      |
| Command  | {WB#2• <b9>•<b10> •<b11>•<b12>•<b13>•<b14>•<br/><b15><b16>}</b16></b15></b14></b13></b12></b11></b10></b9>                                                                                            | $\rightarrow$ | {wb#2 38 A3 8E 66 01 01 01 01}  |
| Response | (EL# <num>) CrLf</num>                                                                                                    | ←             | (EL#2)CrLf                      |
| 0        |                                                                                                    |               |                                 |
| Command  | {\\\\\\\\\\\\\\\\\\\\\\\\\\\\\\\\\\\\\                                                                                                    | $\rightarrow$ | {WD#32 36 59 42 UA 20 20 00 96} |
| Response | (EL# <num>) CrLf</num>                                                                                                    | ←             | (EL#32)CrLf                     |
| Response | (E_S_C) CrLf                                                                                                    | ←             | (E_S_C)CrLf                     |

<num> represents the sequential number of every 8 byte part of EDID. <num> is between 1 Legend: and 32. <B1>..<B256> are the bytes of EDID.

Explanation: Full EDID uploaded to memory location U3.

```
Example
```

/ef1}

B#F1 00 FF FF FF FF FF FF 00 32 F2 00 00 00 .... 00 92) CrLf

```
Step 3. Send 1 block of EDID (1 block consist of 8 bytes of hex data represented in ASCII Format) with
```

## 6.5.7. Delete EDID from Memory

Description: Clear EDID from memory location <loc>.

|                                                                                      | Format                                                                    | Example                                |
|--------------------------------------------------------------------------------------|---------------------------------------------------------------------------|----------------------------------------|
| Command                                                                              | d {DE <loc>}</loc>                                                        | $\rightarrow$ {deu3}                   |
| Response                                                                             | e (E_SW_OK)CrLf                                                           | ← (E_SW_OK)CrLf                        |
|                                                                                      | (DE_OK)CrLf                                                               | ← (DE_OK)CrLf                          |
|                                                                                      | (E_S_C)CrLf                                                               | ← (DE_OK)CrLf                          |
| Legend:                                                                              | Depending on <loc>, one EDID, or all EI</loc>                             | DIDs in a block can be cleared.        |
| <loc> Result</loc>                                                                   |                                                                           | Result                                 |
| Fxx Not valid! Factory EDID cannot be deleted. I                                     |                                                                           | No response.                           |
| Uxx                                                                                  | Specified User EDID is deleted.                                           |                                        |
| Dxx Dynamic EDID is the Universal EDID by factory default and it cannot be deleted.  |                                                                           | tory default and it cannot be deleted. |
| Exx Specified Emulated EDID is selected by a rotary switch and it cannot be deleted. |                                                                           | otary switch and it cannot be deleted. |
| F* Not valid! Factory EDID cannot be deleted. No response.                           |                                                                           |                                        |
| U* All User EDIDs are deleted.                                                       |                                                                           |                                        |
| D*                                                                                   | D* UMX-OPT-TX150R contains only one Dynamic EDID and it cannot be deleted |                                        |
| E*                                                                                   | All Emulated EDIDs are selected by rotary                                 | switches and they cannot be deleted.   |

**Explanation:** Third user EDID is cleared from memory.

INFO: Only user EDIDs can be deleted. Deleting means the factory EDID (Universal HDMI or Analog EDID) will be loaded into the desired user EDID memory.

## 6.6. Control Commands

Description: The following commands with <A/V/AV> option can take effect in multiple layers, according to their parameters. Depending on 'A' or 'V' it can change only the Audio, or only the Video layer; or 'AV' changes both.

INFO: <A/V/AV> option usually can be skipped for legacy purposes. In this case using router commands the router changes all (Video & Audio) layers, but using status commands it displays information about only the Video layer. Please use AV option, when available.

## 6.6.1. Switch One Input to One Output

Description: This command switches the output to an input.

|          | Format                                                                                          |                                                                                                    |                                           |
|----------|-------------------------------------------------------------------------------------------------|----------------------------------------------------------------------------------------------------|-------------------------------------------|
| Command  | { <in>@<out>•<a <="" th=""><th>V/AV&gt;}</th><th><math>\rightarrow</math> {</th></a></out></in> | V/AV>}                                                                                                    | $\rightarrow$ {                           |
| Response | (0 <out²>●I<in²>●&lt;</in²></out²>                                                              | <a av="" v="">)CrLf</a>                                                                                                    | ← (                                       |
| Legend:  | <a av="" v="">:</a>                                                                             | Layer select:<br>A: Audio layer<br>V: Video layer<br>AV: Audio&Video layer                                                                            |                                           |
|          | <in> must be 1,</in>                                                                            | 2, 3, 4 or 5 in case of v<br>1: DVI-D video input<br>2: DVI-A video input<br>3: VGA video input<br>4: HDMI video input<br>5: Automatic source s       | ideo in<br>electio                        |
|          | <in> must be 1,</in>                                                                            | 2, 3, 4 or 5 in case of a<br>1: DVI-D embedded au<br>2: Analog audio 1 inpu<br>3: Analog audio 2 inpu<br>4: HDMI embedded au<br>5: S/PDIF audio input | iudio i<br>idio in<br>it<br>it<br>idio in |

<out> must be 1

**Explanation:** The Example shows how to connect both Audio and Video from input 2 to output 1. INFO: If the command is used without the <A/V/AV> parameter, video layer is switched.

|                 | Example |
|-----------------|---------|
| @1 av}          |         |
| 001 I02 AV)CrLf |         |

nput

on

input put

nput

#### 6.6.2. View All Connections on the Output

Description: This command displays the connections on a single or multiple layers.

| Format                                      | Example               |
|---------------------------------------------|-----------------------|
| Command {VC• <a av="" v="">}</a>            | $\rightarrow$ {vc•av} |
| Response (ALLV• <in<sup>2&gt;)CrLf</in<sup> | ← (ALLV●01)CrLf       |
| (ALLA● <in²>)CrLf</in²>                     | (ALLA●01)CrLf         |

Legend: Please read in Switch One Input to One Output section.

**Explanation:** The response contains all the connections, if both layers are selected the response is two messages. The Example shows that output 1 Audio & Video are connected to input 1 Audio & Video.

INFO: If the command is used without the <A/V/AV> parameter, the response shows only the video layer connections.

## 6.6.3. Query Autoselect State

**Description:** This command queries the actual state of the autoselect.

| Format                                   | Example                      |
|------------------------------------------|------------------------------|
| Command {AUTOSELECT=?}                   | $\rightarrow$ {autoselect=?} |
| Response (AUTOSELECT= <port>)CrLf</port> | ← (AUTOSELECT=3)CrLf         |

**Legend:** <port>: The number of the selected input port:

S: Searching is in progress and there is no selected video input.

1: DVI-I input is selected.

3: VGA input is selected.

4: HDMI input is selected.

N/A: The device is not in autoselect mode.

Explanation: The device is in autoselect mode and the VGA input is selected.

## 6.7. Error Log Related Commands

UMX-OPT-TX150R logs the error events into an EPROM memory. The device emulates a standard FAT16 file system with a fix directory and file structure.

M:\LOG\1970\_01\1.CSV

M:\ virtual drive letter, root directory

LOG directory

1970\_01 directory, contains the log file

1.CSV the log file (Format of the log file is CSV - comma separated values)

INFO: The drive letter, directory names and file names are given with upper case and the commands are case sensitive.

## 6.7.1. List a Directory

Description: List the content of a directory.

|          | Format                    |      |
|----------|---------------------------|------|
| Command  | {SD_DIR= <path>}</path>   | → {s |
| Response | (DIR1• <cont>)CrLf</cont> | (C → |
|          | (DIR_END)CrLf             | (C → |

Legend: <path>: The path of the directory with absolute reference and 1970\_01 and the drive letter is always M:\.

<cont>: The content of the given directory.

Explanation: LOG directory contains the 1970\_01 directory.

## 6.7.2. List the Log File

Description: The command lists the saved error events. The log file is always available.

|          | Format                           |               |       |
|----------|----------------------------------|---------------|-------|
| Command  | {SD_GETT=M:\LOG\1970_01\1.CSV}   | $\rightarrow$ | {SD_0 |
| Response | (LOG#1)CrLf                      | ←             | (LOG  |
|          | (LOG#2)CrLf                      |               |       |
|          | <br>(LOG●END)CrLf                | ←             | (LOG  |
| Lonondi  | LOC#1 The beader of the log file |               |       |

**Legend:** LOG#1 The header of the log file.

LOG#x Every LOG# row is different event.

**Explanation:** The log file doesn't contain any event. The header (LOG#1) is shown only.

## 6.7.3. Clear the Log File

**Description:** This command clears the error events but keeps the empty log file with header and the directory structure.

| Format   |             | Example       |  |
|----------|-------------|---------------|--|
| Command  | {SD_Format} | → {sd_Format} |  |
| Response | (OK)CrLf    | ← (OK)CrLf    |  |

Explanation: The log file content is cleared.

| Example                                         |
|-------------------------------------------------|
| d_dir=M:\LOG}                                   |
| DIR1 1970_01 <dir>)CrLf</dir>                   |
| DIR_END)CrLf                                    |
| te reference. There are only two directory: LOG |

Example GETT=M:\LOG\1970\_01\1.CSV} #1 level;time;code;param;task;occurency;info)CrLf

END)CrLf

<STATUS>

<SOURCE>

Status (hexadecimal): bit 0: (LSB): Power 5V

bit 1: Source signal HDCP:

0 = not detected

0 = not protected 1 = protected

bit 2: Don't care

bit 3: Don't care

H = HDMI

Actual video source:

1 = detected

## 6.8. Input Properties

The following commands are setting up the properties of the input ports. If only one or a few parameters have to be modified, the protocol enables to mask the other parameters, so they can stay untouched. To mask a parameter use "x" or "X" as its value.

**Example:** {:ANALOG#2@SI=x;x;x;210;x;} Only change the horizontal position on the input port 2.

INFO: If the input port is not a selected, active port and this port is affected by an input command the response will be N/A.

## 6.8.1. Set Input Port Properties

Description: This command queries the actual state of the autoselect.

| Format                                |                                                                                        |                                                                                                    | Example                                                                                                    |                                                           | D = DVI<br>R = RGRHV (analog signal separate HV sync)                                                                                                    |  |  |
|---------------------------------------|----------------------------------------------------------------------------------------|----------------------------------------------------------------------------------------------------|----------------------------------------------------------------------------------------------------|-----------------------------------------------------------|----------------------------------------------------------------------------------------------------|--|--|
| Command                               | {:DVII# <in>@&lt;\$<br/>A&gt;I=<video>;&lt;</video></in>                               | S/<br>X1>; <x2>;<hdcp>}</hdcp></x2>                                                                                                    | $\rightarrow$ {:dvii#1@si=x;x;x;1}                                                                             | C = Component signal (analog si<br>- = No video detected. |                                                                                                    |  |  |
| Response                              | (DVII# <in>@<s<br><hdcp>;<stat<br><atim1 dcs="">;</atim1></stat<br></hdcp></s<br></in> | /A>I= <video>;<x>;<x>;<br/>TUS&gt;;<source/>;<br/><atim2 dres="">;</atim2></x></x></video>                                               | ← (DVII#1@SI=D;x;x;<br>1;3;H;<br>20;1920x1080p60;                                                              | Source dependent<br>Analog signal prop                    | parameters:<br>erties are displayed, when <source/> = R / C:                                                                                                    |  |  |
| Legend:                               | <ares haudig<br="">CrLf<br/><s a="">:</s></ares>                                       | D>; <hasamp><hch>) Affected ports: S = single selected inports: A = all inputs</hch></hasamp>                                            | CrLf                                                                                                    | <a11m1></a11m1>                                           | Analog timing1:<br>0 = SMTPE standard<br>1 = User saved preset<br>2 = EDID detailed timing<br>3 = Factory preset                                                                                                    |  |  |
|                                       | <video>:</video>                                                                       | <b>Video source: (read-c</b><br>A = Automatic analog<br>D = Digital (HDMI / YF                                                           | <b>nly)</b><br>(color space detected by sync)<br>'bPr)                                                         | <atim2></atim2>                                           | 4 = GTF formula<br>5 = User modified (not saved)<br><b>Analog timing2:</b> (depending on <atim1>)</atim1>                                                                                                    |  |  |
| Explanation<br>INFO: Vic<br>setting a | : This command<br>leo source gives<br>vailable with ana                                | l enables the HDCP encry<br>information about the sc<br>log VGA INPUT and Digit                                                          | ption.<br>urce. It is a read-only parameter. Automatic analog (A)<br>al (D) setting available with HDMI INPUT. |                                                           | <atim1> = 0 -&gt; SMTPE record number<br/><atim1> = 1 -&gt; User preset number<br/><atim1> = 2 -&gt; Detailed timing number<br/><atim1> = 3 -&gt; Factory preset number<br/><atim1> = 4 -&gt; Fixed zero.</atim1></atim1></atim1></atim1></atim1>                                                                                             |  |  |
|                                       | <x1>: Rese<br/><x2>: Rese</x2></x1>                                                    | rved for compatibility rea                                                                                                    | sons. Don't care.<br>sons. Don't care.                                                                         | <ares></ares>                                             | Resolution string. (Example: 1600x1200p60)                                                                                                    |  |  |
| INFO: The INFO: HD                    | e following parai<br>CP setting availa<br><hdcp>:<br/>e following parai</hdcp>         | meters are available abov<br>able only on the HDMI inp<br>HDCP capability:<br>0 = disabled,<br>1 = enabled.<br>meters cannot be set, the | e 1.0.9 firmware version.<br>ut port.<br>y only appear in response.                                            | Digital signal prope<br><dcs></dcs>                       | erties are displayed, when <source/> = H / D:<br>2 byte hexadecimal number:<br>bit 0 = 1: Color depth: 30 bit/pixel (not supported<br>bit 1 = 1: Color depth: 36 bit/pixel<br>bit 2 = 1: Color depth: 48 bit/pixel (not supported<br>bit 0&1&2 = 0: Color depth: 24 bit/pixel<br>bit 4: Color space: YCbCr422<br>bit 5: Color space: YCbCr444 |  |  |
|                                       |                                                                                        |                                                                                                    |                                                                                                    | <dres></dres>                                             | Incoming resolution string. (Example: 1600x1200p60)                                                                                                    |  |  |

log signal, separate HV sync) signal (analog signal, embedded sync)

pth: 30 bit/pixel (not supported) pth: 36 bit/pixel pth: 48 bit/pixel (not supported) pth: 24 bit/pixel ace: YCbCr422 ce: YCbCr444

0x14 FRC

0x15 FRC

-

-

FLC

FLC

-

-

-

-

| lf HDMI sig                                                                                                    | gnal prese  | nt <sou< th=""><th>RCE&gt; =</th><th>H, there</th><th>are more</th><th>e HDMI s</th><th>pecific</th><th>parameters:</th><th></th><th>0x16</th><th>FRC</th><th>FLC</th><th>-</th><th>-</th><th>FC</th><th>-</th></sou<> | RCE> =             | H, there    | are more  | e HDMI s       | pecific  | parameters: |       | 0x16         | FRC                                                                                | FLC                                                                            | -        | -         | FC       | -         |
|----------------------------------------------------------------------------------------------------|-------------|----------------------------------------------------------------------------------------------------|--------------------|-------------|-----------|----------------|----------|-------------|-------|--------------|------------------------------------------------------------------------------------|--------------------------------------------------------------------------------|----------|-----------|----------|-----------|
| <ha< td=""><td>UDIO&gt;</td><td>HDMI</td><td>Audio p</td><td>oropertie</td><td>es:</td><td></td><td></td><td></td><td></td><td>0x17</td><td>FRC</td><td>FLC</td><td>-</td><td>-</td><td>FC</td><td>LFE</td></ha<>                                                 | UDIO>       | HDMI                                                                                                    | Audio p            | oropertie   | es:       |                |          |             |       | 0x17         | FRC                                                                                | FLC                                                                            | -        | -         | FC       | LFE       |
|                                                                                                    |             | 0 - nc                                                                                                    | Audio              | -           |           |                |          |             |       |              |                                                                                    | FLC                                                                            | -        | RC        | -        | -         |
|                                                                                                    |             | 0 - IIC<br>D - 2                                                                                                    | obonnol            | ctoroo (    |           |                |          |             |       | 0x15         |                                                                                    |                                                                                | -        |           | -        | LFC       |
|                                                                                                    |             |                                                                                                    | lultiobo           | nnol-DCM    |           | NA)            |          |             |       |              |                                                                                    |                                                                                | -        |           |          | -<br>1 FF |
|                                                                                                    |             |                                                                                                    |                    |             |           | 11)            |          |             |       |              |                                                                                    |                                                                                | -<br>חח  |           | FC       | LFC       |
|                                                                                                    |             | 3 – С(<br>Ц – Ц                                                                                                    | PD audi            |             | 0         |                |          |             |       | 0x10         |                                                                                    |                                                                                |          |           | -        | -<br>1 FF |
|                                                                                                    |             |                                                                                                    | DR audi<br>ST audi | u<br>not cu | nnortad   | <b>`</b>       |          |             |       | 0x1L         |                                                                                    |                                                                                |          |           | -        | LFE       |
|                                                                                                    |             | D = D<br>E = DS                                                                                                    | SD audio           | o (not su   | pported   | )              |          |             |       | 0x1E<br>0x1E | FRC FRC                                                                            | FLC                                                                            | RR       | RL        | FC       | -<br>LFE  |
| <ha< td=""><td>SAMP&gt;</td><td>lf <ha< td=""><td>UDIO&gt; r</td><td>not S or H</td><td>H: HDMI a</td><td>,<br/>audio sar</td><td>mple rat</td><td>e in kHz.</td><td></td><td>Where:</td><td></td><td>0</td><td></td><td></td><td></td><td></td></ha<></td></ha<> | SAMP>       | lf <ha< td=""><td>UDIO&gt; r</td><td>not S or H</td><td>H: HDMI a</td><td>,<br/>audio sar</td><td>mple rat</td><td>e in kHz.</td><td></td><td>Where:</td><td></td><td>0</td><td></td><td></td><td></td><td></td></ha<> | UDIO> r            | not S or H  | H: HDMI a | ,<br>audio sar | mple rat | e in kHz.   |       | Where:       |                                                                                    | 0                                                                              |          |           |          |           |
| <ha< td=""><td>UDIO&gt; = S</td><td>(Compi</td><td>ressed)</td><td>multiply</td><td>by 32,</td><td></td><td>•</td><td></td><td></td><td><b>F</b>1</td><td>Frant</td><td>1</td><td></td><td></td><td></td><td></td></ha<>                                          | UDIO> = S   | (Compi                                                                                                    | ressed)            | multiply    | by 32,    |                | •        |             |       | <b>F</b> 1   | Frant                                                                              | 1                                                                              |          |           |          |           |
| <ha< td=""><td>UDIO&gt; = H</td><td>I (HBR) I</td><td>multiply</td><td>by 4</td><td>-</td><td></td><td></td><td></td><td></td><td>FL<br/>FC</td><td>Front</td><td>Center</td><td></td><td></td><td></td><td></td></ha<>                                           | UDIO> = H   | I (HBR) I                                                                                                    | multiply           | by 4        | -         |                |          |             |       | FL<br>FC     | Front                                                                              | Center                                                                         |          |           |          |           |
| 22                                                                                                    | 22          | レロマ                                                                                                    |                    |             |           |                |          |             |       |              | Front                                                                              | Diabt                                                                          |          |           |          |           |
| 3Z<br>11                                                                                                    | 5Z<br>1/1   | ᅜᇊᅎ                                                                                                    |                    |             |           |                |          |             |       |              | Front                                                                              | Right<br>Loft Cor                                                              | tor      |           |          |           |
| 44<br>10                                                                                                    | 44, I<br>10 |                                                                                                    |                    |             |           |                |          |             |       | FLC          | FIOII                                                                              | Dight C                                                                        | nter     |           |          |           |
| 40                                                                                                    | 88.2        |                                                                                                    |                    |             |           |                |          |             |       |              | Poor                                                                               | Right Ge                                                                       | enter    |           |          |           |
| 96                                                                                                    | 96<br>96    | kH7                                                                                                    |                    |             |           |                |          |             |       | RL<br>PC     | Door                                                                               | Contor                                                                         |          |           |          |           |
| 176                                                                                                    | 176.4       | kH7                                                                                                    |                    |             |           |                |          |             |       | RD           | Rear                                                                               | Diaht                                                                          |          |           |          |           |
| 192                                                                                                    | 192         | kH7                                                                                                    |                    |             |           |                |          |             |       | RIC          | Rear                                                                               | l oft Con                                                                      | tor      |           |          |           |
| 152                                                                                                    | 172         |                                                                                                    |                    |             |           |                |          |             |       | RRC          | Rear                                                                               | Right Co                                                                       | nter     |           |          |           |
| <hc< td=""><td>H&gt; Conta</td><td>ins CEA</td><td>-861 co</td><td>mpatible</td><td>e channe</td><td>l assignr</td><td>nent,</td><td></td><td></td><td>LFF</td><td>Subw</td><td>night Ge<br/>Innfer</td><td>niei</td><td></td><td></td><td></td></hc<>            | H> Conta    | ins CEA                                                                                                    | -861 co            | mpatible    | e channe  | l assignr      | nent,    |             |       | LFF          | Subw                                                                               | night Ge<br>Innfer                                                             | niei     |           |          |           |
| if M                                                                                                    | -PCM sign   | al prese                                                                                                    | nt:                |             |           |                |          |             |       |              | Cubv                                                                               | 00101                                                                          |          |           |          |           |
| 0x0                                                                                                    | ) - C       | -                                                                                                    | -                  | -           | -         | -              | FR       | FL          | 6.8.2 | 2. Query Inp | ut Port F                                                                          | Properti                                                                       | es       |           |          |           |
| 0x0                                                                                                    | 1 -         | -                                                                                                    | -                  | -           | -         | LFE            | FR       | FL          |       | Description  | : Check                                                                            | status of                                                                      | the inpu | ut ports. |          |           |
| 0x0                                                                                                    | 2 -         | -                                                                                                    | -                  | -           | FC        | -              | FR       | FL          |       |              |                                                                                    |                                                                                | p.       |           |          |           |
| 0x0                                                                                                    | 3 -         | -                                                                                                    | -                  | -           | FC        | LFE            | FR       | FL          |       |              |                                                                                    | Form                                                                           | at       |           |          |           |
| 0x0                                                                                                    | 4 -         | -                                                                                                    | -                  | RC          | -         | -              | FR       | FL          |       | Command      | {:DVII#                                                                            | <in>@<s< td=""><td>/A&gt;I=?}</td><td></td><td></td><td>→ {:dvi</td></s<></in> | /A>I=?}  |           |          | → {:dvi   |
| 0x0                                                                                                    | 5 -         | -                                                                                                    | -                  | RC          | -         | LFE            | FR       | FL          |       |              | <b>(</b>                                                                           |                                                                                | ,,       |           |          |           |
| 0x0                                                                                                    | 6 -         | -                                                                                                    | -                  | RC          | FC        | -              | FR       | FL          |       | Response     | DVII#<                                                                             | n>@ <s <="" td=""><td>A&gt;I=</td><td></td><td></td><td>⊢ (DVI</td></s>        | A>I=     |           |          | ⊢ (DVI    |
| 0x0                                                                                                    | 7 -         | -                                                                                                    | -                  | RC          | FC        | LFE            | FR       | FL          |       |              | <videc< td=""><td>)&gt;;</td><td></td><td></td><td></td><td>D;</td></videc<>       | )>;                                                                            |          |           |          | D;        |
| 0x0                                                                                                    | 8 -         | -                                                                                                    | RR                 | RL          | -         | -              | FR       | FL          |       |              | <x1>;</x1>                                                                         |                                                                                |          |           |          | x;        |
| 0x0                                                                                                    | 9 -         | -                                                                                                    | RR                 | RL          | -         | LFE            | FR       | FL          |       |              | <x2>;</x2>                                                                         |                                                                                |          |           |          | x;        |
| 0x0                                                                                                    | Α -         | -                                                                                                    | RR                 | RL          | FC        | -              | FR       | FL          |       |              | <hdcp< td=""><td>&gt;;</td><td></td><td></td><td></td><td>1;</td></hdcp<>          | >;                                                                             |          |           |          | 1;        |
| 0x0                                                                                                    | В -         | -                                                                                                    | RR                 | RL          | FC        | LFE            | FR       | FL          |       |              | <stati< td=""><td>JS&gt;;</td><td></td><td></td><td></td><td>3;</td></stati<>      | JS>;                                                                           |          |           |          | 3;        |
| 0x0                                                                                                    | C -         | RC                                                                                                    | RR                 | RL          | -         | -              | FR       | FL          |       |              | <sour< td=""><td>CE&gt;;</td><td></td><td></td><td></td><td>H;</td></sour<>        | CE>;                                                                           |          |           |          | H;        |
| 0x0                                                                                                    | D - D       | RC                                                                                                    | RR                 | RL          | -         | LFE            | FR       | FL          |       |              | <atim< td=""><td>/DCS&gt;;</td><td></td><td></td><td></td><td>20;</td></atim<>     | /DCS>;                                                                         |          |           |          | 20;       |
| 0x0                                                                                                    | E -         | RC                                                                                                    | RR                 | RL          | FC        | -              | FR       | FL          |       |              | <atim2< td=""><td>2/DRES&gt;</td><td>;</td><td></td><td></td><td>192</td></atim2<> | 2/DRES>                                                                        | ;        |           |          | 192       |
| 0x0                                                                                                    | F -         | RC                                                                                                    | RR                 | RL          | FC        | LFE            | FR       | FL          |       |              | <ares< td=""><td>/HAUDIO</td><td>)&gt;;</td><td></td><td></td><td>P;</td></ares<>  | /HAUDIO                                                                        | )>;      |           |          | P;        |
| 0x1                                                                                                    | ) RRC       | RLC                                                                                                    | RR                 | RL          | -         | -              | FR       | FL          |       |              | <hasa< td=""><td>MP&gt;;</td><td></td><td></td><td></td><td>48;)</td></hasa<>      | MP>;                                                                           |          |           |          | 48;)      |
| 0x1                                                                                                    | 1 RRC       | RLC                                                                                                    | RR                 | RL          | -         | LFE            | FR       | FL          |       |              | <hch></hch>                                                                        | ;)CrLf                                                                         |          |           |          |           |
| 0x1                                                                                                    | 2 RRC       | RLC                                                                                                    | RR                 | RL          | FC        | -              | FR       | FL          |       | Legend: DL   |                                                                                    | Sot Inn                                                                        |          | Proportio | o contin |           |
| 0x1                                                                                                    | 3 RRC       | RLC                                                                                                    | RR                 | RL          | FC        | LFE            | FR       | FL          |       | Leyenu. Pie  |                                                                                    | Section                                                                        |          | operite   | 5 50010  | 11.       |

FL

FL

FR

FR

-

LFE

Explanation: This command queries the HDMI input port properties.

| FR | FL |
|----|----|
| FR | FL |
| FR | FL |
| FR | FL |
| FR | FL |
| FR | FL |
| FR | FL |
| FR | FL |
| FR | FL |
| FR | FL |

# Example {:dvii#1@si=?} (DVII#1@SI= 1920x1080p60; 48;)CrLf

## 6.8.3. Set Analog Timing Properties

**Description:** This command changes the setup of the analog timing data.

| Format    |                                                                                                    |                                                                                              |                                                                                                    | Example                                                                                                    |
|-----------|----------------------------------------------------------------------------------------------------|----------------------------------------------------------------------------------------------|----------------------------------------------------------------------------------------------------|----------------------------------------------------------------------------------------------------|
| Command   | {:ANAL0<br><phs>;<f<br><hs>;<v\$<br><hp>;<v< th=""><th>G#<in>@<s <i="">I<br/>FHS&gt;;<br/>S&gt;;<br/>P&gt;;}</s></in></th><th>4&gt; =</th><th>→ {:analog#2@si=<br/>10;2160;<br/>1600;1200;<br/>455;41;}</th></v<></hp></v\$<br></hs></f<br></phs> | G# <in>@<s <i="">I<br/>FHS&gt;;<br/>S&gt;;<br/>P&gt;;}</s></in>                              | 4> =                                                                                                    | → {:analog#2@si=<br>10;2160;<br>1600;1200;<br>455;41;}                                                      |
| Response  | (DVII# <ir<br><phs><f<br><hs>;<vs<br><hp>;<vi<br><lcf>;<br/><form>;<br/><fps>;)C</fps></form></lcf></vi<br></hp></vs<br></hs></f<br></phs></ir<br>                                                                                                | n>@ <s a="">I=<br/>THS&gt;;<br/>S&gt;;<br/>P&gt;;<br/><vsp>;<hsp:<br>tLf</hsp:<br></vsp></s> | >;                                                                                                    | <ul> <li>← (ANALOG#2@SI=<br/>10;2160;<br/>1600;1200;<br/>455;41;<br/>1124;<br/>P;∵;<br/>50;)CrLf</li> </ul> |
| Lege      | nd:                                                                                                    | <s a="">:<br/>S = single so<br/>A = all input</s>                                            | Affected ports:<br>elected input<br>s                                                                                  |                                                                                                    |
|           |                                                                                                    | <phs><br/><fhs><br/><hs><br/><vs><br/><hp><br/><vp></vp></hp></vs></hs></fhs></phs>          | Phase<br>Full Horizontal Size<br>Horizontal Size<br>Vertical Size<br>Horizontal Position<br>Vertical Position          |                                                                                                    |
| INFO: The | e following                                                                                                    | ) parameters                                                                                 | cannot be set, they only a                                                                                             | appear in response.                                                                                         |
|           |                                                                                                    | <lcf><br/><form><br/><vsp><br/><hsp><br/><fps></fps></hsp></vsp></form></lcf>                | Full Vertical Size (Lir<br>Format: Progressive<br>Vertical Sync. Polari<br>Horizontal Sync. Pol<br>Frame Per Sec in Hz | ne Count per Field)<br>or Interlaced<br>ty<br>arity                                                         |

## 6.8.4. Query Analog Timing Properties

**Description:** Check analog timing data of the input ports.

| Format                                                                                                    | Example                                                                                       |
|----------------------------------------------------------------------------------------------------|-----------------------------------------------------------------------------------------------|
| Command {:ANALOG# <in>@<s a="">I=?}</s></in>                                                                                                    | $\rightarrow$ {:analog#2@si=?}                                                                |
| Response (ANALOG# <in>@<s a="">I=<br/><phs>;<fhs>;<hs>;<vs>;<br/><hp>;<vp>;<lcf>;<br/><form>;<vsp>;<hsp>;<fps>)CrLf</fps></hsp></vsp></form></lcf></vp></hp></vs></hs></fhs></phs></s></in> | <ul> <li>← (ANALOG#2@SI=<br/>0;2160;1600;1200;<br/>455;41;1242;<br/>P;+;+;60;)CrLf</li> </ul> |

Legend: Please read Set Analog Timing Properties section.

## 6.8.5. Reset Analog Timing Properties

## **Description:** This command resets the analog timing properties.

|          | Format                                                                                                    | Example                                                                                       |
|----------|----------------------------------------------------------------------------------------------------|-----------------------------------------------------------------------------------------------|
| Command  | {:ANALOG# <in>@<s a="">I=RESET}</s></in>                                                                                                    | $\rightarrow$ {:analog#2@si=reset}                                                            |
| Response | (ANALOG# <in>@<s a="">I=<br/><phs>;<fhs>;<hs>;<vs>;<br/><hp>;<vp>;<lcf>;<br/><form>;<vsp>;<hsp>;<fps>)CrLf</fps></hsp></vsp></form></lcf></vp></hp></vs></hs></fhs></phs></s></in> | <ul> <li>← (ANALOG#1@SI=<br/>0;2160;1600;1200;<br/>455;41;1242;<br/>P;+;+;60;)CrLf</li> </ul> |

Legend: Please read Set Analog Timing Properties section.

## 6.8.6. Set Analog Color Properties

**Description:** Set analog color properties data of the input ports.

|                                                                                                    | Foi                                                 | rmat              |                                                        |                                                                                                  | Example                                                           |
|----------------------------------------------------------------------------------------------------|-----------------------------------------------------|-------------------|--------------------------------------------------------|--------------------------------------------------------------------------------------------------|-------------------------------------------------------------------|
| Command<br>Response                                                                                                    | <pre>mmand {:PICTURE#<in>@<s a="">I=</s></in></pre> |                   |                                                        | → {:picture#2@3<br>1023;1023;10<br>1023;1023;10<br>1023;128;128<br>← (PICTURE#2@<br>1023;1023;10 | si=<br>)23;1023;<br>)23;1023;<br>3;0;0;)CrLf<br>@SI=<br>)23;1023; |
| <g_chb>;<g_chc>;<o_cha>;<o_chb>;<br/><o_chc>:<cont>:<sat>:<bright>:<hue>:)CrLf</hue></bright></sat></cont></o_chc></o_chb></o_cha></g_chc></g_chb> |                                                     |                   |                                                        | 1023;1023;10<br>1023:128:128                                                                     | )23;1023;<br>3:0:0:)CrLf                                          |
| Le                                                                                                    | gend:                                               | <s a="">:</s>     | Affected ports:<br>S = single select<br>A = all inputs | ted input                                                                                        | ,                                                                 |
|                                                                                                    |                                                     | <df_cha></df_cha> | Digital fine-clam                                      | p for CH-A: (                                                                                    | )-4096                                                            |
|                                                                                                    |                                                     | <df_chb></df_chb> | Digital fine-clam                                      | np for CH-B: 0                                                                                   | )-4095                                                            |
|                                                                                                    |                                                     | <df_chc></df_chc> | Digital fine-clam                                      | np for CH-C: 0                                                                                   | )-4095                                                            |
|                                                                                                    |                                                     | <g_cha></g_cha>   | Gain for CH-A:                                         | (                                                                                                | )-1023                                                            |
|                                                                                                    |                                                     | <g_chb></g_chb>   | Gain for CH-B:                                         | C                                                                                                | )-1023                                                            |
|                                                                                                    |                                                     | <g_chc></g_chc>   | Gain for CH-C:                                         | C                                                                                                | )-1023                                                            |
|                                                                                                    |                                                     | <0_CHA>           | Offset for CH-A                                        | c C                                                                                              | )-1023                                                            |
|                                                                                                    |                                                     | <o_chb></o_chb>   | Offset for CH-B:                                       | C                                                                                                | )-1023                                                            |
|                                                                                                    |                                                     | <0_CHC>           | Offset for CH-C                                        | C                                                                                                | )-1023                                                            |
|                                                                                                    |                                                     | <cont></cont>     | Contrast:                                              | C                                                                                                | )-255                                                             |
|                                                                                                    |                                                     | <sat></sat>       | Saturation:                                            | C                                                                                                | )-255                                                             |
|                                                                                                    |                                                     | <bright></bright> | Brightness:                                            | C                                                                                                | )-255                                                             |
|                                                                                                    |                                                     | <hue></hue>       | Hue:                                                   | C                                                                                                | )-127                                                             |

INFO: Analog color setting will not be saved automatically. User can save it with the next command.

## 6.8.7. Save Analog Color Properties

**Description:** Save analog color properties of the input ports.

| Fo                                                                                                    | rmat                                                                                                    |               | Example                                                                                      |
|----------------------------------------------------------------------------------------------------|----------------------------------------------------------------------------------------------------|---------------|----------------------------------------------------------------------------------------------|
| Command {:PICTURE# <ir< td=""><td>n&gt;@<s a="">I=SAVE}</s></td><td><math>\rightarrow</math></td><td>{:picture#3@si=save)CrLf</td></ir<>                                                                                                    | n>@ <s a="">I=SAVE}</s>                                                                                                    | $\rightarrow$ | {:picture#3@si=save)CrLf                                                                     |
| Response (P SAVED)CrL                                                                                                    | f                                                                                                    | $\leftarrow$  | (P SAVED)CrLf                                                                                |
| (PICTURE# <in<br><df_cha>;<d<br><g_cha>;<g_<br><o_cha>;<o_<br><cont>;<sat< td=""><td>&gt;@<s a="">I=<br/>F_CHB&gt;;<df_chc>;<br/>CHB&gt;;<g_chc>;<br/>CHB&gt;;<o_chc>;<br/>&gt;;<bright>;<hue>;)CrLf</hue></bright></o_chc></g_chc></df_chc></s></td><td><i>←</i></td><td>(PICTURE#3@SI=<br/>1023;1023;1023;<br/>1023;1023;1023;<br/>1023;1023;1023;<br/>128;128;0;0;)CrLf</td></sat<></cont></o_<br></o_cha></g_<br></g_cha></d<br></df_cha></in<br> | >@ <s a="">I=<br/>F_CHB&gt;;<df_chc>;<br/>CHB&gt;;<g_chc>;<br/>CHB&gt;;<o_chc>;<br/>&gt;;<bright>;<hue>;)CrLf</hue></bright></o_chc></g_chc></df_chc></s> | <i>←</i>      | (PICTURE#3@SI=<br>1023;1023;1023;<br>1023;1023;1023;<br>1023;1023;1023;<br>128;128;0;0;)CrLf |

Legend: Please read Set Analog Color Properties section.

## 6.8.8. Query Analog Color Properties

**Description:** Check analog color properties data of the input ports.

|          | Format                                                        | Example                         |
|----------|---------------------------------------------------------------|---------------------------------|
| Command  | {:PICTURE# <in>@<s a="">I=?}</s></in>                         | $\rightarrow$ {:picture#2@si=?} |
| Response | (PICTURE# <in>@<s a="">I=</s></in>                            | ← (PICTURE#2@SI=                |
|          | <df_cha>;<df_chb>;<df_chc>;</df_chc></df_chb></df_cha>        | 1023;1023;1023;                 |
|          | <g_cha>;<g_chb>;<g_chc>;</g_chc></g_chb></g_cha>              | 1023;1023;1023;                 |
|          | <0_CHA>;<0_CHB>;<0_CHC>;                                      | 1023;1023;1023;                 |
|          | <cont>;<sat>;<bright>;<hue>;)CrLf</hue></bright></sat></cont> | 128;128;0;0;)CrLf               |

Legend: Please read Set Analog Color Properties section.

## 6.8.9. Reset Analog Color Properties

**Description:** Reset analog color properties of the input ports.

|                                                                                                    | Format                                                                                                    | Example                                                                                                    |
|----------------------------------------------------------------------------------------------------|----------------------------------------------------------------------------------------------------|----------------------------------------------------------------------------------------------------|
| Command {:Pl                                                                                                    | CTURE# <in>@<s a="">I=FACTORY}</s></in>                                                                                                    | $\rightarrow$ {:picture#2@si=factory}                                                                                  |
| Response (P S                                                                                                    | SAVED)CrLf                                                                                                    | ← (P SAVED)CrLf                                                                                                    |
| (PIC<br><df<br><g_<br><o_<br><cc< td=""><td>CTURE#<in>@<s a="">I=<br/>_CHA&gt;;<df_chb>;<df_chc>;<br/>CHA&gt;;<g_chb>;<g_chc>;<br/>CHA&gt;;<o_chb>;<o_chc>;<br/>ONT&gt;;<sat>;<bright>;<hue>;)CrLf</hue></bright></sat></o_chc></o_chb></g_chc></g_chb></df_chc></df_chb></s></in></td><td><ul> <li>← (PICTURE#2@SI=<br/>1023;1023;1023;<br/>1023;1023;1023;<br/>1023;1023;1023;<br/>128;128;0;0;)CrLf</li> </ul></td></cc<></o_<br></g_<br></df<br> | CTURE# <in>@<s a="">I=<br/>_CHA&gt;;<df_chb>;<df_chc>;<br/>CHA&gt;;<g_chb>;<g_chc>;<br/>CHA&gt;;<o_chb>;<o_chc>;<br/>ONT&gt;;<sat>;<bright>;<hue>;)CrLf</hue></bright></sat></o_chc></o_chb></g_chc></g_chb></df_chc></df_chb></s></in> | <ul> <li>← (PICTURE#2@SI=<br/>1023;1023;1023;<br/>1023;1023;1023;<br/>1023;1023;1023;<br/>128;128;0;0;)CrLf</li> </ul> |

Legend: Please read Set Analog Color Properties section.

## 6.8.10. Set Analog Input Audio Parameters

Description: This command changes the setup of the ADC on the audio board.

|          | Form                                              | nat                                                                |                               |                                                         |
|----------|---------------------------------------------------|--------------------------------------------------------------------|-------------------------------|---------------------------------------------------------|
| Command  | {:AUDIN# <in>(<br/><bal>;<gain></gain></bal></in> | @ <s a="">I=<vol>;<br/>&gt;;<phs>;<dcf>}</dcf></phs></vol></s>     |                               | → {:audin                                               |
| Response | (:AUDIN# <in>(<br/><bal>;<gain></gain></bal></in> | @ <s a="">I=<vol>;<br/>&gt;;<phs>;<dcf>)CrLi</dcf></phs></vol></s> | f                             | ← (AUDIN                                                |
|          | Legend:                                           | <s a="">:</s>                                                      | <b>Affe</b><br>S = s<br>A = s | e <b>cted ports:</b><br>single selec<br>all inputs      |
|          |                                                   | <vol>:</vol>                                                       | <b>Volu</b><br>0, 10<br>whe   | <b>ıme:</b> (defau<br>00, 200, , 6<br>re 0 = 0 dB,      |
|          |                                                   | <bal>:</bal>                                                       | <b>Bala</b><br>0 7            | <b>ance:</b> (defau<br>100 %                            |
|          |                                                   | <gain>:</gain>                                                     | <b>Gair</b><br>0, 3,          | <b>n:</b> (default 0<br>6, , 21, 24                     |
|          |                                                   | <pol>:</pol>                                                       | <b>Pola</b><br>0 = I<br>1= II | <b>arity inversi</b> e<br>Normal (pha<br>nverted (pha   |
|          |                                                   | <dcf>:</dcf>                                                       | <b>Aud</b><br>0 = 1<br>1 = 1  | <b>io DC filter:</b><br>DC filter off,<br>DC filter on. |

## 6.8.11. Query Analog Input Audio Properties

Description: This command reads the setup of the ADC on the audio board.

|          | Format                                                                                                   | Example                            |
|----------|----------------------------------------------------------------------------------------------------|------------------------------------|
| Command  | {:AUDIN# <in>@<s a="">I=?}<br/><bal>;<gain>;<phs>;<dcf>}</dcf></phs></gain></bal></s></in>               | $\rightarrow$ {:audin#2@si=?}      |
| Response | (:AUDIN# <in>@<s a="">I=<vol>;<br/><bal>;<gain>;<phs>;<dcf>)CrLf</dcf></phs></gain></bal></vol></s></in> | ← (AUDIN#2@SI=0;50;0;0;0;)<br>CrLf |

Legend: Please read Set Analog Input Audio Parameters section.

## Example

ıdin#2@si=0;50;0;0;0;}

DIN#2@SI=0;50;0;0;0;)CrLf

rts: elected input s ..., 6200, 6300 dB, 6300 = - 63 dB efault 50)

, 24 dB

ersion: (default 0) (phase=0°), (phase=180°) ter: (default 0) off,

## 6.8.12. Set the No Sync Picture Properties

**Description:** If there is no incoming video signal on the selected input and this function is enabled the device gives a monochrome 640x480p60 picture to the output. This command enables/disables this function and sets the color of the no sync picture with an RGB value on the active input port.

|              |                                               | Format                            |                                                                     | Example                        |
|--------------|-----------------------------------------------|-----------------------------------|---------------------------------------------------------------------|--------------------------------|
| Command      | {:SETBG# <in></in>                            | @ <s a="">I=<red>;&lt;(</red></s> | GREEN>; <blue>;<nss>}</nss></blue>                                  | → {:setbg#1@si=255;255;0;1}    |
| Response     | (SETBG#1@S                                    | I= <red>;<green></green></red>    | >; <blue>;<nss>)CrLf</nss></blue>                                   | ← (SETBG#1@SI=255;255;0;1)CrLf |
| Le           | gend:                                         | <s a="">:</s>                     | <b>Affected ports:</b><br>S = single selected in<br>A = all inputs  | put                            |
|              |                                               | <red></red>                       | Red component of R                                                  | GB value.                      |
|              | <pre><green> Green component of</green></pre> |                                   | RGB value.                                                          |                                |
|              |                                               | <blue></blue>                     | Blue component of R                                                 | GB value.                      |
|              |                                               | <nss></nss>                       | No Sync screen enab<br>0 = No Sync screen d<br>1 = No Sync screen e | le<br>isable<br>nable          |
| Funlan ation |                                               | ahawa hawata anal                 |                                                                     |                                |

**Explanation:** The Example shows how to enable and set yellow colored monochrome no sync picture on the DVI-D input port.

INFO: Enabling/Disabling or setting of the color of no sync picture is available only on the selected active input.

## 6.8.13. Query the No Sync Picture Properties

**Description:** This command reads the enabling status and the RGB color code of the no sync picture on the active input port.

| Format                                                                 | Example                                        |
|------------------------------------------------------------------------|------------------------------------------------|
| Command {:SETBG# <in>@<s a="">I=?}</s></in>                            | $\rightarrow$ {:SETBG#1@SI=?}                  |
| Response (SETBG#1@SI=<br><red>;<green>;<blue>;1)(</blue></green></red> | $\leftarrow (SETBG#1@SI=255;255;0;1)CrLf$ CrLf |

Legend: Please read Set the No Sync Picture Properties section.

**Explanation:** The no sync picture is enabled and its color is the (255, 255, 0) RGB coded yellow on the DVI-D input port.

INFO: Querying of the color of no sync picture is available only on the selected active input.

## 6.8.14. Query Timings of the Incoming Signal

Description: This command reads out the properties of the incoming signal on the selected input ports.

| For                                    | rmat                        | Example                            |              |
|----------------------------------------|-----------------------------|------------------------------------|--------------|
| Command {:GETTIMINGS                   | # <in>@<s a="">=?}</s></in> | $\rightarrow$ {:GETTIMINGS#1@SI=?} |              |
| Response (GETTIMINGS                   | # <in>@<s a="">=</s></in>   | ← (GETTIMINGS#1@SI=                |              |
| <tlw>;</tlw>                           |                             | 2200;                              |              |
| <lw>;</lw>                             |                             | 1920;                              |              |
| <hfp>;</hfp>                           |                             | 89;                                |              |
| < <u>nw&gt;,</u><br>~HRD> <sup>.</sup> |                             | 44,<br>147 <sup>.</sup>            |              |
| <пы >,<br><th>:</th>                   | :                           |                                    | 1125:        |
| <h>;</h>                               |                             | 1080;                              |              |
| <vfp>;</vfp>                           |                             | 4;                                 |              |
| <vw>;</vw>                             |                             | 5;                                 |              |
| <vbp>;</vbp>                           |                             | 36;                                |              |
| <tmds>;<br/><rpp>:)Crl f</rpp></tmds>  |                             | 148352,<br>24·)Crl f               |              |
|                                        | <c a="">:</c>               | Affected parts:                    |              |
| Legena.                                | <5/ A>.                     | S = single selected input          |              |
|                                        |                             | A = all inputs                     |              |
|                                        | <tlw>:</tlw>                | Total Line Width                   |              |
|                                        | <lw>:</lw>                  | Line Width                         |              |
|                                        | <hfp>:</hfp>                | Hsync Front Porch                  |              |
|                                        | <hw>:</hw>                  | Hsync Width                        |              |
|                                        | <hbp></hbp>                 | Hsync Back Porch                   |              |
|                                        | <th></th>                   |                                    | Total Height |
|                                        | <h></h>                     | Height                             |              |
|                                        | <vfp></vfp>                 | Vsync Front Porch                  |              |
|                                        | <vw></vw>                   | Vsync Width                        |              |
|                                        | <vbp></vbp>                 | Vsync Back Porch                   |              |
|                                        | <tmds></tmds>               | TMDS clock in kHz                  |              |
|                                        | <bpp></bpp>                 | Bit/Pixel                          |              |
|                                        |                             |                                    |              |

## 6.8.15. Save Preset

**Description:** This command deletes the desired preset from the analog input port.

| Format                                  | Example          |
|-----------------------------------------|------------------|
| Command {:AF# <in>@SI=<ips>}</ips></in> | → {:af#2@si=s}   |
| Response (AF SAVED)CrLf                 | ← (AF SAVED)CrLf |

#### <IPS> Input port selector: Legend:

S = Properties will be saved to the current input port.

A = Properties will be saved to all of the input ports.

(This option is reserved for compatibility reasons.)

## 6.8.16. Delete Preset

**Description:** This command deletes the desired preset from the analog input port.

| Format                                      | Example                        |
|---------------------------------------------|--------------------------------|
| Command {:AF# <in>@SI=DEL;<pid>}</pid></in> | $\rightarrow$ {:af#2@si=DEL;2} |
| Response (AF DELETED)CrLf                   | ← (AF DELETED)CrLf             |

<PID> Preset ID number Legend:

Explanation: The command deletes the numbered 2 preset.

## 6.8.17. Delete All Presets

Description: This command deletes the desired preset from the analog input port.

| Format                              | Example                          |
|-------------------------------------|----------------------------------|
| Command {:AF# <in>@SI=DEL;255}</in> | $\rightarrow$ {:af#2@si=DEL;255} |
| Response (AF DELETED)CrLf           | ← (AF DELETED)CrLf               |

**Explanation:** The command deletes all the presets.

## 6.8.18. Clone Preset

**Description:** This command clones the desired preset to all of the input ports.

| Format                                     | Example           |  |
|--------------------------------------------|-------------------|--|
| Command {:AF# <in>@SI=CL;<pid>}</pid></in> | → {:af#2@si=CL;1} |  |
| Response (AF CLONED)CrLf                   | ← (AF CLONED)CrLf |  |

<PID> Preset ID number Legend:

Explanation: This command is reserved for compatibility reasons.

## 6.8.19. List Presets

**Description:** This command reads and lists all the saved presets from the analog VGA input port.

|         | Fo                                                                                                    | ormat                                                                                                    | Example                                                                                                    |
|---------|----------------------------------------------------------------------------------------------------|----------------------------------------------------------------------------------------------------|----------------------------------------------------------------------------------------------------|
| Command | {:AF# <in>@<s<br>(AF#<in>:<pie<br><bl>;<lcf>;<i<br><scn>;<vspf<br><vpl>;<hpp><br/><fhsp>;<phs<br>(AF END)</phs<br></fhsp></hpp></vpl></vspf<br></scn></i<br></lcf></bl></pie<br></in></s<br></in> | 5/A>I=LIST}<br>5=<br>FCL>; <lcvs>;<br/>?&lt;;<hspp>;<br/>;<vsl>;<hsp>;<br/>;&gt;;)CrLf</hsp></vsl></hspp></lcvs> | <ul> <li>→ {:af#2@si=list}</li> <li>← (AF#2:1=<br/>3045;1249;1864;3;<br/>0;1;1;<br/>50;495;1200;1600;<br/>2161;23;)CrLf</li> <li>← (AF END)</li> </ul> |
| Le      | gend:                                                                                                    | <s a="">:</s>                                                                                                    | <b>Affected ports:</b><br>S = single selected input<br>A = all inputs                                                                                  |
|         |                                                                                                    | <pid></pid>                                                                                                    | Preset ID number                                                                                                    |
|         |                                                                                                    | <bl>:</bl>                                                                                                    | (8 x 28.6363M) / fhsync                                                                                                    |
|         |                                                                                                    | <lcf>:</lcf>                                                                                                    | 28.6363M / (256 * fvsync)                                                                                                    |
|         |                                                                                                    | <fcl>:</fcl>                                                                                                    | Number of lines in a whole picture                                                                                                    |
|         |                                                                                                    | <lcvs></lcvs>                                                                                                    | Number of lines during v.sync                                                                                                    |
|         |                                                                                                    | <scn></scn>                                                                                                    | Screen scan type:                                                                                                    |
|         |                                                                                                    |                                                                                                    | 0 = progressive                                                                                                    |
|         |                                                                                                    |                                                                                                    | 1 = interlaced                                                                                                    |
|         |                                                                                                    | <vspp></vspp>                                                                                                    | V.sync polarity                                                                                                    |
|         |                                                                                                    |                                                                                                    | 0 = negative                                                                                                    |
|         |                                                                                                    |                                                                                                    | 1 = positive                                                                                                    |
|         |                                                                                                    | <hspp></hspp>                                                                                                    | H.sync polarity                                                                                                    |
|         |                                                                                                    |                                                                                                    | 0 = negative                                                                                                    |
|         |                                                                                                    |                                                                                                    | 1 = positive                                                                                                    |
|         |                                                                                                    | <vpl></vpl>                                                                                                    | Vertical position in lines                                                                                                    |
|         |                                                                                                    | <hpp></hpp>                                                                                                    | Horizontal position in pixels                                                                                                    |
|         |                                                                                                    | <vsl></vsl>                                                                                                    | Vertical size in lines                                                                                                    |
|         |                                                                                                    | <hsp></hsp>                                                                                                    | Horizontal size in pixels                                                                                                    |
|         |                                                                                                    | <fhsp></fhsp>                                                                                                    | Full horizontal size in pixels                                                                                                    |
|         |                                                                                                    | <phs></phs>                                                                                                    | Phase (0 31)                                                                                                    |

**Explanation:** One preset was saved to the input port 2.

. .

## 6.8.20. Delete Preset from All Input Ports

**Description:** This command deletes the desired from all analog input ports.

|         | Format                                 | Example                           |
|---------|----------------------------------------|-----------------------------------|
| Command | {:AF# <in>@SI=DELALL;<pid>}</pid></in> | $\rightarrow$ {:af#2@si=delall;1} |
|         | (AF DELETED)CrLf                       | $\leftarrow (AF  DELETED) CrLf$   |

**Legend:** <PID> Preset ID number

Explanation: This command is reserved for compatibility reasons.

## 6.9. Output Properties

The following commands are setting up the properties of the output ports. If only one or a few parameters have to be modified, the protocol enables to mask the other parameters, so they can stay untouched. To mask a parameter use "x" or "X" as its value.

**Example:** {:HDMI#1@SO=H;x;x;x;1;} Set output port no. 2 to HDMI 24 bit.

INFO: If the input port is not a selected, active port and this port is affected by an input command the response will be N/A.

## 6.9.1. Set Output Video Properties

Description: This command is for configuring output port settings.

|          | Format                                                                                                    |               | Example                                |
|----------|----------------------------------------------------------------------------------------------------|---------------|----------------------------------------|
| Command  | {:HDMI# <out>@<s a="">O=<br/><mode>;<br/><cspac>;<br/><crang>;<br/><subs>;</subs></crang></cspac></mode></s></out>                                                                                                    | $\rightarrow$ | {:HDMI#1@SO=<br>H;x;x;x;1;}            |
| Response | <hbc></hbc> <hbc></hbc> <h< td=""><td>~</td><td>(HDMI#1@SO=<br/>G0H100;OHAAA1;)<br/>CrLf</td></h<> | ~             | (HDMI#1@SO=<br>G0H100;OHAAA1;)<br>CrLf |

| Legend for co                                  | ommand:                                                                                                    | O block:                                                 | Actu                                      |
|------------------------------------------------|----------------------------------------------------------------------------------------------------|----------------------------------------------------------|-------------------------------------------|
| <s a=""></s>                                   | Affected ports:<br>S = single-selected output<br>A = all outputs                                                       | <mode>:<br/><cspac>:<br/><crang>:</crang></cspac></mode> | Sam<br>Rese<br>Rese                       |
| <mode>:</mode>                                 | Output signal mode:                                                                                                    | <subs>:</subs>                                           | Rese                                      |
|                                                | A = Automatic (this setting gives a response as<br>D/H/1/2),                                                           | <hdcp>:<br/>M block:</hdcp>                              | Sam<br>Atta                               |
|                                                | D = DVI,                                                                                                    |                                                          | 0 = S                                     |
|                                                | H = HDMI 24bit,                                                                                                    | <hsup>:</hsup>                                           | 1 = S                                     |
|                                                | 1 = HDMI 30bit deepcolor,<br>2 = HDMI 36bit deepcolor.                                                                 | <auth>:</auth>                                           | 0 = H<br>1 = H                            |
| <cspac>:</cspac>                               | Reserved for legacy reasons. Set 'X' here.                                                                             | <rep>:</rep>                                             | 0 = Α<br>1 = Δ                            |
| <crang>:<br/><subs><sup>.</sup></subs></crang> | Reserved for legacy reasons. Set 'X' here.                                                                             | <yuv4></yuv4>                                            | 0 = A<br>1 = A                            |
| <hdcp>:</hdcp>                                 | HDCP encryption:                                                                                                    | <yuv2>:</yuv2>                                           | 0 = A<br>1 = A                            |
|                                                | A = automatic,<br>1 = always use.                                                                                      | <aud>:</aud>                                             | 0 = A<br>1 = A                            |
| Legend for re                                  | esponse:                                                                                                    |                                                          | This                                      |
| G block:                                       | General status information                                                                                             |                                                          | rates                                     |
| <con></con>                                    | <b>Connection sense:</b><br>0 = There is no attached sink device,<br>1 = Sink device attached (termination is present) | <pcm>:</pcm>                                             | bit 0<br>bit 1<br>bit 2                   |
| <mode></mode>                                  | <b>Output signal mode</b><br>D = DVI,<br>H = HDMI 24bit,<br>1 = HDMI 30bit deepcolor<br>2 = HDMI 36bit deepcolor       |                                                          | bit 3<br>bit 4<br>bit 5<br>bit 6<br>bit 7 |
| <sig></sig>                                    | <b>Signal present</b><br>0 = No valid signal is routed to this port,<br>1 = Valid video signal is present.             |                                                          | This<br>The I<br>mode                     |
| <hdcp></hdcp>                                  | HDCP encryption status<br>0 = HDCP encryption is inactive,<br>1 = HDCP encryption is active.                           | <dc>:</dc>                                               | bit 2<br>supp<br>bit 1                    |
| <hpd></hpd>                                    | Hotplug detection<br>0 = Hotplug detect signal is low,<br>1 = Hotplug detect signal is high                            |                                                          | bit 0<br>mode                             |
|                                                |                                                                                                    | INFO: The output.                                        | M block                                   |

#### al output settings

ne as in G block.

erved for legacy reasons. Response is always 'A'. erved for legacy reasons. Response is always 'A'. erved for legacy reasons. Response is always 'A'. ne as in G block.

#### ched device (monitor) information

Sink device does not support HDMI

- Sink device supports HDMI
- HDCP authentication failed
- HDCP authentication is successful
- Attached device is not an HDCP repeater
- Attached device is an HDCP repeater
- Attached device does not support YUV 4:4:4
- Attached device supports YUV 4:4:4
- Attached device does not support YUV 4:2:2
- Attached device supports YUV 4:2:2
- Attached device has no audio capabilities
- Attached device has audio capabilities
- field represents a byte in hexadecimal Format.
- binary bits show support for different audio bit
- Sink device supports 32kHz PCM audio
- Sink device supports 44kHz PCM audio
- Sink device supports 48kHz PCM audio
- Sink device supports 88kHz PCM audio
- Sink device supports 96kHz PCM audio
- Sink device supports 176kHz PCM audio
- Sink device supports 192kHz PCM audio
- Reserved (Always 0 in this version of protocol)
- field is a number is decimal Format.
- binary bits show support for different color les.
- HDMI deep color 30bits/pixel mode is ported
- HDMI deep color 36bits/pixel mode is ported
- YUV444 color space is supported in DC les
- can be missing if there is no attached device on

## 6.9.2. Query Output Video Properties

**Description:** Displays the status for output port.

| Format   |                                                                        |               | Example        |  |  |
|----------|------------------------------------------------------------------------|---------------|----------------|--|--|
| Command  | {:HDMI# <out>@<s a="">0=?}</s></out>                                   | $\rightarrow$ | {:hdmi#1@so=?} |  |  |
| Response | (HDMI# <out>@<s a="">O=</s></out>                                      | ←             | (HDMI#1@SO=    |  |  |
|          | <b>G</b> <con><mode><sig> <hdcp><hpd>;</hpd></hdcp></sig></mode></con> |               | G1H111;        |  |  |
|          | O <mode><cspac></cspac></mode>                                         |               | OAA            |  |  |
|          | <crang>;<subs> <hdcp>)</hdcp></subs></crang>                           |               | AAA;           |  |  |
|          | M <hsup><auth><rep> <yuv4><yuv2></yuv2></yuv4></rep></auth></hsup>     |               | M100111        |  |  |
|          | <aud><pcm><dc>CrLf</dc></pcm></aud>                                    |               | 070;)CrLf      |  |  |

Legend: Please read Set Analog Color Properties section.

## 6.10. Error Responses

#### Invalid Input Number

**Description:** Given input number exceeds the maximum number of inputs or equals zero.

Response: (ERR01)CrLf

#### Invalid Output Number

**Description:** Given output number exceeds the installed number of outputs or equals zero.

Response: (ERR02)CrLf

#### Invalid Value

**Description:** Given value exceeds the maximum allowed value can be sent.

Response: (ERR03)CrLf

## Invalid Preset Number

**Description:** Given preset number exceeds the maximum allowed preset number. **Response:** (ERR04)CrLf

## 6.11. LW2 Commands - Quick Summary

Status and Identification Commands

| Operation                            | See in chapter | Command |
|--------------------------------------|----------------|---------|
| View Product Type                    | 6.3.1          | {1}     |
| View Serial Number                   | 6.3.2          | {S}     |
| View Firmware Version of the CPU     | 6.3.3          | {F}     |
| View Installed Controllers' Firmware | 6.3.4          | {FC}    |
| View Device's Temperature            | 6.3.5          | {ST}    |
| View CPU Firmware Compile Time       | 6.3.6          | {CT}    |
| View Installed I/O Boards            | 6.3.7          | {IS}    |
| Query All Port Status                | 6.3.8          | {PS}    |

## System Commands

| Operation                         | See in chapter | Command                                   |
|-----------------------------------|----------------|-------------------------------------------|
| Query Current Control Protocol    | 6.4.1          | {P_?}                                     |
| Change RS-232 Baud Rate           | 6.4.2          | {RS232BAUD= <rate>}</rate>                |
| Query RS-232 Baud Rate            | 6.4.3          | {RS232BAUD=?}                             |
| Reload Factory Defaults           | 6.4.4          | {FACTORY= <f1>;<f2>;;<fx>}</fx></f2></f1> |
| Set the RS-232 Operation Mode     | 6.4.5          | {RS232= <mode>}</mode>                    |
| Query the RS-232 Operation Mode   | 6.4.6          | {RS232=?}                                 |
| Clear HDCP Key Cache              | 6.4.7          | {:HDCPRESET}                              |
| Count HDCP Keys                   | 6.4.8          | {:HDCPTEST <in>@<num>}</num></in>         |
| Restart Transmitter               | 6.4.9          | {RST}                                     |
| View Error List                   | 6.4.10         | {ELIST=?}                                 |
| Configure Remote Alerts           | 6.4.11         | {ELEVELSEND#=<0>;<1>;<2>;<3>;<4>}         |
| Query Level of Remote Alerts      | 6.4.12         | {ELEVELSEND#=?}                           |
| Set the Video Priority Settings   | 6.4.13         | {VIDEOPRIORITY= <vpmode>}</vpmode>        |
| Query the Video Priority Settings | 6.4.14         | {VIDEOPRIORITY=?}                         |
| Set the Audio Priority Settings   | 6.4.15         | {AUDIOPRIORITY= <apmode>}</apmode>        |
| Query the Audio Priority Settings | 6.4.16         | {AUDIOPRIORITY=?}                         |

## EDID Router Commands

| Operation                                  | See in chapter | Command                        |
|--------------------------------------------|----------------|--------------------------------|
| Save EDID to User Memory (Learn EDID)      | 6.5.1          | { <loc1>:<loc2>}</loc2></loc1> |
| View Emulated EDIDs on All Inputs          | 6.5.2          | {VEDID}                        |
| Watch EDID Validity Table                  | 6.5.3          | {WV <type>}</type>             |
| View EDID Header                           | 6.5.4          | {WH <loc>}</loc>               |
| Download EDID Content from the Transmitter | 6.5.5          | {WE <loc>}</loc>               |
| Upload EDID Content from the Transmitter   | 6.5.6          | {WL# <loc>}</loc>              |
| Delete EDID from Memory                    | 6.5.7          | {DE <loc>}</loc>               |

## **Control Commands**

| Operation                          | See in chapter | Command                                     |
|------------------------------------|----------------|---------------------------------------------|
| Switch One Input to One Output     | 6.6.1          | { <in>@<out>•<a av="" v="">}</a></out></in> |
| View All Connections on the Output | 6.6.2          | {VC• <a av="" v="">}</a>                    |
| Query Autoselect State             | 6.6.3          | {AUTOSELECT=?}                              |

## Error Log Related Commands

| Operation          | See in chapter | Command                        |
|--------------------|----------------|--------------------------------|
| List a Directory   | 6.7.1          | {SD_DIR= <path>}</path>        |
| List the Log File  | 6.7.2          | {SD_GETT=M:\LOG\1970_01\1.CSV} |
| Clear the Log File | 6.7.3          | {SD_Format}                    |

## Error Log Related Commands

| Operation                      | See in<br>chapter | Command                                                                                                    |
|--------------------------------|-------------------|----------------------------------------------------------------------------------------------------|
| Set Input Port Properties      | 6.8.1             | {:DVII# <in>@<s a="">I=<video>;<br/><x1>;<x2>;<hdcp>}</hdcp></x2></x1></video></s></in>                    |
| Query Input Port Properties    | 6.8.2             | {:DVII# <in>@<s a="">I=?}</s></in>                                                                         |
| Set Analog Timing Properties   | 6.8.3             | {:ANALOG# <in>@<s <br="">A&gt;I=<phs>;<fhs>;<hs>;<vs>;<hp>;<vp>;}</vp></hp></vs></hs></fhs></phs></s></in> |
| Query Analog Timing Properties | 6.8.4             | {:ANALOG# <in>@<s a="">I=?}</s></in>                                                                       |
| Reset Analog Timing Properties | 6.8.5             | {:ANALOG# <in>@<s a="">I=RESET}</s></in>                                                                   |

| Operation                            | See in chapter | Command                                                                                                    |
|--------------------------------------|----------------|----------------------------------------------------------------------------------------------------|
| Set Analog Color Properties          | 6.8.6          | <pre>{:PICTURE#<in>@<s a="">I=<br/><df_cha>;<df_chb>;<df_chc>;<g_cha>;<br/><g_<br>CHB&gt;;<g_chc>;<o_cha>;<o_chb>;<br/><o_chc>;<cont>;<sat>;<bright>;<hue>;)</hue></bright></sat></cont></o_chc></o_chb></o_cha></g_chc></g_<br></g_cha></df_chc></df_chb></df_cha></s></in></pre> |
| Save Analog Color Properties         | 6.8.7          | {:PICTURE# <in>@<s a="">I=SAVE}</s></in>                                                                                                    |
| Query Analog Color Properties        | 6.8.8          | {:PICTURE# <in>@<s a="">I=?}</s></in>                                                                                                    |
| Reset Analog Color Properties        | 6.8.9          | {:PICTURE# <in>@<s a="">I=FACTORY}</s></in>                                                                                                    |
| Set Analog Input Audio Parameters    | 6.8.10         | {:AUDIN# <in>@<s a="">I=<vol>;</vol></s></in>                                                                                                    |
| Query Analog Input Audio Properties  | 6.8.11         | {:AUDIN# <in>@<s a="">I=?}</s></in>                                                                                                    |
| Set the No Sync Picture Properties   | 6.8.12         | {:SETBG# <in>@<s a="">I=<br/><red>;<green>;<blue>;<nss>}</nss></blue></green></red></s></in>                                                                                                    |
| Query the No Sync Picture Properties | 6.8.13         | {:SETBG# <in>@<s a="">I=?}</s></in>                                                                                                    |
| Query Timings of the Incoming Signal | 6.8.14         | {:GETTIMINGS# <in>@<s a="">=?}</s></in>                                                                                                    |
| Save Preset                          | 6.8.15         | {:AF# <in>@SI=<ips>}</ips></in>                                                                                                    |
| Delete Preset                        | 6.8.16         | {:AF# <in>@SI=DEL;<pid>}</pid></in>                                                                                                    |
| Delete All Presets                   | 6.8.17         | {:AF# <in>@SI=DEL;255}</in>                                                                                                    |
| Clone Preset                         | 6.8.18         | {:AF# <in>@SI=CL;<pid>}</pid></in>                                                                                                    |
| List Presets                         | 6.8.19         | {:AF# <in>@<s a="">I=LIST}</s></in>                                                                                                    |
| Delete Preset from All Input Ports   | 6.8.20         | {:AF# <in>@SI=DELALL;<pid>}</pid></in>                                                                                                    |

## **Output Properties**

| Operation                     | See in<br>chapter |
|-------------------------------|-------------------|
| Set Output Video Properties   | 6.9.1             |
| Query Output Video Properties | 6.9.2             |

| <u></u> | <br>  | 0 10 | A |
|---------|-------|------|---|
| 60      | <br>ш | all  | u |

## Command

{:HDMI#<out>@<S/A>O= <MODE>;<CSPAC>;<CRANG>;<SUBS>;<HDCP>;}

{:HDMI#<out>@<S/A>O=?}

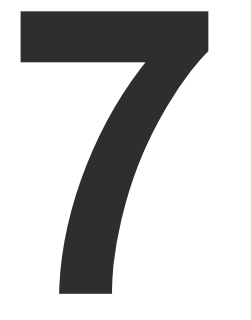

## **Firmware Upgrade**

This chapter is meant to help customers perform firmware upgrades on our products by giving a few tips on how to start and by explaining the features of the Lightware Device Updater (LDU) software. To get the latest software and firmware pack please contact support@lightware.eu.

► INSTALL AND UPGRADE

The transmitter can be upgraded by using Lightware Device Updater (LDU) software via USB. The application and the User's manual can be downloaded from www.lightware.eu.

**ATTENTION!** While the firmware is being upgraded, the normal operation mode is suspended as the switcher is switched to bootload mode. Signal processing is not performed. Do not interrupt the firmware upgrade. If any problem occurs, reboot the transmitter and restart the process.

ATTENTION! The firmware upgrade process has an effect on the configuration and the settings of the device. After the upgrading process, factory default settings will be loaded

## Short Instructions

- Step 1. Get the firmware pack and the Lightware Device Updater (LDU) application.
- Step 2. Install the LDU application.
- Step 3. Establish the connection between the computer and the device(s).
- Step 4. Start the LDU and follow the instructions shown on the screen.

## 7.1. Install and Upgrade

## Installation for Windows OS

INFO: The application can be installed under Windows XP or above.

Run the installer. If the User Account Control drops a pop-up message click Yes. During the installation you will be prompted to select the type of the installation:

| Normal install                                          | Snapshot install                                               |
|---------------------------------------------------------|----------------------------------------------------------------|
| Available for Windows and Mac OS X                      | Available for Windows                                          |
| The installer can update only this instance             | Cannot be updated                                              |
| Only one updateable instance<br>can exist for all users | More than one different version can be installed for all users |

## Comparison of install types

ATTENTION! Using the Normal install as the default value is highly recommended.

#### Installation for Mac OS X

INFO: After the installation, the Windows and the Mac application has the same look and functionality. This type of the installer is equal with the Normal install in case of Windows and results an updateable version with the same attributes.

Mount the DMG file with double clicking on it and drag the LDU icon over the Applications icon to copy the program into the Applications folder. If you want to copy the LDU into another location just drag the icon over the desired folder.

#### LDU Upgrade

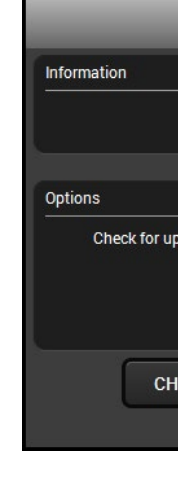

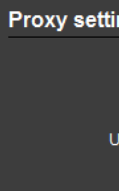

Step 1. Run the application. In the welcome screen click on the button in the top right corner; the About window will appear. Click on the Check now button. The program checks the available updates on Lightware website and shows its version.

| UPDAT                                      | E                  | $\otimes$ |
|--------------------------------------------|--------------------|-----------|
| Current version: 1<br>Update version: 1    | 1.3.1b0<br>1.3.4b4 |           |
| ipdates automatically:<br>Remind me later: | Next time          |           |
| Proxy settings:                            | SETUP              |           |
| HECK NOW                                   | JPDATE             | POSTPONE  |

Step 2. Set the desired update settings in the Options section.

| tings              |           |
|--------------------|-----------|
| No proxy:          | •         |
| System default:    | ۲         |
| Use HTTP proxy:    | ۲         |
| Use SOCKS 5 proxy: | ۲         |
| Proxy host:        |           |
| Proxy port:        | 8080      |
| Proxy username:    |           |
| Proxy password:    |           |
|                    | OK Cancel |

- If you do not want to check for the updates automatically, uncheck the circle, which contains the green tick.
- If you want to postpone the update, a reminder can be set with different delays from the drop down list.
- If the proxy settings traverse the update process, set the proper values then click the OK button.
- Step 3. Press the Update button to download the new version; the installer will start.

## 7.1.1. Establish the Connection

Make sure that the computer and the device are connected via an USB and the connection is established between them.

## 7.1.2. Start the LDU and Follow the Instructions

After launching LDU the welcome screen will appear:

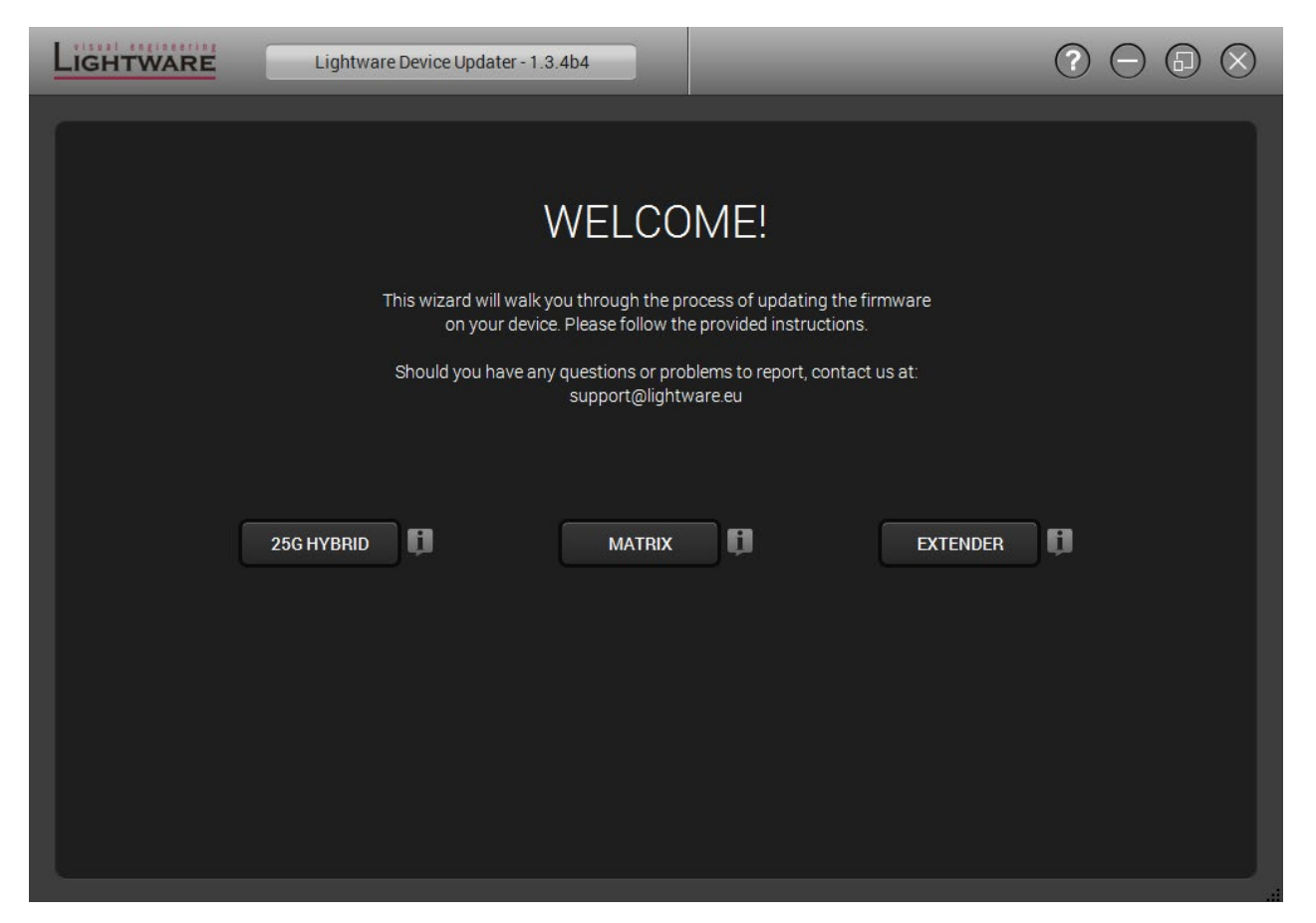

Pressing the 🧵 button a list will appear showing the supported devices. Step 1. Click on the Extender button on the main screen. Step 2. Select the package.

Click on the **Browse** button and select the ".lfp" file that will be used for the upgrade.

| LIGHTWARE                      | Lightware Device Updater - 1.3.4b4   |                    | (         | $\bigcirc \bigcirc \bigcirc \bigcirc \bigcirc \bigcirc \bigcirc \bigcirc \bigcirc \bigcirc \bigcirc \bigcirc \bigcirc \bigcirc \bigcirc \bigcirc \bigcirc \bigcirc \bigcirc $ |
|--------------------------------|--------------------------------------|--------------------|-----------|----------------------------------------------------------------------------------------------------|
| 1. Select Package              | 2. Select Devices                    | 3. Upgrade Devices | 4. Finish |                                                                                                    |
| Select a package on the co     | mputer                               |                    |           |                                                                                                    |
| D:\!!!UM\UMX-OPT-TX150R\UM     | X-OPT-TX150R\pack\umx_opt_tx150r.lfp |                    |           | BROWSE                                                                                                    |
| Package information            |                                      |                    |           |                                                                                                    |
| General Devices                | Components                           |                    |           |                                                                                                    |
| Package name: UMX-OPT-TX150    | DR                                   |                    |           |                                                                                                    |
| Version: p140624b0             |                                      |                    |           |                                                                                                    |
| Company: Lightware             |                                      |                    |           |                                                                                                    |
| Created by: Antal Banovics     |                                      |                    |           |                                                                                                    |
| Creation date: 2014/09/12 11:5 | 9                                    |                    |           |                                                                                                    |
| Description: UMX-OPT-TX150R    | install package                      |                    |           |                                                                                                    |
| ВАСК                           |                                      |                    |           | NEXT                                                                                                    |

Package information is displayed:

- General version info, creation date, short description,
- Devices which are compatible with the firmware,
- **Components** in the package with release notes.

Step 3. Click on the Next button and follow the instructions.

TIPS AND TRICKS: Files with ".lfp" extension are associated to LDU during installation. If you double click on the ".lfp" file, the application is launched, the package is loaded automatically and above screen is shown.

#### Step 4. Select the device.

| Ð                                       | DEVICE SELECTION | $\otimes$  |
|-----------------------------------------|------------------|------------|
| Select device interface<br>Ethernet USB |                  |            |
| Select devices from the list            |                  | Select All |
| Added                                   | Device Label     | Serial No. |
|                                         | UMX-0PT-TX150R   | Test0004   |
|                                         |                  |            |
|                                         |                  |            |
|                                         |                  |            |
|                                         |                  |            |
| HELP                                    | REFRESH          | OK CANCEL  |

The following step is to select the desired device(s). The available and supported devices are searched and listed automatically. If the desired device is not listed, update the list by clicking the Refresh button. Select the desired devices: highlight them with a yellow cursor, then click OK.

A tick mark can be seen in the Added column if the device was added by the user previously.

#### **Firmware Components**

The firmware components of the selected devices are listed on the following screen: installed and update versions. (Update version will be uploaded to the device.)

| . Select Package 2. Select Devices 3. Upg<br>eview the list of selected devices<br>Selected package: D:\!!!UM\UMX-OPT-TX150R\UMX-OPT-TX150R\pack\umx_opt_tx150r.lfp<br>UMX-OPT-TX150R (SN: Test0004)<br>Connection: USB, UMX-OPT-TX150R<br>Firmware components<br>Firmware Installed version<br>Umx-Opt-Tx150r Firmware 1.0.4b1 r255 | IGHTWARE                                                        | Lightware Device Update               | er - 1.3.4b4               |
|----------------------------------------------------------------------------------------------------|-----------------------------------------------------------------|---------------------------------------|----------------------------|
| eview the list of selected devices Selected package: D:\!!!UM\UMX-OPT-TX150R\UMX-OPT-TX150R\umx_opt_tx150r.lfp UMX-OPT-TX150R (SN: Test0004) Connection: USB, UMX-OPT-TX150R Firmware components Firmware Installed versio                                                                                                    | . Select Package                                                | 2. Select Devices                     | 3. Upgr                    |
| UMX-OPT-TX150R (SN: Test0004) Connection: USB, UMX-OPT-TX150R Firmware components Firmware Installed version Umx-Opt-Tx150r Firmware 1.0.4b1 r255                                                                                                    | Review the list of selected of<br>Selected package: D:\!!!UM\UI | levices<br>MX-OPT-TX150R\UMX-OPT-TX15 | 0R\pack\umx_opt_tx150r.lfp |
| Firmware components Firmware Installed versio                                                                                                    | UMX-OPT-TX150R (SN: T<br>Connection: USB, UMX-OPT-T             | est0004)<br>X150R                     |                            |
| Firmware Installed versio                                                                                                    | Firmware components                                             |                                       |                            |
| Umx-Opt-Tx150r Firmware1 0.4b1 r255                                                                                                    | Firmware                                                        |                                       | Installed version          |
| 1.0.4011200                                                                                                    | Umx-Opt-Tx150r Firmware                                         |                                       | 1.0.4b1 r255               |
|                                                                                                    |                                                                 |                                       |                            |
|                                                                                                    |                                                                 |                                       |                            |
|                                                                                                    |                                                                 |                                       |                            |
|                                                                                                    |                                                                 |                                       |                            |
|                                                                                                    |                                                                 |                                       |                            |
|                                                                                                    |                                                                 |                                       |                            |
|                                                                                                    |                                                                 |                                       |                            |
|                                                                                                    | BACK                                                            |                                       |                            |

Add a device by clicking on the Add device button. The previous screen will be shown; select the desired device(s) and click on OK.

Remove a device by selecting it (highlight with yellow) and click on Remove device button, or click on Remove all button to empty the list.

Enabling Factory reset will perform factory default values for all settings in the device. Three different status can exist:

- Enabled by user: all settings will set to factory default values.
- **Disabled by user**: your settings will be saved and restored after upgrading.
- Enabled by default and not changeable by user: firmware upgrade must perform a factory reset to apply all changes coming with the new firmware version.

Click on the Start button to continue.

| _               |           | ?     | $\Theta$   | 6          | $\otimes$ |
|-----------------|-----------|-------|------------|------------|-----------|
| de Devices      | 4. Finish | _     |            |            |           |
|                 |           | Facto | ıy reset a | all device | es 🕘      |
| Factory reset 🌑 |           | (     | LE         | SS         | ן         |
|                 |           |       | REFI       | RESH       |           |
| Update version  |           |       |            |            |           |
| 1.0.4b1 r255    |           |       | ļ          | Jp to da   | te        |
|                 |           |       |            |            |           |
|                 |           |       |            |            |           |
|                 |           |       |            |            |           |
|                 |           |       |            |            |           |
|                 |           |       |            |            |           |
|                 |           |       |            |            |           |
| REMOVE ALL      |           |       | C          | STAR       | r         |

Step 5. Upgrade the device.

A warning window will pop up before starting upgrading the device:

• Do not unplug the power cable and the LAN cable while the upgrade is in progress. Click **OK** to continue.

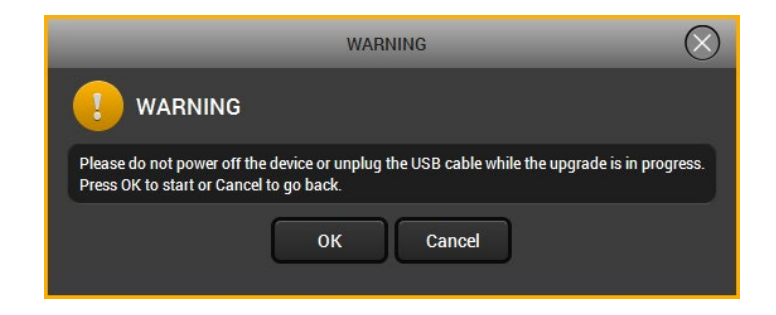

When you confirmed the warnings, the upgrade process starts automatically.

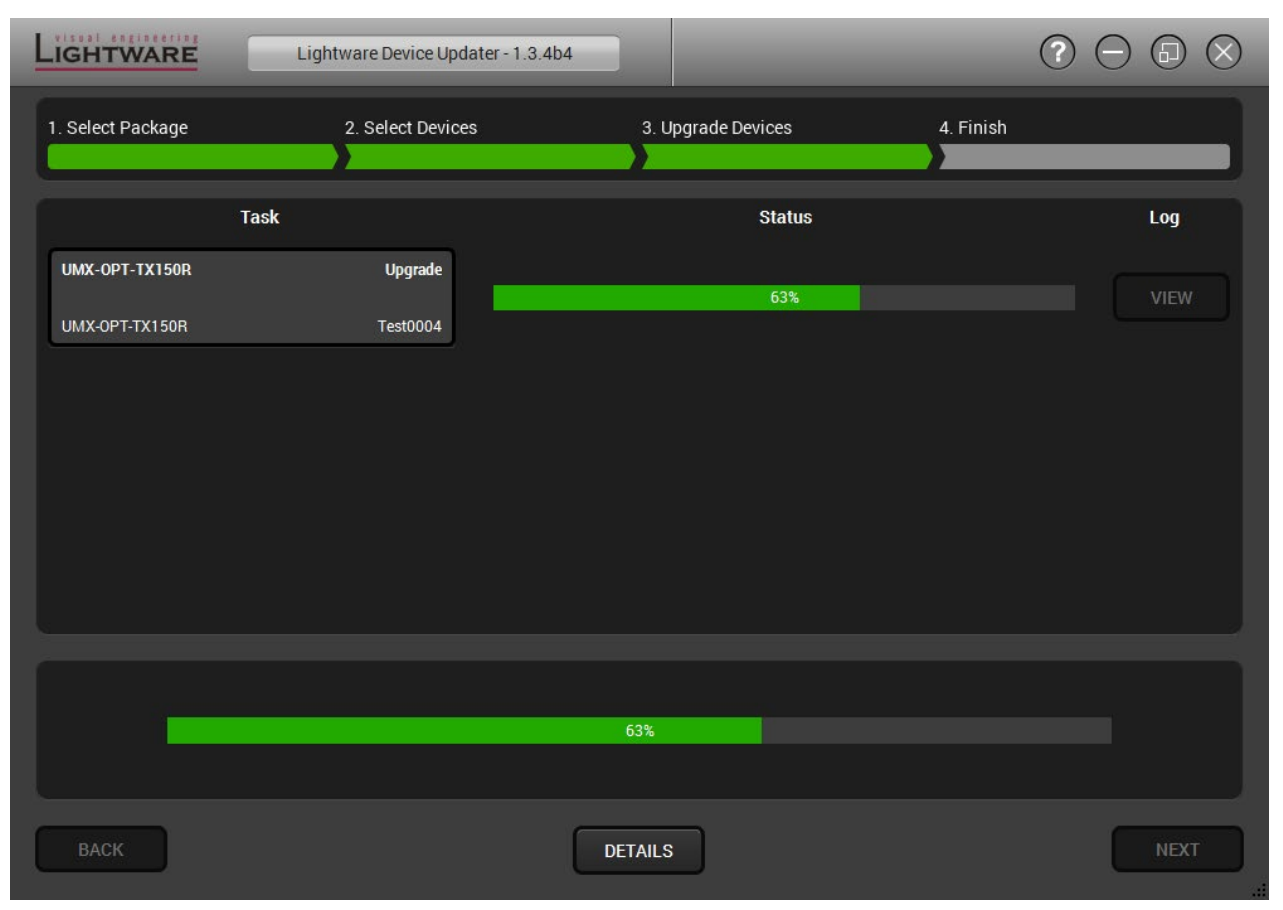

**Details** button opens a new window where the process is logged – see below.

| 9                  | BOOTEOAD PROCESS DETAILS                                 |
|--------------------|----------------------------------------------------------|
| SIZE . 170904 Dyte | (5)                                                      |
| UMX-OPT-TX150R     | - UPDATE :                                               |
| UMX-OPT-TX150F     | - UPDATE : Internal Flash Programmer Base=0x08008000, Si |
| UMX-OPT-TX150F     | - UPDATE : Programming                                   |
| UMX-OPT-TX150F     | - UPDATE : Verifying                                     |
| UMX-OPT-TX150F     | - UPDATE : Updating FVS                                  |
| UMX-OPT-TX150F     | - UPDATE S: Components upgraded successfully.            |
| UMX-OPT-TX150F     | - UPDATE :                                               |
| UMX-OPT-TX150F     | - UPDATE : Starting device                               |
| UMX-OPT-TX150F     | - UPDATE :                                               |
| UMX-OPT-TX150F     | - UPDATE : Log file closed.                              |
| Bootload process   | finished: SUCCESS                                        |
|                    |                                                          |
|                    |                                                          |
| <u>_</u>           |                                                          |
| Auto-scroll t      | ne text                                                  |
|                    |                                                          |
|                    |                                                          |

Step 6. Finish.

| 1. Select Package                                                                          | 2. Select Devices                                                                                                    | 3. Upgrade Devices | 4. Finish |  |
|--------------------------------------------------------------------------------------------|----------------------------------------------------------------------------------------------------|--------------------|-----------|--|
| Summary                                                                                    |                                                                                                    |                    |           |  |
| Bootload process started.                                                                  |                                                                                                    |                    |           |  |
| SUCCESS: UMX-HDMI-140 - UPI<br>SUCCESS: UMX-HDMI-140 - UPI<br>SUCCESS: UMX-HDMI-140 - UPI  | DATE: Running bootload task action succeed<br>DATE: Running bootload task action succeed<br>DATE: Components upgraded successfully. | ded<br>ded         |           |  |
| SUCCESS: UMX-HDMI-140 - UP<br>SUCCESS: UMX-HDMI-140 - UP                                   | DATE: Running bootload task action succeed                                                                                          | led                |           |  |
| SUCCESS: UMX-HDMI-140 - UP<br>SUCCESS: UMX-HDMI-140 - UP<br>Bootload process finished: SUC | DATE: Running bootload task action succeed                                                                                          | ied .              |           |  |

If the upgrade of a device is finished, the log can be opened by the View button on the right When all the tasks are finished, a window appears. Click **OK** to close and **Next** to display the summary page.

**Repeat** button starts the process again with the selected device(s). **Open logs** button opens the temporary folder where the logs can be found. Export logs by saving the files as a zipped file.

Press Exit to close the program.

If the upgrade failed, the progress bar of the device is changed to red; restart the device(s) and repeat the process.

**ATTENTION!** However the device is rebooted after the firmware upgrade, switching it off and on again is recommended.

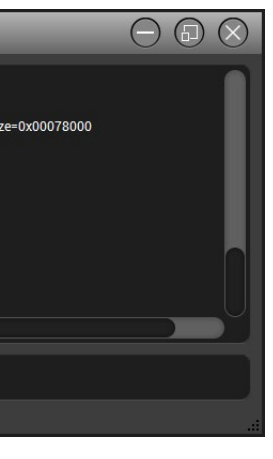

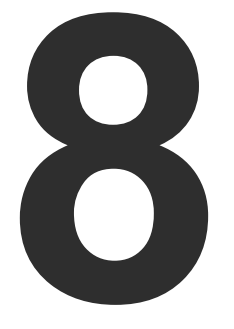

## Troubleshooting

Usually, if the system seems not to transport the signal as expected, the best strategy for troubleshooting is to check signal integrity through the whole signal chain starting from source side and moving forward to switcher end.

## **General Problems – Check the Device**

At first, check front panel LEDs and take the necessary steps according to their states. For more information about status, LEDs see Front Panel LEDs and Rear Panel LEDs section.

## **Pictogram Legend**

- Section to connections/cabling.
- Section to front panel operation.
- Section to LDC software.
- LW2 Section to LW2 protocol commands.

| Symptom               | Root cause                                                       | Action                                                                                                    |
|-----------------------|------------------------------------------------------------------|----------------------------------------------------------------------------------------------------|
|                       |                                                                  | Video signal                                                                                                    |
|                       | Device(s) not powered<br>properly                                | Check the extenders and the other devices if they are pro-<br>reconnect them.                                                                                                    |
|                       | Cable connection problem                                         | Due to the high data rates cables must fit very well, check a<br>or display has more connectors then make sure that the p                                                                                                    |
|                       | Cable quality problem                                            | Due to the high data rates, high quality cables must be u OM3 or OM4 cables.                                                                                                    |
|                       | Endface surface of the fiber optical cable became contaminated.  | Use special fiber optical cable cleaning equipment to clea                                                                                                    |
| No picture            | Display is not capable of<br>receiving the sent video<br>Format. | Try emulating your display device's EDID to the source.                                                                                                    |
| output                | Not proper crosspoint setting                                    | Check the connection between the inputs and the output                                                                                                    |
|                       | Source power and configuration problems                          | Check whether your source is powered on and configured<br>be turned off on most DVD players. If the source is a cor<br>output is selected and active. Try restarting your compute<br>booting process, you have to review the driver settings. |
|                       | Non HDCP compliant display                                       | Many video sources send HDCP protected signal if the capable – even if the content is not copyrighted. This can device (for Example optical extender) is connected betw In this case the content can't be viewed on non-HDCP of function.     |
|                       | HDCP is disabled                                                 | Enable HDCP on the input port.                                                                                                    |
|                       | Not the desired picture<br>displayed on the video output         | Video output is set to test pattern (no sync screen) as the Check video settings of the source.                                                                                                    |
| HDMI output<br>signal | HDMI mode was set to DVI                                         | Check the properties of the output port and set to HDMI                                                                                                    |
| audio                 | DVI EDID is emulated                                             | Check the EDID and select and HDMI EDID to emulate.                                                                                                    |
|                       |                                                                  | RS-232 signal                                                                                                    |
|                       | Cable connection problem                                         | Check whether your serial cable is properly connected an                                                                                                    |
|                       | RS-232 mode is not right                                         | Check the RS-232 mode settings (pass or control)                                                                                                    |
|                       |                                                                  |                                                                                                    |

|                                                                                                    | Refer to       |
|----------------------------------------------------------------------------------------------------|----------------|
|                                                                                                    |                |
| perly powered; try to unplug and                                                                           | <b>1.3.9</b>   |
| all the connectors. If your source<br>proper input port is selected.                                       | <b>*</b> ) 3.3 |
| used. It is recommended to use                                                                             |                |
| an it carefully.                                                                                           |                |
|                                                                                                    | 4.7.5          |
|                                                                                                    | 5.6.1          |
| port.                                                                                                    | 5.3            |
| d properly. The HDMI output can<br>mputer, then verify that the VGA<br>er; if you get a picture during the |                |
| y detect that the sink is HDCP cause trouble if a HDCP capable                                             | <b>4.8</b>     |
| reen the source and the display.<br>capable displays. Disable HDCP                                         | 5.4            |
|                                                                                                    | 5.4            |
| re is no picture on video source.                                                                          |                |
| or Auto.                                                                                                   | 5.5            |
|                                                                                                    | 5.6            |
|                                                                                                    |                |
| nd check the wiring of the plugs.                                                                          | 2.3.3          |
|                                                                                                    | LW2 6.4.5      |

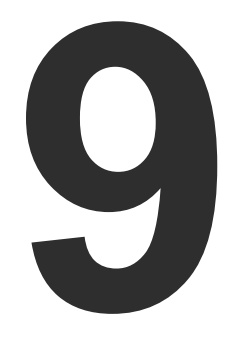

## **Technologies**

The following sections contain descriptions and useful technical information how the devices work in the background. The content is based on experiences and cases we met in the practice. These sections help to understand features and technical standards like the followings:

- EDID MANAGEMENT
- HDCP MANAGEMENT
- PIXEL ACCURATE RECLOCKING

## 9.1. EDID Management

## 9.1.1. Understanding the EDID

The Extended Display Identification Data (EDID) is the passport of display devices (monitors, TV sets, projectors). It contains information about the capabilities of the display, such as supported resolutions, refresh rates (these are called Detailed Timings), the type and manufacturer of the display device, etc.

After connecting a source to a display (DVI, HDMI, DP), the source reads out the EDID to determine the resolution and refresh rate of the image to be transmitted.

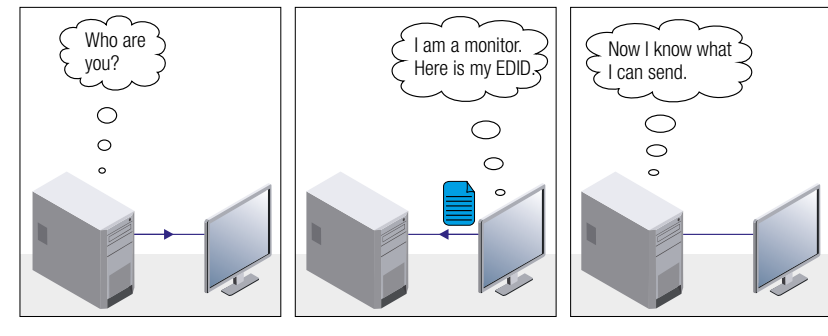

**EDID Communication** 

Most DVI computer displays have 128-byte long EDID structure. However, Digital Televisions and HDMI capable displays may have another 128 bytes, which is called E-EDID and defined by CEA (Consumer Electronics Association). This extension contains information about additional Detailed Timings, audio capabilities, speaker allocation and HDMI capabilities. It is important to know that all HDMI capable devices must have CEA extension, but not all devices with CEA extension are HDMI capable.

## **Common Problems Related to EDID**

- Problem: "My system consists of the following: a computer, a Lightware device, a WUXGA (1920x1200) LCD monitor, and an SXGA (1280x1024) projector. I would like to see the same image on the monitor and the projector. What EDID should I choose on the Lightware device?"
- Solution: If you want to see the image on both displays, you need to select the resolution of the smaller display (in this case SXGA), otherwise the smaller display may not show the higher resolution image.

| Problem:  | "I have  |
|-----------|----------|
|           | the Ligh |
|           | nothing  |
| Solution: | Some g   |
|           | EDID on  |
|           |          |

## 9.1.2. Advanced EDID Management

signal.

Lightware devices provide the Advanced EDID Management function that helps system integration. The built-in EDID Router can store and emulate factory pre-programmed- and User programmable EDIDs. The EDID of the attached monitors or projectors for each output are stored in a non-volatile memory. This way the EDID of a monitor is available when the monitor is unplugged or switched off.

Any EDID can be emulated on any input. An emulated EDID can be copied from the EDID router's memory (static EDID emulation), or from the last attached monitor's memory (dynamic EDID emulation). For Example, the Lightware device can be set up to emulate a sink device, which is connected to one of the outputs. In this case, the EDID automatically changes, if the monitor is replaced with another display device (as long as it has a valid EDID).

EDID is independently programmable for all inputs without affecting each other. All inputs have their own EDID circuit.

INFO: The user is not required to disconnect the video cable to change an EDID as opposed to other manufacturer's products. EDID can be changed even if a source is connected to the input and powered ON.

INFO: When EDID has been changed, the router toggles the HOTPLUG signal for 2 seconds. Some sources do not sense this signal. In such cases, the source device must be restarted or powered OFF and ON again.

changed to a different EDID on an input port of htware device to have a different resolution but happens."

raphics cards and video sources read out the nly after power-up and later they do not sense that EDID has been changed. You need to restart your source to make it read out the EDID again.

Each DVI sink (e.g. monitors, projectors, plasma displays, etc...) must support the EDID data structure. Source BIOS and operating systems are likely to guery the sink using DDC2B protocol to determine what pixel Formats and interface are supported. DVI standard uses EDID data structure to identify the monitor type and capabilities. Most DVI sources (VGA cards, set top boxes, etc.) will output DVI signal after accepting the connected sink's EDID information. In the case of EDID readout failure or missing EDID, the source will not output DVI video

## 9.2. HDCP Management

Lightware Visual Engineering is a legal HDCP adopter. Several functions have been developed which helps to solve HDCP related problems. Complex AV systems often have both HDCP and non-HDCP components. The matrix allows transmitting HDCP encrypted and unencrypted signals. The devices will be still HDCP compliant as they will never output an encrypted signal to a non-HDCP compliant display device. If an encrypted signal is switched to a non-compliant output, a red screen alert or muted screen will appear.

## 9.2.1. Protected and Unprotected Content

Many video sources send HDCP protected signal if they detect that the sink is HDCP capable - even if the content is not copyrighted. This can cause trouble if an HDCP capable device is connected between the source and the display. In this case, the content cannot be viewed on non-HDCP capable displays and interfaces like event controllers. Rental and staging technicians often complain about certain laptops. which are always sending HDCP encrypted signals if the receiver device (display, matrix router, etc.) reports HDCP compliancy. However, HDCP encryption is not required all the time e.g. computer desktop image, certain laptops still do that.

To avoid unnecessary HDCP encryption, Lightware introduced the HDCP enabling/disabling function: the HDCP capability can be disabled in the Lightware device. If HDCP is disabled, the connected source will detect that the sink is not HDCP capable, and turn off authentication.

## 9.2.2. Disable Unnecessary Encryption

#### **HDCP Compliant Sink**

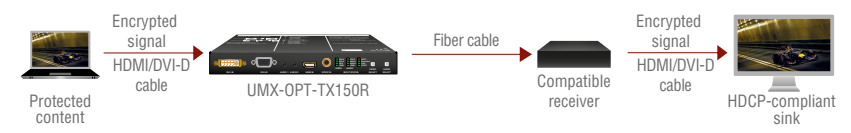

All the devices are HDCP-compliant, no manual setting is required, both protected and unprotected contents are transmitted and displayed on the sink.

#### Not HDCP-compliant Sink 1.

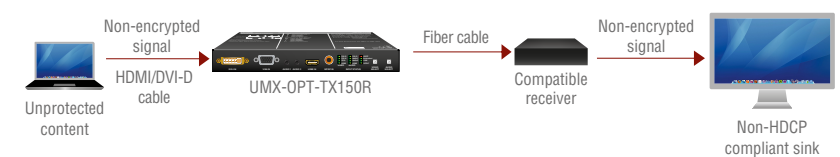

Not-HDCP compliant sink is connected to the matrix. Some sources (e.g. computers) always send HDCP encrypted signals if the receiver device reports HDCP compliancy, however, HDCP encryption is not required all the time (e.g. computer desktop image). If HDCP is enabled in the matrix, the image will not be displayed on the sink.

Setting the HDCP parameter to Auto on the output port and disable HDCP on the input port, the transmitted signal will not be encrypted if the content is not protected. Thus, non-HDCP compliant sinks will display non-encrypted signal.

## Not HDCP-compliant Sink 2.

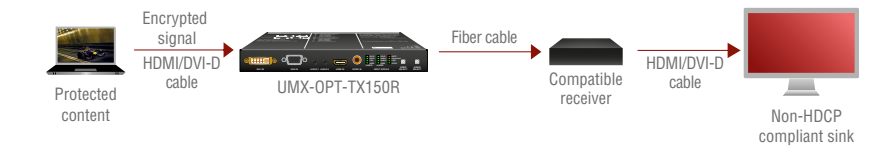

The layout is the same as in the previous case: non-HDCP compliant display device is connected to the matrix but the source would send protected content with encryption. If HDCP is enabled on the input port of the matrix, the source will send encrypted signal. The sink is not HDCP compliant, thus, it will not display the video signal (but blank/red/muted/etc. screen). If HDCP is disabled on the input port of the matrix, the source will not send the signal. The solution is to replace the display device to an HDCP-capable one.

## 9.3. Pixel Accurate Reclocking

Signal reclocking is an essential important procedure in digital signal transmission. After passing the reclocking circuit, the signal becomes stable, jitter-free, and can be transmitted over more equipment like processors, or event controllers. Without reclocking, sparkles, noise, and jaggies appear on the image.

Lightware's sophisticated Pixel Accurate Reclocking technology fixes more problems than general TMDS reclocking. It removes not only intra-pair skew but inter-pair skew as well. The Pixel Accurate Reclocking circuit eliminates the following errors:

#### Intra-pair skew

Skew between the + and - wires within a differential wire pair (e.g. Data2- and Data2+). It's caused by different wire lengths or slightly different wire construction (impedance mismatch) in DVI cable. It results in jitter.

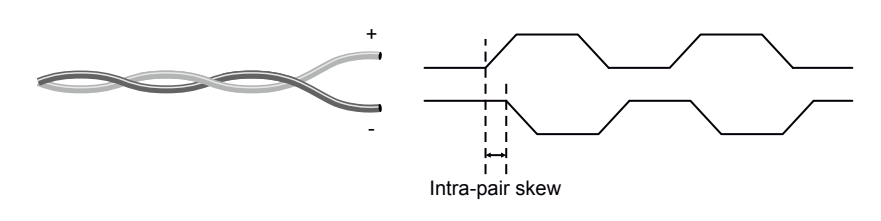

#### Inter-pair skew

sync loss.

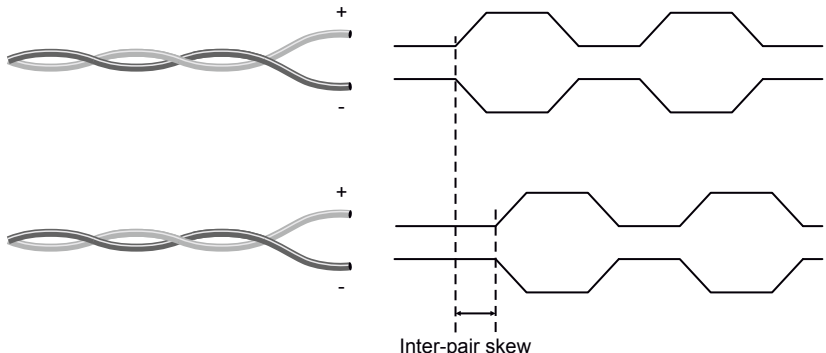

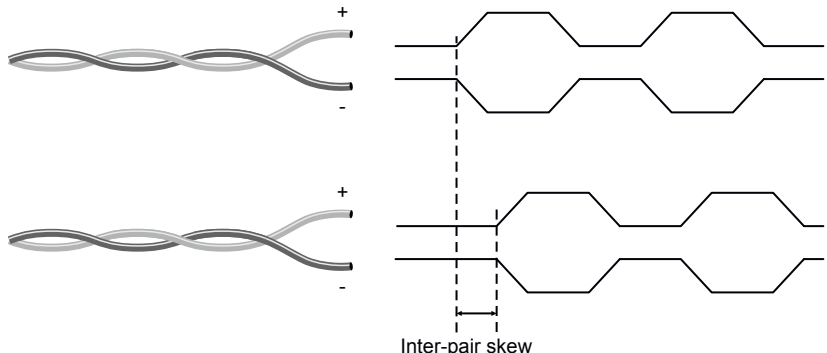

#### Jitter

Signal instability in the time domain. The time difference between two signal transitions should be a fixed value, but noise and other effects cause variations.

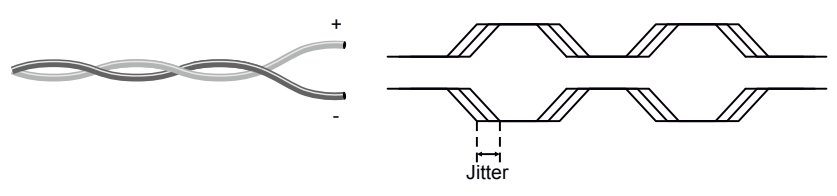

#### Noise

Electromagnetic interference between other electronic devices such as mobile phones, motors, etc. and the DVI cable are coupled onto the signal. Too much noise results in increased jitter.

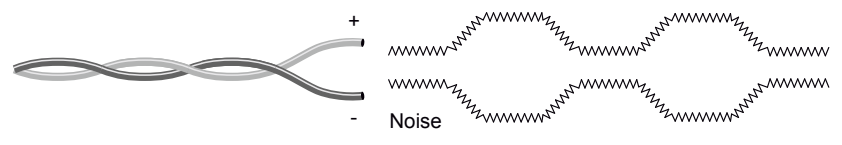

Skew between two differential wire pairs in a cable. It is caused by different wire pair lengths or different number of twists in the DVI cable. Too much inter-pair skew results color shift in the picture or

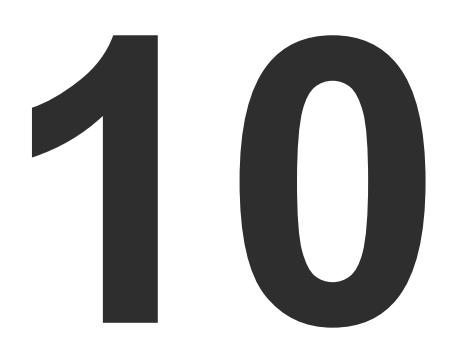

## Appendix

## Tables, drawings, and technical details as follows:

- SPECIFICATION
- ► FACTORY DEFAULT SETTINGS
- FACTORY EDID LIST
- ► MECHANICAL DRAWINGS
- ► ASCII TABLE
- FURTHER INFORMATION

## 10.1. Specification

## General

| Compliance            | CE                             |
|-----------------------|--------------------------------|
| EMC (Emission)        | EN 55032:2015                  |
| EMC (Immunity)        | EN 55024:2011                  |
| Warranty              | 3 years                        |
| Cooling               | Passive                        |
| Operating temperature | 0°C ~ +50°C ( -4°F to +122°F ) |
| Operating humidity    | 10 ~ 90% RH, non-condensing    |

#### Power

| Power adaptor     | External                          |
|-------------------|-----------------------------------|
| Input             | 100-240 V AC 50/60 Hz             |
| Output            | +5V DC 2.5 A                      |
| Power consumption | 3.5 W (typ.) / 5 W (max.)         |
| Heat dissipation  |                                   |
| Power connector   | locking DC connector (2.5/5.5 mm) |

## Enclosure

| Rack mountable          | Yes                       |
|-------------------------|---------------------------|
| Material                | 1 mm steel                |
| Dimensions in mm        | 221 W x 100.4 D x 26 H*   |
| Dimensions in inch      | 8.70 W x 3.95 D x 1.02 H* |
| Net Weight              | 650 g                     |
| * Excluding connectors. |                           |

#### Control

| Panel buttons                  | Yes, 4 buttons and 5 rotary switches    |
|--------------------------------|-----------------------------------------|
| Serial port connector D        | E-9F ( 9 pole D-SUB female for RS-232 ) |
| Available baud rates           | 9600, 19200, 38400, 57600 Baud          |
| Default baud rate for control. | 57600 Baud, 8 bit, 1stop bit, no parity |
| USB port connector             | Mini USB-B receptacle                   |
| Service menu                   | Yes                                     |

## Audio and video inputs

| HDMI input              |
|-------------------------|
| Reclocking on HDMI in   |
| DVI-I connector         |
| Reclocking on DVI digi  |
| Input cable equalizatio |
| VGA (YPbPr or RGB) in   |
| EDID emulation on vide  |
| S/PDIF Digital audio in |
| Analog audio 1 input    |
| Analog audio 1 signal   |
| Analog audio 2 input    |
| Analog audio 2 signal   |
| EDID read from optical  |
|                         |

#### **Optical output**

Fiber ...... 50/125 SC M Laser wavelengths - hig Laser wavelengths - low Laser class specification Transmitter output OM Receiver OMA\* sensition Optical loss budget..... Transmission distance

| ······     | 19-pole HDMI Type A receptacle    |
|------------|-----------------------------------|
| nput       | Yes, Pixel Accurate Reclocking    |
|            | 29-pole, DVI-I digital and analog |
| ital input | Yes, Pixel Accurate Reclocking    |
| on         | Yes, digital only, max 20 m       |
| nput       | .DE-15F (15-pole D-sub Female)    |
| eo inputs  | Yes, analog and digital           |
| nput       | RCA receptacle                    |
| 3.5mm TF   | RS connector (approx. 1/8" jack)  |
| type       | analog stereo, unbalanced         |
| 3.5mm TF   | RS connector (approx. 1/8" jack)  |
| type       | analog stereo, unbalanced         |
| l output   | Yes, analog and digital           |

| /lultimode p | preferred or 62.5/125 SC Multimode |
|--------------|------------------------------------|
| igh speed    | . 4ch. CWDM: 778; 800; 825; 850 nm |
| w speed      | 2ch. CWDM: 911; 980 nm             |
| ion          | Class 3R                           |
| /IA*         | 6.25 dBm (worst case)              |
| ivity        | 14.25 dBm (worst case)             |
|              | 8 dBm (worst case)                 |
| е            | 2500 meters (using OM4 type fiber) |
|              |                                    |

## Digital video signal

| Signal standardHDMI standard which supports                   |  |
|---------------------------------------------------------------|--|
| Deep color,                                                   |  |
| Embedded audio                                                |  |
| Dolby TrueHD bitstream capable,                               |  |
| Color depth maximum 36 bits, 12 bit/color                     |  |
| Color Format RGB, YCbCr 4:4:4, xvYCC digital video            |  |
| Color space conversion Yes, always from any to RGB            |  |
| Maximum data rates                                            |  |
| Maximum pixel clock225 MHz                                    |  |
| Video delay0 frame                                            |  |
| Resolution all between 640x480 and 2048x1080@60 Hz deep color |  |
| HDTV resolutions720p, 1080i, 1080p                            |  |
| Reclocking Pixel Accurate Reclocking                          |  |
| EDID Support Advanced EDID management (analog and digital)    |  |
| EDID EmulationYes, 20 factory preset, 16 user programmable    |  |
| Output mode Automatic or manual (DVI or HDMI)                 |  |
| HDCP compliantYes                                             |  |

## RGB input signal

| Impedance                                                                                                    | RGB amplitude                        | 0.7 Vp-p                   |
|----------------------------------------------------------------------------------------------------|--------------------------------------|----------------------------|
| G.Sync                                                                                                    | Impedance                            | 75 Ω                       |
| Impedance75 Ω<br>H.Sync, V.Sync TTL high impedance, automatic pos/neg polarity<br>Scanning frequency, H.Sync              | G.Sync                               | 1.0 Vp-p                   |
| H.Sync, V.Sync TTL high impedance, automatic pos/neg polarity<br>Scanning frequency, H.Sync<br>Scanning frequency, V.Sync | Impedance                            | 75 Ω                       |
| Scanning frequency, H.Sync                                                                                                | H.Sync, V.Sync TTL high impedance, a | automatic pos/neg polarity |
| Scanning frequency, V.Sync                                                                                                | Scanning frequency, H.Sync           | 15 ~ 100 kHz               |
|                                                                                                    | Scanning frequency, V.Sync           | 50 ~ 100 Hz                |

## YPbPr input signal

| Y (luminance) amplitude, including sync | 1.0 Vp-p |
|-----------------------------------------|----------|
| Impedance                               | 75 Ω     |
| PbPr/CbCr (chroma) amplitude            | 0.7 Vp-p |
| Impedance                               |          |

| H.Sync, V.Sync TTL high impedance, automatic pos | s/neg polarity |
|--------------------------------------------------|----------------|
| Scanning frequency, H.Sync                       | 15 ~ 100 kHz   |
| Scanning frequency, V.Sync                       | . 50 ~ 100 Hz  |

## General analog audio signal

| Overall system gain                                | -1.3 dB |
|----------------------------------------------------|---------|
| Frequency response20 Hz – 0.45 fs (e.g. 21.6 kHz @ | 48 kHz) |
| S/N                                                | > 66 dB |

## Analog audio input

| Impedance             | >10 kOhm                     |
|-----------------------|------------------------------|
| Coupling mode         | AC (capacitive) coupled      |
| Nominal level         | 0 dBu                        |
| Maximum level         | 1VRMS (~2dBu)                |
| Input gain adjustment | + 0 dB + 24 dB in 3 dB steps |
| A/D resolution        | 24 bits                      |
| A/D sample rate       | 48 kHz, 96 kHz               |
|                       |                              |

## 10.2. Factory Default Settings

| Parameter           | Setting/Value                                        |  |
|---------------------|------------------------------------------------------|--|
| Video Port Settings |                                                      |  |
| Input port          | DVI-D                                                |  |
| HDCP                | Enabled                                              |  |
| No sync color       | Enabled                                              |  |
| No sync color       | 7F7F7F (grey)                                        |  |
| Output video mode   | Auto                                                 |  |
| Output HDCP mode    | Auto                                                 |  |
| Video Auto Select   | Enabled, NonPriority, First detect                   |  |
| Audio Auto Select   | Enabled, First detect: Embedded, S/PDIF,<br>Analog 2 |  |
| RS-232 Settings     |                                                      |  |
| Control protocol    | LW2                                                  |  |
| Baud rate           | 57600                                                |  |
| Data bits           | 8                                                    |  |
| Parity              | No                                                   |  |
| Stop bits           | 1                                                    |  |
| Operation mode      | Pass-through                                         |  |

## 10.3. Factory EDID List

INFO: Minor changes in the factory EDID list may be applied in further firmware versions.

The Emulated EDIDs on the video inputs can be chosen by rotary switches only:

| Number on<br>DVI-D<br>EDID rotary | EDIDs for DVI-D Input                 | EDID<br>reference<br>in protocol |
|-----------------------------------|---------------------------------------|----------------------------------|
| #0                                | Copy from SC MM OUT (Dynamic EDID)    | D01                              |
| #1                                | Factory EDID Universal HDMI (default) | F01                              |
| #2                                | Factory EDID (DVI) 1024x768@60        | F02                              |
| #3                                | Factory EDID (HDMI) 1280x720p@60      | F03                              |
| #4                                | Factory EDID (HDMI) 1920x1080p@60     | F04                              |
| #5                                | Factory EDID (DVI) 1920x1200@60       | F05                              |
| #6                                | User EDID (def.: Univ. HDMI EDID)     | U01                              |
| #7                                | User EDID (def.: Univ. HDMI EDID)     | U02                              |
| #8                                | User EDID (def.: Univ. HDMI EDID)     | U03                              |
| #9                                | User EDID (def.: Univ. HDMI EDID)     | U04                              |

| Number on<br>DVI-A<br>EDID rotary | EDIDs for DVI-A Input                   | EDID<br>reference<br>in protocol |
|-----------------------------------|-----------------------------------------|----------------------------------|
| #0                                | Copy from SC MM OUT (Dynamic EDID)      | D01                              |
| #1                                | Factory EDID Universal Analog (default) | F06                              |
| #2                                | Factory EDID (Analog) 1024x768@60       | F07                              |
| #3                                | Factory EDID (Analog) 1280x720@60       | F08                              |
| #4                                | Factory EDID (Analog) 1920x1080@60      | F09                              |
| #5                                | Factory EDID (Analog) 1920x1200@60      | F10                              |
| #6                                | User EDID (def.: Univ. Analog EDID)     | U05                              |
| #7                                | User EDID (def.: Univ. Analog EDID)     | U06                              |
| #8                                | User EDID (def.: Univ. Analog EDID)     | U07                              |
| #9                                | User EDID (def.: Univ. Analog EDID)     | U08                              |

| Number on<br>VGA<br>EDID rotary | EDIDs for VGA Input                     | EDID<br>reference<br>in protocol |
|---------------------------------|-----------------------------------------|----------------------------------|
| #0                              | Copy from SC MM OUT (Dynamic EDID)      | D01                              |
| #1                              | Factory EDID Universal Analog (default) | F11                              |
| #2                              | Factory EDID (Analog) 1024x768@60       | F12                              |
| #3                              | Factory EDID (Analog) 1280x720@60       | F13                              |
| #4                              | Factory EDID (Analog) 1920x1080@60      | F14                              |
| #5                              | Factory EDID (Analog) 1920x1200@60      | F15                              |
| #6                              | User EDID (def.: Univ. Analog EDID)     | U09                              |
| #7                              | User EDID (def.: Univ. Analog EDID)     | U10                              |
| #8                              | User EDID (def.: Univ. Analog EDID)     | U11                              |
| #9                              | User EDID (def.: Univ. Analog EDID)     | U12                              |

| Number on<br>HDMI<br>EDID rotary | EDIDs for HDMI Input                  | EDID<br>reference<br>in protocol |
|----------------------------------|---------------------------------------|----------------------------------|
| #0                               | Copy from SC MM OUT (Dynamic EDID)    | D01                              |
| #1                               | Factory EDID Universal HDMI (default) | F16                              |
| #2                               | Factory EDID (DVI) 1024x768@60        | F17                              |
| #3                               | Factory EDID (HDMI) 1280x720p@60      | F18                              |
| #4                               | Factory EDID (HDMI) 1920x1080p@60     | F19                              |
| #5                               | Factory EDID (DVI) 1920x1200@60       | F20                              |
| #6                               | User EDID (def.: Univ. HDMI EDID)     | U13                              |
| #7                               | User EDID (def.: Univ. HDMI EDID)     | U14                              |
| #8                               | User EDID (def.: Univ. HDMI EDID)     | U15                              |
| #9                               | User EDID (def.: Univ. HDMI EDID)     | U16                              |

63

## 10.4. Mechanical Drawings

The following drawings present the physical dimensions of the device. Dimensions are in mm.

## Front View

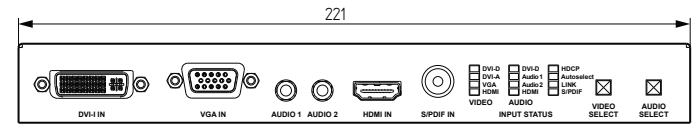

## **Rear View**

| -        | <u> </u>       |      |                                 |     |                              |       | _      |        |            |   |             |
|----------|----------------|------|---------------------------------|-----|------------------------------|-------|--------|--------|------------|---|-------------|
| •        | A +Laser Radia | tion | 0: SW set<br>1: 9600   4: 57600 |     |                              |       | EDID   | MEMORY |            |   | PIN: 2.35mm |
| - 26     | SC MM OUT      | ©    |                                 | USB | RS-232<br>KVM<br>EDID<br>PWR | DVI-D | (DVI-A |        | ()<br>HDMI | O | <u>ف</u>    |
| <u> </u> | la             |      | -                               |     |                              |       |        |        |            |   |             |

## Top View

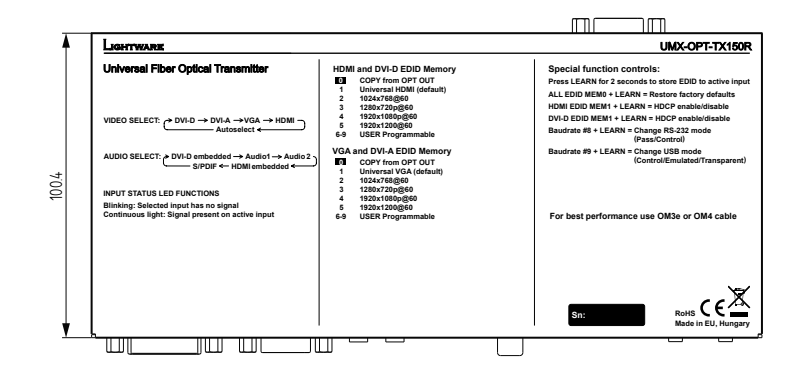

## **Bottom View**

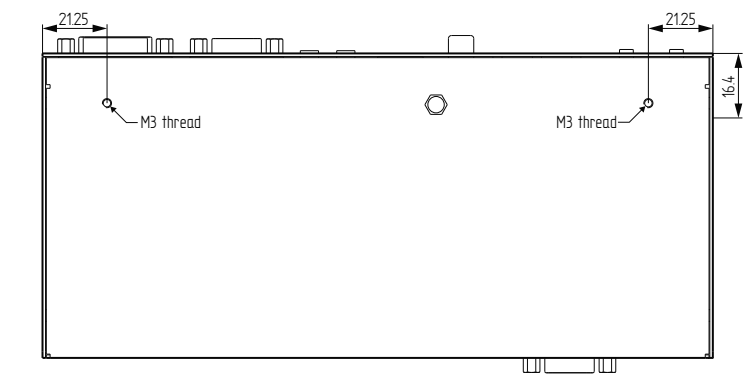

## Left View

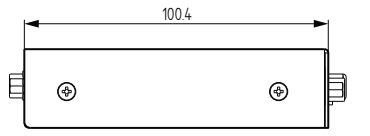

## 10.5. ASCII Table

The most frequently used characters are highlighted.

| Dec | Hex | Char  | Dec | Hex | Char    | Dec | Hex | Char | Dec | Hex | Char  |
|-----|-----|-------|-----|-----|---------|-----|-----|------|-----|-----|-------|
| 0   | 00  | [NUL] | 32  | 20  | [Space] | 64  | 40  | @    | 96  | 60  | ``    |
| 1   | 01  | [SOH] | 33  | 21  | !       | 65  | 41  | A    | 97  | 61  | а     |
| 2   | 02  | [STX] | 34  | 22  | "       | 66  | 42  | В    | 98  | 62  | b     |
| 3   | 03  | [ETX] | 35  | 23  | #       | 67  | 43  | С    | 99  | 63  | с     |
| 4   | 04  | [EOT] | 36  | 24  | \$      | 68  | 44  | D    | 100 | 64  | d     |
| 5   | 05  | [ENQ] | 37  | 25  | %       | 69  | 45  | E    | 101 | 65  | е     |
| 6   | 06  | [ACK] | 38  | 26  | &       | 70  | 46  | F    | 102 | 66  | f     |
| 7   | 07  | [BEL] | 39  | 27  | '       | 71  | 47  | G    | 103 | 67  | g     |
| 8   | 08  | [BS]  | 40  | 28  | (       | 72  | 48  | Н    | 104 | 68  | h     |
| 9   | 09  | [TAB] | 41  | 29  | )       | 73  | 49  | I    | 105 | 69  | i     |
| 10  | 0A  | [LF]  | 42  | 2A  | *       | 74  | 4A  | J    | 106 | 6A  | j     |
| 11  | 0B  | [VT]  | 43  | 2B  | +       | 75  | 4B  | K    | 107 | 6B  | k     |
| 12  | 0C  | [FF]  | 44  | 2C  | ,       | 76  | 4C  | L    | 108 | 6C  | I     |
| 13  | 0D  | [CR]  | 45  | 2D  | -       | 77  | 4D  | М    | 109 | 6D  | m     |
| 14  | 0E  | [SOH] | 46  | 2E  |         | 78  | 4E  | N    | 110 | 6E  | n     |
| 15  | 0F  | [SI]  | 47  | 2F  | /       | 79  | 4F  | 0    | 111 | 6F  | 0     |
| 16  | 10  | [DLE] | 48  | 30  | 0       | 80  | 50  | Р    | 112 | 70  | р     |
| 17  | 11  | [DC1] | 49  | 31  | 1       | 81  | 51  | Q    | 113 | 71  | q     |
| 18  | 12  | [DC2] | 50  | 32  | 2       | 82  | 52  | R    | 114 | 72  | r     |
| 19  | 13  | [DC3] | 51  | 33  | 3       | 83  | 53  | S    | 115 | 73  | S     |
| 20  | 14  | [DC4] | 52  | 34  | 4       | 84  | 54  | Т    | 116 | 74  | t     |
| 21  | 15  | [NAK] | 53  | 35  | 5       | 85  | 55  | U    | 117 | 75  | u     |
| 22  | 16  | [SYN] | 54  | 36  | 6       | 86  | 56  | V    | 118 | 76  | v     |
| 23  | 17  | [ETB] | 55  | 37  | 7       | 87  | 57  | W    | 119 | 77  | w     |
| 24  | 18  | [CAN] | 56  | 38  | 8       | 88  | 58  | Х    | 120 | 78  | х     |
| 25  | 19  | [EM]  | 57  | 39  | 9       | 89  | 59  | Y    | 121 | 79  | у     |
| 26  | 1A  | [SUB] | 58  | 3A  | :       | 90  | 5A  | Z    | 122 | 7A  | z     |
| 27  | 1B  | [ESC] | 59  | 3B  | ;       | 91  | 5B  | ]    | 123 | 7B  | {     |
| 28  | 1C  | [FS]  | 60  | 3C  | <       | 92  | 5C  | ۸    | 124 | 7C  |       |
| 29  | 1D  | [GS]  | 61  | 3D  | =       | 93  | 5D  | ]    | 125 | 7D  | }     |
| 30  | 1E  | [RS]  | 62  | 3E  | >       | 94  | 5E  | ^    | 126 | 7E  | ~     |
| 31  | 1F  | [US]  | 63  | 3F  | ?       | 95  | 5F  | _    | 127 | 7F  | [DEL] |

## **10.6.** Further Information

#### **Limited Warranty Statement**

1. Lightware Visual Engineering LLC (Lightware) warrants to all trade and end user customers that any Lightware product purchased will be free from manufacturing defects in both material and workmanship for three (3) years from purchase unless stated otherwise below. The warranty period will begin on the latest possible date where proof of purchase/delivery can be provided by the customer. In the event that no proof can be provided (empty 'Date of purchase' field or a copy of invoice), the warranty period will begin from the point of delivery from Lightware.

1.1. 25G and MODEX product series will be subject to a seven (7) year warranty period under the same terms as outlined in this document.

1.2. If during the first three (3) months of purchase, the customer is unhappy with any aspect of a Lightware product, Lightware will accept a return for full credit.

1.3. Any product that fails in the first six (6) months of the warranty period will automatically be eligible for replacement and advanced replacement where available. Any replacements provided will be warranted for the remainder of the original unit's warranty period.

1.4. Product failures from six (6) months to the end of the warranty period will either be repaired or replaced at the discretion of Lightware. If Lightware chooses to replace the product then the replacement will be warranted for the remainder of the original unit's warranty period.

2. The above-stated warranty and procedures will not apply to any product that has been:

2.1. Modified, repaired or altered by anyone other than a certified Lightware engineer unless expressly agreed beforehand.

2.2. Used in any application other than that for which it was intended.

2.3. Subjected to any mechanical or electrical abuse or accidental damage.

2.4. Any costs incurred for repair/replacement of goods that fall into the above categories (2.1., 2.2., 2.3.) will be borne by the customer at a pre-agreed figure.

3. All products to be returned to Lightware require a return material authorization number (RMA) prior to shipment and this number must be clearly marked on the box. If an RMA number is not obtained or is not clearly marked on the box, Lightware will refuse the shipment.

3.1. The customer will be responsible for in-bound and Lightware will be responsible for out-bound shipping costs.

3.2. Newly repaired or replaced products will be warranted to the end of the originally purchased products warranty period.

| Document | Revision | History |  |
|----------|----------|---------|--|
|          |          |         |  |

| Rev. | Release<br>date | Changes                                                                                                    | Editor             |
|------|-----------------|----------------------------------------------------------------------------------------------------|--------------------|
| 1.0  | 10-09-2013      | Initial version                                                                                                    | Zsolt<br>Markó     |
| 1.1  | 16-12-2015      | Safety instructions updated, CE page pulled out                                                                                                    | Laszlo<br>Zsedenyi |
| 2.0  | 16-06-2017      | Restructure of the chapters (1-<br>10), add technologies chapter,<br>operation chapter, new flowcharts<br>and description in video/audio<br>input in autoselect mode, update<br>Service Menu chapter, update<br>Lightware Device Controller<br>chapter, new Firmware Upgrade<br>chapter, update the table of<br>troubleshooting | Judit<br>Barsony   |
| 3.0  | 01-09-2017      | New document format                                                                                                    | Judit<br>Barsony   |

**Contact Us** 

Ligh

©2017 Lightware Visual Engineering. All rights reserved. All trademarks mentioned are the property of their respective owners. Specifications subject to change without notice.

sales@lightware.com +36 1 255 3800

support@lightware.com

+36 1 255 3810

Lightware Visual Engineering LLC.

Peterdy 15, Budapest H-1071, Hungary

www.lightware.com